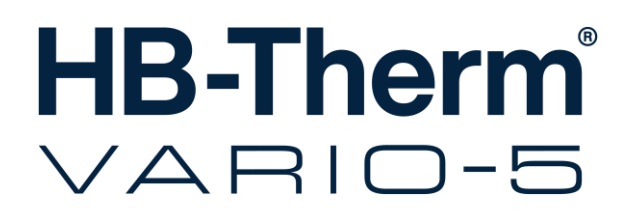

# Bruks- och serviceanvisning HB-VS180

Omkopplingsenhet för variotherm-temperering

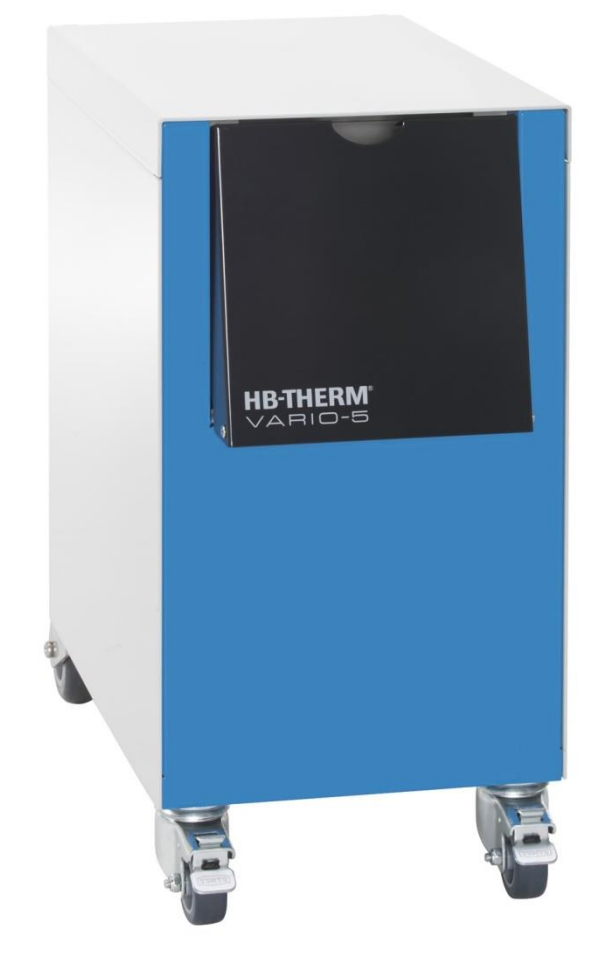

HB-Therm AG Piccardstrasse 6 9015 St. Gallen SWITZERLAND

www.hb-therm.com

E-Mail info@hb-therm.ch Phone +41 71 243 65 30

Översättning av originalinstruktionen

(Typenschild)

# Inhalt

| Inc | lex   |                                            | 6  |
|-----|-------|--------------------------------------------|----|
| 1   | Allmä | nt                                         | 8  |
|     | 1.1   | Information kring denna instruktion        | 8  |
|     | 1.2   | Symbolförklaring                           | 9  |
|     | 1.3   | Garantibegränsning                         | 10 |
|     | 1.4   | Upphovsrätt                                | 11 |
|     | 1.5   | Garantibestämmelser                        | 11 |
|     | 1.6   | Kundservice                                | 11 |
| 2   | Säker | het                                        | 12 |
|     | 2.1   | Föreskriftsenlig användning                | 12 |
|     | 2.2   | Driftsansvariges ansvar                    | 13 |
|     | 2.3   | Krav för personalen                        | 14 |
|     |       | 2.3.1 Kvalifikationer                      | 14 |
|     |       | 2.3.2 Obehöriga                            | 15 |
|     | 2.4   | Personlig skyddsutrustning                 | 16 |
|     | 2.5   | Särskilda faror                            | 17 |
|     | 2.6   | Skyltar                                    | 19 |
|     | 2.7   | CE-konformitetsförklaring för maskiner     | 20 |
|     | 2.8   | UK Declaration of Conformity for Machinery | 21 |
| 3   | Tekni | ska data                                   | 22 |
|     | 3.1   | Allmänna uppgifter                         | 22 |
|     | 3.2   | Utsläpp                                    | 22 |
|     | 3.3   | Driftvillkor                               | 23 |
|     | 3.4   | Anslutningar                               | 23 |
|     | 3.5   | Drivmedel                                  | 24 |
|     | 3.6   | Typskylt                                   | 25 |
| 4   | Uppb  | yggnad och funktion                        | 26 |
|     | 4.1   | Översikt                                   | 26 |
|     | 4.2   | Kortfattad beskrivning                     | 26 |
|     | 4.3   | Funktionsprincip                           | 27 |
|     | 4.4   | Värmebärare                                | 27 |
|     | 4.5   | Anslutningar                               | 27 |
|     | 4.6   | Driftsätt                                  | 28 |
|     |       | 4.6.1 Huvuddriftarter                      | 28 |
|     |       | 4.6.2 Typer av hjälpdrift                  | 28 |
|     | 4.7   | Arbets- och faroområden                    | 29 |
| 5   | Trans | port, förpackning och förvaring            | 30 |
|     | 5.1   | Säkerhetsanvisningar för transport         | 30 |
|     | 5.2   | Transport                                  | 31 |
|     | 5.3   | Transportinspektion                        | 32 |
|     | 5.4   | Förpackning                                | 32 |
|     | 5.5   | Symboler på förpackningen                  | 34 |
|     | 5.6   | Förvaring                                  | 34 |
|     |       |                                            |    |

# Inhalt

| 6 | Install | ation och                    | ı första idrifttagning                                      | 35 |
|---|---------|------------------------------|-------------------------------------------------------------|----|
|   | 6.1     | Säkerhe                      | .t                                                          | 35 |
|   | 6.2     | Krav på uppställningsplatsen |                                                             |    |
|   | 6.3     | Installati                   | onsarbeten                                                  | 36 |
|   |         | 6.3.1                        | Låsa hjulen                                                 | 36 |
|   |         | 6.3.2                        | Vattenberedning                                             | 36 |
|   |         | 6.3.3                        | Koppla in systemanslutningarna                              | 37 |
|   |         | 6.3.4                        | Ansluta datagränssnitt                                      | 39 |
|   | 6.4     | Anslutni                     | ng av funktionsjord                                         | 41 |
| 7 | Styrni  | ng                           |                                                             | 42 |
|   | 7.1     | Manövre                      | eringsstruktur                                              | 44 |
|   | 7.2     | Menyträ                      | d                                                           | 45 |
| 8 | Använ   | dning                        |                                                             | 51 |
|   | 8.1     | Inloggni                     | ng av ny omkopplingsenhet                                   | 51 |
|   | 8.2     | Använda                      | a enstaka instrument som modul                              | 54 |
|   | 8.3     | Särskild<br>omkopp           | a egenskaper vid manövrering av flera<br>lingsenheter       |    |
|   | 8.4     | Inkoppli                     | ງດູ                                                         |    |
|   |         | 8.4.1                        | Driftklar                                                   | 56 |
|   |         | 8.4.2                        | Processdrift                                                | 57 |
|   |         | 8.4.3                        | Manuell drift                                               | 61 |
|   |         | 8.4.4                        | Testdrift                                                   | 62 |
|   |         | 8.4.5                        | Isotermdrift                                                | 63 |
|   |         | 8.4.6                        | Fjärrstyrn.drift                                            | 64 |
|   | 8.5     | Frånkop                      | pling                                                       | 66 |
|   |         | 8.5.1                        | Avkylning och avstängning                                   | 66 |
|   |         | 8.5.2                        | Formtömning                                                 | 67 |
|   | 8.6     | Stopp i r                    | nödsituation                                                | 68 |
|   | 8.7     | Definier                     | a åtkomsträtt                                               | 69 |
|   |         | 8.7.1                        | Ställa in användarprofilen                                  | 69 |
|   |         | 8.7.2                        | Ställa in styrningsaktivering                               | 70 |
|   |         | 8.7.3                        | Ändra åtkomstkod                                            | 71 |
|   | 8.8     | Inställni                    | ngar                                                        | 72 |
|   |         | 8.8.1                        | Extern sensor                                               | 72 |
|   |         | 8.8.2                        | Omslagsackumulator                                          | 72 |
|   |         | 8.8.3                        | Styrning utgångssignal                                      | 73 |
|   |         | 8.8.4                        | Variotherm-anläggning (VC) aktiv/inaktiv via extern kontakt | 74 |
|   |         | 8.8.5                        | Placering omkopplingsventil                                 | 74 |
|   |         | 8.8.6                        | Ställa in tidszon, datum och klockslag                      | 75 |
|   |         | 8.8.7                        | Ställa in tidur                                             | 76 |
|   | 8.9     | Funktior                     | ner                                                         | 77 |
|   |         | 8.9.1                        | Inläsning                                                   | 77 |
|   | 8.10    | Process                      | övervakning                                                 | 79 |
|   |         | 8.10.1                       | Övervaka gränsvärde                                         | 79 |
|   | 8.11    | Utforska                     | rfönster                                                    | 81 |
|   | 8.12    | Spara/la                     | dda                                                         | 82 |
|   |         |                              |                                                             |    |

# Inhalt

|            |         | 8.12.1      | Registrering av ärdata         | 84  |
|------------|---------|-------------|--------------------------------|-----|
| 9          | Skötse  | əl          |                                | 86  |
|            | 9.1     | Säkerhe     | ət                             | 86  |
|            | 9.2     | Öppna a     | apparaten                      | 87  |
|            | 9.3     | Underhå     | ållsplan                       | 88  |
|            | 9.4     | Underhå     | ållsarbete                     | 89  |
|            |         | 9.4.1       | Rengöring                      | 89  |
|            |         | 9.4.2       | Tryckackumulator               | 89  |
|            |         | 9.4.3       | Mjukvaruuppdatering            | 90  |
|            |         | 9.4.4       | Skapa åtkomst till komponenter | 92  |
| 10         | Störni  | ngar        |                                | 94  |
|            | 10.1    | Säkerhe     | et                             | 94  |
|            | 10.2    | Störning    | sindikationer                  | 96  |
|            |         | 10.2.1      | Störningsmeddelande display    | 96  |
|            | 10.3    | Ta fram     | störningsorsak                 | 96  |
|            | 10.4    | Störning    | stabell                        | 97  |
|            | 10.5    | Idrifttagr  | ning efter åtgärdad störning   | 98  |
| 11         | Avfalls | Ishantering |                                | 99  |
|            | 11.1    | Säkerhe     | ət                             |     |
|            | 11.2    | Avfallsh    | antering av material           | 99  |
| 12         | Reserv  | vdelar      |                                |     |
|            | 12.1    | Reservo     | lelsbeställning                | 100 |
| 13         | Teknis  | skt under   | lag                            | 101 |
|            | 13.1    | Elschem     | าล                             | 101 |
|            | 13.2    | Hydraul     | ikschema                       | 101 |
|            | 13.3    | Kompor      | entplacering                   | 102 |
|            | 13.4    | Teckenf     | örklaring                      | 104 |
| 14         | Kabel   | till gräns  | snitt                          | 105 |
|            | 14.1    | Extern s    | ensor                          | 105 |
|            | 14.2    | Ext. Cor    | ntrol gränssnitt               | 107 |
|            | 14.3    | Gränssr     | nitt HB                        | 108 |
| ۸ <b>ب</b> | ondiv   |             |                                |     |

#### Appendix

- A Specialutföranden
- B Reservdellista

# Index

# Index

# Α

| Ansluta gränssnitt             | 39 |
|--------------------------------|----|
| Anslutning                     | 23 |
| elektrisk                      | 23 |
| Anslutning in-, utgång (H/C/M) | 23 |
| Användarprofil                 | 69 |
| Användning                     | 51 |
| Arbetsområden                  | 29 |
|                                |    |

# Å

| Åtkomstkod  | 71 |
|-------------|----|
| Åtkomsträtt | 69 |

# Α

| Avfallshantering             | .99 |
|------------------------------|-----|
| Avfallshantering av material | .99 |
| Avkylning                    | .66 |

# В

| Behörig elektriker          | 14 |
|-----------------------------|----|
| Behörig hydraulisk personal | 14 |
| Behörig personal            | 14 |
| Börvärden                   | 60 |
| Bullernivå                  | 22 |

# С

| CE-konformitetsförklaring | 20 |
|---------------------------|----|
|---------------------------|----|

# D

| Datum, ställa in | 75     |
|------------------|--------|
| Driftsätt        |        |
| Driftvillkor     | 23     |
| Drivmedel        | 17, 24 |
|                  |        |

# Ε

| Elektrisk ström | 17, 92 |
|-----------------|--------|
| Elschema        | 101    |
| Ext. Control    | 40     |

# F

| 29 |
|----|
| 17 |
| 64 |
| 67 |
| 32 |
| 34 |
|    |

| Frånkoppling               | 3        |
|----------------------------|----------|
| Funktioner                 | 7        |
| Funktionsprincip27         | 7        |
| G                          |          |
| Garanti 10, 11             | 1        |
| Grundvisning               | 2        |
|                            |          |
| H                          |          |
| Hydraulikschema 101        |          |
| Hydrauliska anslutningar27 | 7        |
| I                          |          |
| Inkoppling                 | 3        |
| Inlärning                  | 7        |
| Installation               | 3        |
| Inställningar72            | 2        |
| Isotermdrift               | 3        |
| V                          |          |
|                            | _        |
| Kabel till granssnitt      | )<br>_   |
| Klockslag, stalla in       | )        |
| Kod                        |          |
| Komponentplacering 102     | 2        |
| Konstruktion               | 3        |
| Kundservice 11             | l        |
| L                          |          |
| Lägesindikering            | 3        |
| Låsa hjulen                | 3        |
| Loggbok larm               | 3        |
| 84                         |          |
|                            |          |
| Manovreringsstruktur       | ŧ        |
| Matning                    | `        |
| temperatur                 | <u> </u> |
| Menytrad 45                | )<br>~   |
| Mjukvaruuppdatering        | J        |
| 0                          |          |
| Öppnande av apparaten 87   | 7        |
| Översikt                   | 3        |
| Övervakning                | 9        |
| grad 80                    | )        |
| gränsvärde79               | 9        |

## Ρ

| Personal       | 14, 86, 94 |
|----------------|------------|
| Processavbrott | 57         |

# R

| Registrering av ärdata | 84  |
|------------------------|-----|
| Rengöring              | 89  |
| Reservdelar            | 100 |

# S

| Säkerhet            | 12          |
|---------------------|-------------|
| Skötsel             | 86          |
| Skyddsutrustning    | .16, 86, 94 |
| Skyltar             | 19          |
| Spara/ladda         | 82          |
| Statusindikering    | 43          |
| Störningar          | 94          |
| indikationer        | 96          |
| tabell              | 97          |
| Störningsorsaker    | 96          |
| Störningsöversikt   | 96          |
| Styrning            | 42          |
| Styrning maskin     | 58          |
| Styrningsaktivering | 70          |
| Symboler            |             |
| enhetens baksida    | 27          |
| på förpackningen    | 34          |
|                     |             |

# 

### Т

| Teckenförklaring   | 104 |
|--------------------|-----|
| Tekniska data      | 22  |
| Tekniskt underlag  | 101 |
| Tider för styrning | 59  |
| Tidur              | 76  |
| Transport          | 31  |
| Tryckackumulator   | 89  |
| Typskylt           | 25  |
|                    |     |

### U

| UK-Declaration of Conformity | 21 |
|------------------------------|----|
| Underhåll                    | 86 |
| arbete                       | 89 |
| plan                         | 88 |
| Uppställningsplats           | 35 |
| Utsläpp                      | 22 |

## V

| Vänta efter aktivering | 59 |
|------------------------|----|
| Värmebärare            | 27 |
| Vattenberedning        | 36 |
| Vikt                   | 22 |
| Y                      |    |

| Ytor, varma | <br>18 |
|-------------|--------|
| ,           | -      |

### Allmänt

# 1 Allmänt

# 1.1 Information kring denna instruktion

Denna instruktion möjliggör säker och effektiv användning av omkopplingsenheten för variotherm-temperering.

Instruktionen är en del av omkopplingsenheten och måste alltid förvaras lättillgänglig för personalen i direkt anslutning till denna. Personalen måste noggrant ha läst och förstått denna instruktion, innan några arbeten påbörjas. En grundförutsättning för ett säkert arbete är att alla angivna säkerhetsanvisningar och hanteringsanvisningar i denna instruktion följs.

Utöver detta gäller de lokala olycksfallsskyddsföreskrifterna och allmänna säkerhetsbestämmelserna för omkopplingsenhetens användningsområde.

Bilderna i denna instruktion är avsedda för förståelse av principer och kan avvika från det faktiska utförandet.

Med förbehåll för tekniska ändringar inom ramarna för förbättringar av användningsegenskaperna samt vidareutvecklingen.

## 1.2 Symbolförklaring

#### Säkerhetsanvisningar

I denna instruktionsbok markeras säkerhetsanvisningar med symboler. Signalord inleder säkerhetsanvisningarna och de ger uttryck för den fara anvisningen betecknar.

Säkerhetsanvisningarna måste följas för att olyckor, person- och sakskador ska undvikas.

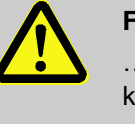

### FARA!

... Indikerar en situation som är direkt farlig, som kan leda till dödsfall eller svåra skador om den inte undviks.

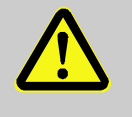

### VARNING!

... Indikerar en situation som kan bli farlig och som kan leda till dödsfall eller svåra skador om den inte undviks.

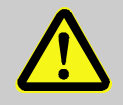

#### FÖRSIKTIGT!

... indikerar en situation som kan bli farlig och som kan leda till mindre eller lätta skador om den inte undviks.

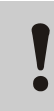

0

#### **OBSERVERA!**

... indikerar en situation som kan bli farlig och som kan leda till sakskador om den inte undviks.

Tips och rekommendationer

### OBS!

... ger praktiska tips och rekommendationer samt information för effektiv och störningsfri drift.

### Allmänt

# 1.3 Garantibegränsning

Alla uppgifter och anvisningar i denna instruktionsbok har sammanställts med avseende på gällande normer och föreskrifter, i enlighet med aktuell teknik samt i enlighet med vår mångåriga kunskap och våra erfarenheter.

Tillverkaren åtar sig inget ansvar för skador till följd av:

- Om instruktionsboken inte följts
- Icke avsedd användning
- Användning av personal som inte är utbildad
- Egenmäktig förändring
- Tekniska förändringar
- Användning av reservdelar som inte är tillåtna

Det faktiska leveransomfånget kan avvika från det som beskrivs och visas här vid specialutföranden med tillbehörsutrustning eller till följd av den senaste tekniska utvecklingen.

De skyldigheter som anges i leveransavtalet, de allmänna affärsvillkoren samt tillverkarens leveransvillkor och den gällande lagstiftningen vid tidpunkten då kontraktet undertecknades gäller.

# 1.4 Upphovsrätt

Denna instruktionsbok är skyddad av upphovsrätt och är uteslutande avsedd för internt bruk.

Det är inte tillåtet att överlämna den till tredje part, att kopiera den i någon form – gäller även utdrag – eller att ändvända och/eller yppa innehållet utan skriftligt medgivande från tillverkaren, med undantag för internt bruk.

Brott mot detta leder till skadeståndsanspråk. Vidare anspråk förbehålles.

## 1.5 Garantibestämmelser

Garantibestämmelserna framgår av tillverkarens allmänna leveransvillkor.

### 1.6 Kundservice

För teknisk rådgivning står HB-Therms representanter eller vår kundtjänst till förfogande,  $\rightarrow$  <u>www.hb-therm.ch</u>.

Därutöver är våra medarbetare ständigt intresserade av ny information och nya erfarenheter, som uppstår under användningen och som kan bidra till förbättringar av våra produkter.

# 2 Säkerhet

Det här kapitlet ger en överblick över alla viktiga säkerhetsaspekter för optimalt skydd av personalen samt för säker och störningsfri drift.

Om de användningsinstruktioner och säkerhetsanvisningar som anges i denna instruktionsbok inte följs, kan det leda till stora risker.

## 2.1 Föreskriftsenlig användning

Omkopplingsenheten för variotherm-temperering är endast avsedd och konstruerad för den föreskriftsenliga användning som beskrivs här.

Omkopplingsenheten för variotherm-temperering används endast för omkoppling mellan varmt och kallt tempereringsmedium.

Omkopplingsenheten för variotherm-temperering får endast användas i enlighet med de värden som anges under Tekniska data.

Till föreskriftsenlig användning hör också att följa alla uppgifter i denna instruktion.

All användning som avviker från eller går utöver den föreskriftsenliga användningen av omkopplingsenheten för variotherm-temperering betraktas som felaktig och kan leda till farliga situationer.

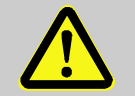

#### VARNING!

#### Fara till följd av felaktig användning!

Felaktig användning av omkopplingsenheten för variotherm-temperering kan leda till farliga situationer.

Främst följande tillämpningar ska undvikas:

- Användning av en annan värmebärare än vatten resp. värmebärarolja.
- Användning av högre tryck och temperaturer än specificerat.

Alla typer av anspråk vid skador till följd av icke avsedd användning är uteslutna.

### 2.2 Driftsansvariges ansvar

Denna enhet är avsedd för yrkesmässig användning. Det åligger enhetens ägare att garantera arbetssäkerheten i enlighet med gällande lagstiftning.

Vid sidan av säkerhetsanvisningarna i denna instruktionsbok måste gällande säkerhets-, olycksfallsskydds- och miljöskyddsföreskrifter för användningsområdet följas. Då gäller i synnerhet:

- Ågaren måste informera sig om gällande arbetsskyddsbestämmelser i en riskbedömning informera om andra faror, som kan uppstå till följd av de speciella arbetsvillkoren på användningsplatsen. Dessa måste återges i form av driftsanvisningar för driften av enheten.
- Ägaren måste under enhetens hela användningstid kontrollera att de driftsanvisningar som ägaren tagit fram följer det aktuella regelverket samt anpassa dessa i relevanta fall.
- Ägaren måste entydigt reglera och fastställa ansvarsområden för installation, drift, underhåll och rengöring.
- Ägaren måste sörja för att alla medarbetare, som kommer i kontakt med utrustningen, har läst och förstått denna instruktionsbok.
  Dessutom måste ägaren regelbundet utbilda personalen och informera om farorna.
- Ägaren måste tillse att personalen har relevant skyddsutrustning.

Ägaren är dessutom ansvarig för att utrustningen alltid är felfri i tekniskt hänseende. Därvid gäller följande:

- Ägaren ansvarar för att de underhållsintervall som anges i denna instruktionsbok efterlevs.
- Ägaren måste regelbundet kontrollera att alla säkerhetsanordningar fungerar och är helt felfria.

# 2.3 Krav för personalen

### 2.3.1 Kvalifikationer

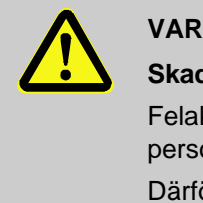

#### VARNING!

### Skaderisk vid otillräckliga kvalifikationer!

Felaktig användning kan leda till betydande person- och sakskador.

Därför:

- Alla uppgifter får enbart utföras av kvalificerad personal.

Följande kvalifikationer nämns för olika arbetsuppgifter i instruktionsboken:

#### Utbildad person

har undervisats av ägaren om de uppgifter som personen ansvarar för samt om de möjliga faror som kan uppstå vid felaktig användning.

#### Behörig personal

får tack vare sin utbildning kunskap och erfarenhet samt sin kännedom om gällande normer och bestämmelser, arbeta med de uppgifter som ålagts personen i fråga samt på egen hand identifiera och undvika eventuella faror.

#### Behörig elektriker

får tack vare sin utbildning kunskap och erfarenhet samt sin kännedom om gällande normer och bestämmelser, arbeta på elektriska anläggningar samt på egen hand identifiera och undvika eventuella faror.

Elektrikern är utbildad för det speciella område som han/hon arbetar inom och känner till relevanta normer och bestämmelser.

#### Behörig hydraulisk personal

får tack vare sin utbildning kunskap och erfarenhet samt sin kännedom om gällande normer och bestämmelser, arbeta på hydrauliska anläggningar samt på egen hand identifiera och undvika eventuella faror.

Hydraulisk personal är utbildad för det speciella område som personalen arbetar inom och känner till relevanta normer och bestämmelser.

# 2.3.2 Obehöriga

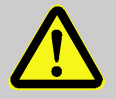

#### VARNING!

#### Fara för obehöriga!

Obehöriga personer, som inte motsvarar de krav som beskrivs här, känner inte till riskerna i arbetsområdet.

Därför:

- Obehöriga personer får inte befinna sig i arbetsområdet.
- Tilltala personerna i tveksamma fall och beordra dem att lämna arbetsområdet.
- Avbryt arbetet så länge obehöriga personer befinner sig i arbetsområdet.

# 2.4 Personlig skyddsutrustning

Under arbetet är det obligatoriskt att bära personlig skyddsutrustning för att minimera hälsoriskerna.

- Den skyddsutrustning som krävs för det aktuella arbetet ska alltid bäras.
- Följ anvisningarna om personlig skyddsutrustning som anges i arbetsområdet.

Vid särskilda arbetsuppgifter måste speciell skyddsutrustning bäras. Information om denna anges i de olika kapitlen i denna instruktionsbok. I följande text indikeras denna särskilda skyddsutrustning på följande sätt:

### Skyddskläder

är tätsittande arbetskläder med långa ärmar och långa byxben. De skyddar i första hand mot varma ytor.

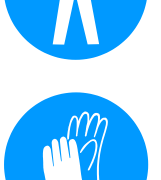

### Skyddshandskar

för skydd av händerna mot skavsår, skärsår eller djupare skador samt mot beröring av varma ytor.

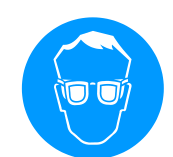

#### Skyddsglasögon

för att skydda ögonen mot vätskestänk.

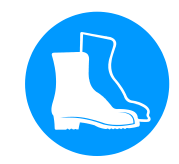

#### Skyddsskor

som skyddar mot nedfallande delar och minskar halkrisken på hala underlag.

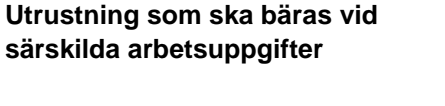

## 2.5 Särskilda faror

I följande avsnitt anges övriga risker som framgår av en riskbedömning.

De säkerhetsanvisningar och varningar som anges i de följande kapitlen ska beaktas och anges för att minska riskerna för hälsofaror samt för att undvika farliga situationer.

#### Elektrisk ström

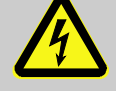

### FARA!

#### Livsfara genom elektrisk ström!

Det råder omedelbar livsfara vid kontakt med spänningsförande delar. Skada på isoleringen eller enskilda komponenter kan vara livsfarlig.

Därför:

- Vid skador på isoleringen, stäng av spänningsförsörjningen genast och låt reparera orsaken.
- Låt endast en behörig elektriker utföra arbeten på den elektriska anläggningen.
- Vid alla arbeten på elsystemet, vid underhålls, rengörings- och reparationsarbeten ska stickproppen dras ur eller bryt extern spänningsförsörjning allpoligt och säkras mot återanslutning. Kontrollera att apparaten är spänningsfri.
- Ingen säkringar får överbryggas eller sättas ur funktion. Vid byte av säkringar tillse korrekt amperetal.
- Håll fukt borta från spänningsförande delar. Det kan annars leda till kortslutning.

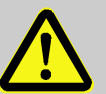

#### VARNING!

#### Risk för brännskador från varma drivmedel!

Vid drift kan drivmedel orsaka brännskador vid höga temperaturer och högt tryck. Därför:

- Arbeten på hydrauliken får endast utföras av utbildad personal.
- Innan arbeten på hydrauliken påbörjas ska du kontrollera om drivmedlen är varma eller står under tryck. Låt vid behov enheten svalna, gör den trycklös och stäng av den. Kontrollera att den är trycklös.

Varma drivmedel

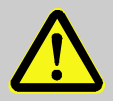

#### FÖRSIKTIGT!

Risk för brännskador på varma ytor!

Kontakt med varma komponenter kan orsaka brännskador.

Därför:

- Bär skyddshandskar vid samtliga arbeten i närheten av varma komponenter.
- Kontrollera före alla arbeten att komponenterna har svalnat till omgivningstemperatur.

Klämrisk

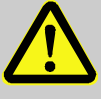

### VARNING!

Klämrisk på grund av att enheten rullar eller välter

Vid ojämna underlag eller obromsade hjul föreligger risk för att enheten välter eller rullar iväg och orsakar klämskador.

Därför:

- Enheten får enbart placeras på jämna underlag.
- Kontrollera att hjulen är bromsade.

# 2.6 Skyltar

Följande symboler och varningsskyltar finns i arbetsområdet. De rör det omedelbara område som de är monterade i.

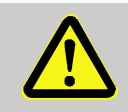

### VARNING! Skaderisk pga av oläsliga skyltar!

Med tiden kan dekaler och skyltar bli smutsiga eller bli omöjliga att läsa av andra anledningar.

Därför:

- Alla säkerhets-, varnings- och driftsanvisningar ska alltid hållas i gott läsbart skick.
- Byt skadade skyltar eller dekaler omedelbart.

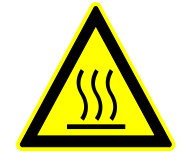

### Varma ytor

Varma ytor, som varma kåpor, behållare eller drivmedel samt heta vätskor är ibland svåra att identifiera. Rör inte utan skyddshandskar.

# 2.7 CE-konformitetsförklaring för maskiner

(CE-riktlinje 2006/42/EG, bilaga II 1. A.)

| Produkt                                                                | Omkopplingsenhet för variotherm-temperering                                                                                                    |
|------------------------------------------------------------------------|----------------------------------------------------------------------------------------------------|
|                                                                        | HB-Therm Vario-5                                                                                                    |
| Apparattyper                                                           | HB-VS180                                                                                                    |
| Tillverkarens adress                                                   | HB-Therm AG<br>Piccardstrasse 6<br>9015 St. Gallen<br>SWITZERLAND<br>www.hb-therm.com                                                                                                    |
| CE-direktiv                                                            | 2014/30/EU; 2011/65/EU                                                                                                    |
| Information om direktivet om<br>tryckbärande anordningar<br>2014/68/EU | Ovan nämnda produkter motsvarar artikel 4, avsnitt 3. Det betyder<br>att dimensioneringen och tillverkningen stämmer överens med god<br>branschpraxis som gäller i medlemsstaten.                                                                                                    |
| Dokumentationsansvarig                                                 | Martin Braun<br>HB-Therm AG<br>9015 St. Gallen<br>SWITZERLAND                                                                                                    |
| Normen                                                                 | EN 60204-1:2018; EN IEC 61000-6-2:2019;<br>EN IEC 61000-6-4:2019; EN IEC 63000:2018;<br>EN ISO 12100:2010; EN ISO 13732-1:2008                                                                                                    |
|                                                                        | Härmed förklarar vi oss fullständigt ansvariga för att den<br>ovannämnda produkt, som denna instruktionsbok berör, uppfyller<br>relevanta bestämmelser i CE-maskindirektivet<br>(CE-riktlinje 2006/42/EG), inklusive ändringarna samt motsvarande<br>lagstiftning för som motsvarar riktlinjen i nationell rätt.<br>Vidare gäller ovannämnda CE-riktlinjer och normer (eller<br>delar/paragrafer ur dem) vid användningen. |

St. Gallen, 2023-08-17

Reto Zürcher CEO

Stefan Gajic Compliance & Digitalisation

# 2.8 UK Declaration of Conformity for Machinery

(Supply of Machinery (Safety) Regulation 2008, Statutory Instrument 2008 No. 1597)

| Product                                                                                            | Switching Unit HB-Therm Vario-5                                                                                                    |
|----------------------------------------------------------------------------------------------------|----------------------------------------------------------------------------------------------------|
| Unit types                                                                                         | HB-VS180                                                                                                    |
| Manufacturer Address                                                                               | HB-Therm AG<br>Piccardstrasse 6<br>9015 St. Gallen<br>SWITZERLAND<br>www.hb-therm.com                                                                                                    |
| UK guidelines                                                                                      | The Electromagnetic Compatibility Regulations 2016<br>Statutory Instruments 2016 No. 1091                                                                                                    |
|                                                                                                    | The Restriction of the Use of Certain Hazardous Substances in<br>Electrical and Electronic Equipment Regulations 2012<br>Statutory Instruments 2012 No. 3032                                                                                                    |
| Note on The Pressure Equipment<br>(Safety) Regulations 2016<br>Statutory Instruments 2016 No. 1105 | The above products are in accordance with regulation 8. This means that interpretation and production are consistent with good engineering practice.                                                                                                    |
| Responsible for documentation                                                                      | Martin Braun<br>HB-Therm AG<br>9015 St. Gallen<br>SWITZERLAND                                                                                                    |
| Standards                                                                                          | EN 60204-1:2018; EN IEC 61000-6-2:2019;<br>EN IEC 61000-6-4:2019; EN IEC 63000:2018;<br>EN ISO 12100:2010; EN ISO 13732-1:2008                                                                                                    |
|                                                                                                    | We declare of our own responsibility that the above mentioned<br>products, to which this declaration refers, comply with the<br>appropriate regulations of the Supply of Machinery (Safety)<br>Regulations 2008, including its appendices. Furthermore, the<br>above mentioned Statutory Instruments and standards (or<br>parts/clauses thereof) are applied. |
|                                                                                                    | St. Gallen, 2023-08-17                                                                                                    |
|                                                                                                    | Apr SOA                                                                                                    |

Reto Zürcher CEO

QUL,

Stefan Gajic Compliance & Digitalisation

# 3 Tekniska data

# 3.1 Allmänna uppgifter

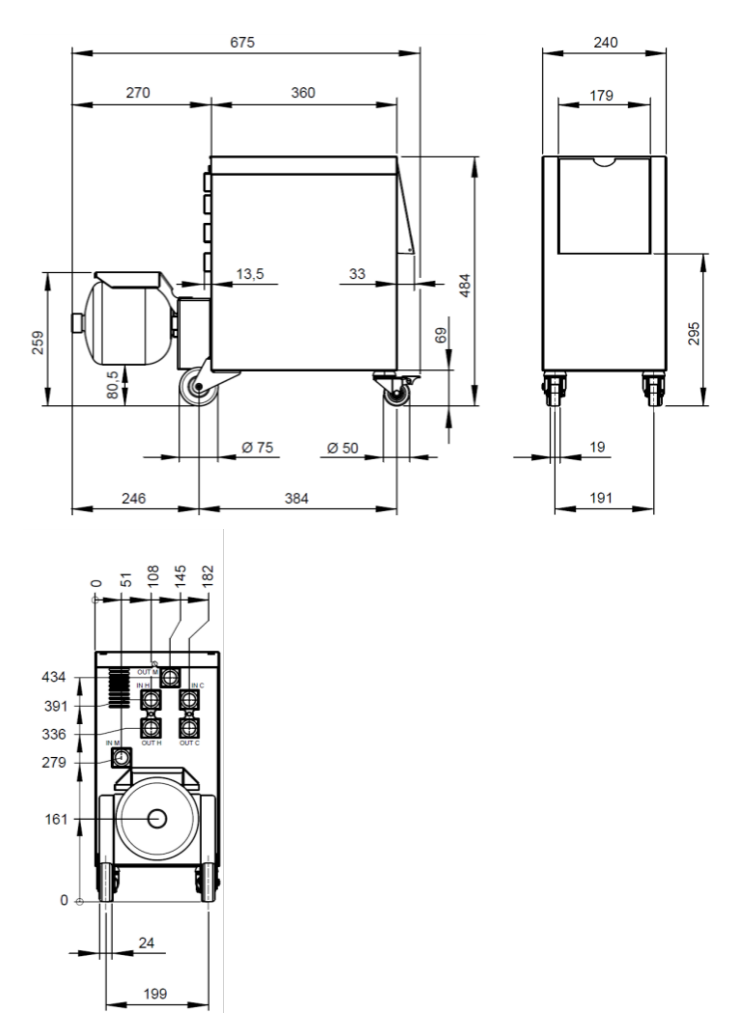

Bild 1: Dimensioner

Vikt max.

## Temperaturmätning

|            | Värde | Enhet |
|------------|-------|-------|
| HB-VS180   | 39    | kg    |
|            |       |       |
|            | Värde | Enhet |
| Mätområde  | 0-400 | °C    |
| Upplösning | 0,1   | °C    |
| Tolerans   | ±3    | К     |

# 3.2 Utsläpp

|                                 | Värde | Enhet  |
|---------------------------------|-------|--------|
| Varaktighet bullernivå          | <70   | dB (A) |
| Yttemperatur (enhetens baksida) | >75   | °C     |

End of

## 3.3 Driftvillkor

Installationsområde

### Omgivning

Anordningen får endast användas inomhus.

|                         | varde | Ennet |
|-------------------------|-------|-------|
| Temperaturintervall     | 5–40  | °C    |
| Relativ luftfuktighet * | 35–85 | % RH  |

\* ej kondenserande

Se till att bibehålla minimiavståndet så att den Bild 2 elektriska delen får tillräckligt med kylning.

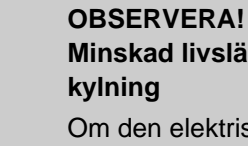

Minskad livslängd på grund av otillräcklig kylning

Om den elektriska delen inte är tillräckligt kyld, minskar livslängden hos inbyggda elektroniken. Därför:

- Bibehåll minimiavståndet.
- Täck inte över ventilationshålen.

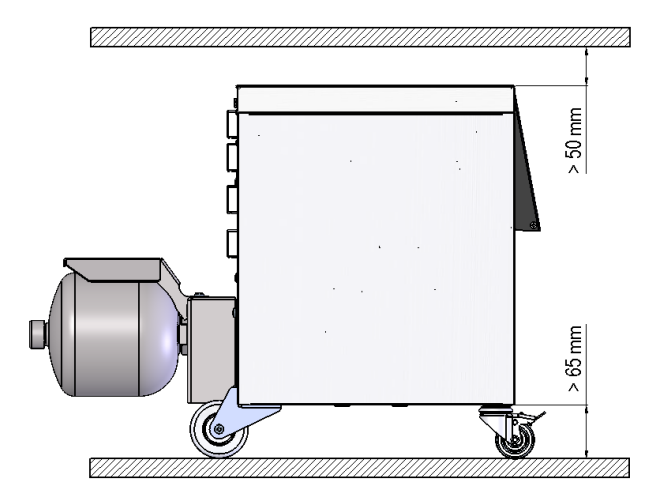

Bild 2: Installationsområde

### 3.4 Anslutningar

Anslutning elektrisk

Anslutning in-, utgång (H/C/M)

#### Se typskylt på enheten resp. på sidan 2

|              | Värde   | Enhet   |
|--------------|---------|---------|
| Gänga        | G¾      |         |
| Beständighet | 25, 200 | bar, °C |

G... Anslutningsinnergänga i tum

## 3.5 Drivmedel

#### Värmebärare vatten

Om det obehandlade vatten som används i tempereringskretsen uppfyller nedanstående riktvärden kan det i normalfallet användas utan särskild behandling.

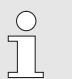

#### ANVISNING!

Vi rekommenderar att dessa värden upprätthålls och kontrolleras regelbundet för att skydda anläggningen.

| Hydrologiska data | Temperaturområde | Riktvärde | Enhet              |  |
|-------------------|------------------|-----------|--------------------|--|
| pH-värde          | -                | 7,5–9     |                    |  |
| Ledningsförmåga   | till 110 °C      | <150      | mS/m               |  |
|                   | 110–180 °C       | <50       |                    |  |
|                   | över 180 °C      | <3        |                    |  |
| Total hårdhet     | till 140 °C      | <2,7      | mol/m <sup>3</sup> |  |
|                   |                  | <15       | °dH                |  |
|                   | över 140 °C      | <0,02     | mol/m <sup>3</sup> |  |
|                   |                  | <0,11     | °dH                |  |
| Karbonathårdhet   | till 140 °C      | <2,7      | mol/m <sup>3</sup> |  |
|                   |                  | <15       | °dH                |  |
|                   | över 140 °C      | <0,02     | mol/m <sup>3</sup> |  |
|                   |                  | <0,11     | °dH                |  |
| Kloridjoner Cl -  | till 110 °C      | <50       | mg/l               |  |
|                   | 110–180 °C       | <30       |                    |  |
|                   | över 180 °C      | <5        |                    |  |
| Sulfat SO4 2-     | -                | <150      | mg/l               |  |
| Ammonium NH4 +    | -                | <1        | mg/l               |  |
| Järn Fe           | -                | <0,2      | mg/l               |  |
| Mangan Mn         | -                | <0,1      | mg/l               |  |
| Partikelstorlek   | -                | <200      | μm                 |  |

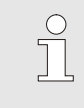

#### ANVISNING!

Om du vill ha mer information kan du ladda ned "Checklista vattenberedning för tempereringsenheter" (DF8003-X, X=språk) <u>www.hb-therm.ch</u>.

### Vattenberedning

En fackmässig vattenberedning krävs om riktvärdena inte kan upprätthållas ( $\rightarrow$  sidan 36).

# Riktvärden

# 3.6 Typskylt

Märkskylten finns på instrumentets bakre vägg, på insidan av serviceluckan och på sidan 2 i denna bruksanvisning.

Följande uppgifter framgår av märkskylten:

- Tillverkare
- Typbeteckning
- Instrumentnummer
- Tillverkningsår
- Kapacitetsvärden
- Anslutningsvärden
- Kapslingsklass
- Extrautrustning

# 4 Uppbyggnad och funktion

# 4.1 Översikt

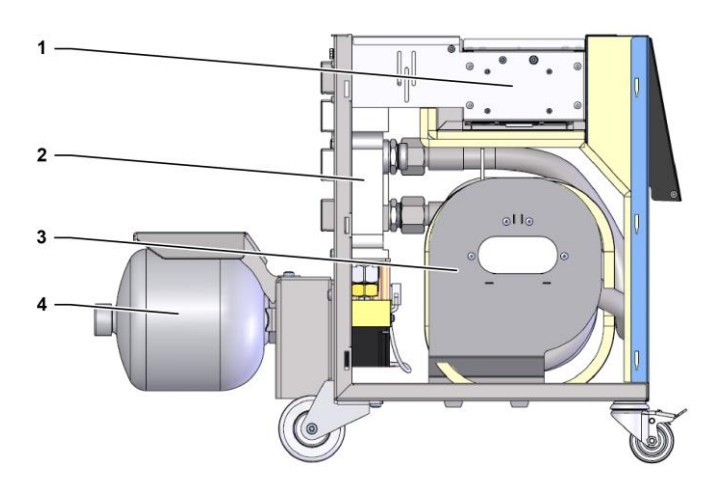

Bild 3: Översikt

- 1 Styrning med gränssnittsanslutningar
- 2 Omslagsventil
- 3 Omslagsackumulator
- 4 Tryckackumulator

# 4.2 Kortfattad beskrivning

För variotherm-temperering med flytande medium används två tempereringsenheter, varav en arbetar med varm och en med kall temperatur. Med omkopplingsenheten kopplas dessa växelvis till den tempereringskrets på verktyget som ska användas med variotherm. Styrningen sker synkront med bearbetningscykeln via maskinstyrningen.

Tillsammans med de anslutna tempereringsenheterna bildar omkopplingsenheten en variotherm-anläggning.

# 4.3 Funktionsprincip

Omkopplingsenheten är en del av en variotherm-anläggning. Den består av ett ventilblock, Omkopplingsminne, tryckackumulatorn och styrningen.

Via ventilerna ansluts antingen den varma eller den kalla tempereringsenheten till verktygskretsen.

Omkopplingsminnern minskar omslagsförlusterna genom att den mellanlagrar det medium som finns i det externa kretsloppet före omkopplingen och i nästa cykel leder det vidare till den temperaturmässigt rätta enheten.

Tryckackumulatorn dämpar de rycksvängningar i kretsloppet som uppkommer genom termisk växelverkan.

Ventilstyrningen är beroende av maskinsignalerna via den integrerade styrningen. Manövreringen av omkopplingsenheten sker via en av de anslutna tempereringsenheterna Thermo-5 eller en manövermodul Panel-5.

### 4.4 Värmebärare

Vatten används som värmebärare. Det tillförs automatiskt via kylvatteningången på tempereringsenheten.

Värmebärarens vatten finns i ett slutet kretslopp utan syrekontakt, för att undvika oxidering i största möjliga utsträckning.

## 4.5 Anslutningar

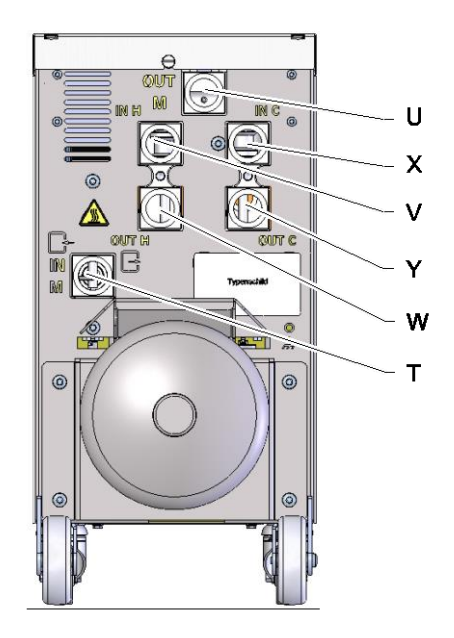

Anslutningarna på enhetens baksidan är markerade enligt följande:

- T IN M Ingång verktygskrets (från verktyg)
- U OUT M Utgång verktygskrets (till verktyg)
  - IN H Ingång varmvattenskrets

V

Х

Y

- W **OUT H** Utgång varmvattenskrets
  - IN C Ingång kallvattenskrets
  - OUT C Utgång kallvattenskrets

Bild 4: Anslutningar

# 4.6 Driftsätt

# 4.6.1 Huvuddriftarter

|                           | Ĵ                                                                                                    | ANVISNING!<br>När anläggningen har startats är den senast valda<br>huvuddriftarten efter driftarten Förberedelse åter<br>aktiv.                                                                                                    |
|---------------------------|----------------------------------------------------------------------------------------------------|----------------------------------------------------------------------------------------------------|
| Processdrift              | Vid huvuddrif<br>mellan varmt<br>maskinsignal                                                                                                    | tarten Processdrift sker växelvisa omkopplingar<br>och kallt tempereringsmedium, styrt av<br>erna.                                                                                                    |
| Processavbrott            | Huvuddriftarten processavbrott aktiveras automatiskt så fort<br>maskinsignalerna uteblir. Processdriften startas på nytt när<br>maskinsignalerna åter är aktiva.       |                                                                                                    |
| 4.6.2 Typer av hjälpdrift |                                                                                                    |                                                                                                    |
| Manuell drift             | I hjälpdriftstypen Manuell drift kan omkopplingsenheten i testsyfte<br>kopplas till de möjliga driftlägena "Vario värmning", "Vario kylning"<br>eller "Vario neutral". |                                                                                                    |
| Inlärning                 | l hjälpdriftsty<br>fram automa                                                                                                    | pen Inläsning kan variotherm-specifika parametrar tas<br>tiskt med hjälp av olika assistenter.                                                                                                    |
| Testdrift                 | l hjälpdriftsty<br>löpande form                                                                                                    | pen Testdrift kan anläggningen i testsyfte drivas utan<br>Isprutningsprocess och utan maskinsignaler.                                                                                                    |
| Isotermdrift              | Vid hjälpdrifts<br>"Vario värmn<br>denna hjälpd                                                                                                    | stypen Isotermdrift drivs anläggningen kontinuerligt på<br>ing" eller "Vario kylning". Maskinsignalerna har under<br>riftstyp ingen funktion.                                                                                          |
| Avkylning                 | I hjälpdriftsty<br>(temperering<br>för Framledn<br>tempererings<br>Därefter görs                                                                                       | pen Avkylning kyls värmebäraren i anläggningen<br>senheter och omkopplingsenhet) tills temperaturerna<br>ing, Återledning och Extern* på<br>senheterna nått definierad Avkylningstemperatur.<br>s anläggningen trycklös och stängs av. |

#### Formtömning

I hjälpdriftstypen Formtömning kyls värmebäraren i anläggningen (tempereringsenheter och omkopplingsenhet) tills temperaturerna för Framledning, Återledning och Extern\* på tempereringsenheterna nått definierad Formtömning begr. temp. I anslutning till detta sugs förbrukare och framledningar tomma och görs trycklösa. Tömningsvolymerna leds till kylvatten- resp. systemvattenutgång eller till tempereringsenheternas tryckluftsutgång.

\* om en extern sensor anslutits

### 4.7 Arbets- och faroområden

#### Arbetsområden

- Det primära arbetsområdet finns på manövreringen av en tempereringsenhet Thermo-5 eller manövreringsmodul Panel-5.
- Det sekundära arbetsområdet finns på omkopplingsenhetens fram- och baksida.

### Riskområden

På omkopplingsenhetens baksida ansluts denna till de båda tempereringsenheterna och till förbrukaren. Dessa områden skyddas inte av enhetens kåpor. Det finns risk för brännskador på åtkomliga varma ytor. Vid slangbrott kan het ånga eller hett vatten tränga ut och orsaka brännskador.

# 5 Transport, förpackning och förvaring

# 5.1 Säkerhetsanvisningar för transport

Felaktig transport

### **OBSERVERA!**

### Skador kan uppstå vid felaktig transport!

Vid felaktig transport kan betydande skador uppstå. Därför:

- Enheten måste vara fullständigt tömd (kyl- och systemkrets).
- Använd enbart originalförpackningar eller likvärdiga förpackningar.
- Var försiktig vid avlastning av förpackningarna vid leverans samt vid transport inom anläggningen och beakta symbolerna och anvisningarna på förpackningen.
- Använd endast de avsedda fästpunkterna.
- Avlägsna emballaget först en kort stund före monteringen.

# 5.2 Transport

#### Transport med gaffeltruck

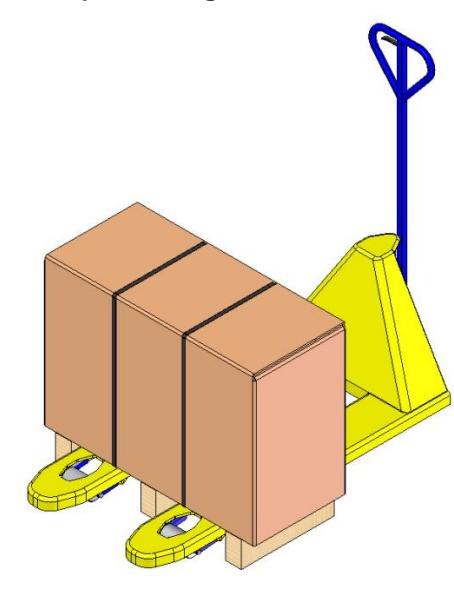

Förpackningar som fästs vid pallar kan transporteras med gaffeltruck under följande förhållanden:

- Gaffeltrucken måste vara lämplig för transportenheternas vikt.
- Föraren måste ha behörighet för gaffeltruck.

### Anslag:

- **1.** Kör in gafflarna på gaffeltrucken mellan eller under pallöppningarna.
- 2. Kör in gafflarna så långt att de sticker ut på andra sidan.
- **3.** Försäkra dig om att pallen inte kan välta när tyngdpunkten inte ligger i mitten.
- 4. Lyft upp förpackningen och inled transporten.

Bild 5: Anslagspunkter pall

### Transport med kran

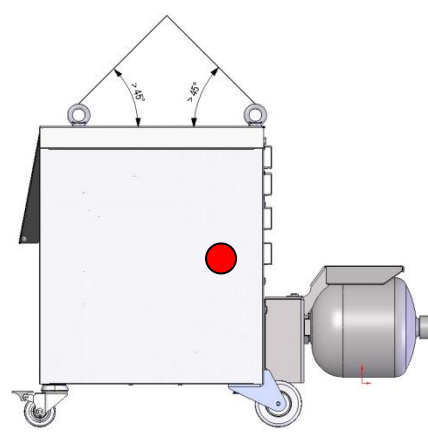

Bild 6: Anslagspunkter

Omkopplingsenheten kan vara försedd med kranöglor (specialutförande). Genomför krantransporten under följande villkor:

- Kran och lyftdon måste vara anpassade till enhetens vikt.
- Användaren måste vara behörig att hantera kranen.

### Anslag:

- 1. Anslå lina och spänne enligt Bild 6.
- Kontrollera att omkopplingsenheten hänger rakt, beakta tyngdpunkt som inte ligger i mitten (→ ● Bild 6).
- **3.** Lyft upp omkopplingsenheten och inled transporten.

### 5.3 Transportinspektion

Det är obligatoriskt att kontrollera att transporten är fullständig och att det inte finns några transportskador vid leveransen.

Gör så här vid synliga transportskador:

- Acceptera inte leveransen eller acceptera den enbart med förbehåll.
- Notera skadans omfattning på transportunderlaget eller på speditörens följesedel.
- Inled en reklamation.

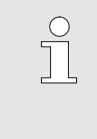

OBS! Alla brister ska reklameras omgående när de

identifieras. Skadeanspråk kan endast väckas inom den gällande reklamationstiden.

## 5.4 Förpackning

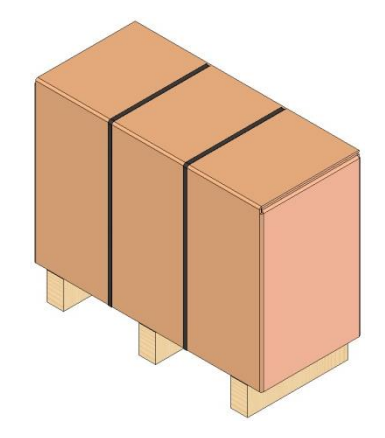

Enheten är förpackad med hänsyn till förväntade transportvillkor på en träpall, inlindad i sträckfolie, kantad av kartong och säkrad med lindningsband av PP.

Uteslutande miljövänliga material har använts till förpackningen.

Förpackningen är avsedd att skydda de enskilda komponenterna mot transportskador, korrosion och andra skador. Förstör därför inte förpackningen.

Bild 7: Förpackning

Hantering av förpackningsmaterial

Förpackningsmaterial ska avfallshanteras i enlighet med gällande lagstiftning och lokala föreskrifter.

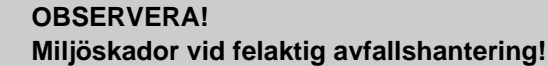

Förpackningsmaterial är värdefulla råmaterial och kan ofta återanvändas eller bearbetas.

Därför:

- Avfallshantera förpackningsmaterial på ett miljövänligt sätt.
- Beakta lokala föreskrifter för avfallshantering. Kontakta alltid ett kompetent företag för avfallshantering.

### Återvinningskoder för förpackningsmaterial

ingen återvinningskod

Återvinningskoder är markeringar på förpackningsmaterial. De ger information om vilken typ av material som används och underlättar bortskaffnings- och återvinningsprocessen.

Dessa koder består av ett specifikt materialnummer inramat av en pil-triangelsymbol. Nedanför symbolen finns förkortningen för respektive material.

#### Transportpall

→ Trä

### Fällbar kartong

→ Kartong

#### Bandband

→ Polypropylen

#### Skumkuddar, buntband och snabbkopplingsväskor

→ Polyeten låg densitet

### Sträckfilm

→ Polyeten linjär låg densitet

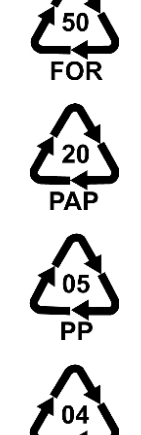

# 5.5 Symboler på förpackningen

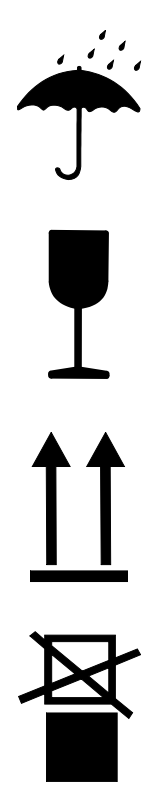

# 5.6 Förvaring

Lagring av kollin

### Skydda mot fukt

Skydda förpackningarna mot fukt och håll dem torra.

### Ömtåligt

Markerar att förpackningen har ömtålig innehåll.

Behandla förpackningen försiktigt. Låt den inte falla ned och utsätt den inte för stötar.

### Ovan

Pilspetsarna markerar förpackningens ovansida. De måste alltid vara riktade uppåt, annars kan innehållet skadas.

### Stapla ej

Markerar att förpackningen ej får staplas resp. att inget får staplas på den.

Stapla inget på den markerade förpackningen.

Lagra kollin under följande förhållanden:

- Apparaten helt tömd.
- Får inte förvaras utomhus.
- Förvaras torrt och dammfritt.
- Får inte utsättas för aggressiva medier.
- Skyddas mot direkt solljus.
- Undvik mekansika vibrationer.
- Lagringstemperatur 15–35 °C.
- Relativ luftfuktighet max. 60 %.

### Installation och första idrifttagning

# 6 Installation och första idrifttagning

## 6.1 Säkerhet

### Personal

- Installation och driftsättning får utföras enbart av kvalificerad personal.
- Arbeten på elsystemet får utföras endast av behörig elektriker.
- Arbeten på hydraulsystemet får utföras endast av kvalificerade hydraultekniker.

#### Särskilda faror

Följande faror föreligger:

- Livsfara på grund av elektrisk ström.
- Risk för brännskador på varma ytor.
- Risk för brännskador på varma ytor.
- Klämrisk på grund av att enheten rullar eller välter.

Felaktig installation och första idrifttagning

#### VARNING! Olycksrisk

Olycksrisk på grund av felaktig installation och första idrifttagning!

Felaktigt installation och första idrifttagning kan leda till svåra person- eller sakskador.

Därför:

- Sörj för att det finns tillräckligt med plats för monteringen innan arbetet påbörjas.
- Var försiktig med öppna komponenter med vassa kanter.

## 6.2 Krav på uppställningsplatsen

Ställ upp omkopplingsenheten under följande förutsättningar:

- på en plan, bärkraftig yta
- säkrad mot bortrullning och stjälpning
- anslutningskablar till och från apparaten får inte komma i kontakt med några ledningar, som har högre yttemperaturer än 50 °C

# Installation och första idrifttagning

# 6.3 Installationsarbeten

# 6.3.1 Låsa hjulen

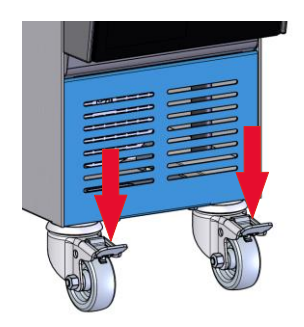

Hjulen måste låsas så att enheten inte kan rulla iväg.

- **1.** Ställ upp enheten på avsedd plats.
- 2. Tryck båda bromsbyglarna på hjulen nedåt.

Bild 8: Låsa hjulen

# 6.3.2 Vattenberedning

En fackmässig vattenberedning krävs om riktvärdena ( $\rightarrow$  sidan 24) för vattenkvaliteten vid drift med obehandlat vatten inte kan upprätthållas.

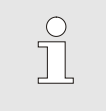

### ANVISNING!

Vattenberedningen bör utföras av ett specialiserat företag.

NBR (nitrilgummi)

• FFKM (perfluorgummi)

PEEK (polyetereterketon)

• FPM (Viton<sup>®</sup>)

PTFE (Teflon)

Keramik (Al<sub>2</sub>O<sub>3</sub>)

Vattenberedningen ska genomföras under följande förhållanden:

- Vattenberedningsmedel måste kunna användas upp till tempereringsenhetens maximala arbetstemperatur.
- Använd inga aggressiva vattenberedningsmedel som kan förstöra enhetens material. Beroende på utförande används följande material i enheten:
  - Koppar
  - Mässing
  - Brons
  - Nickel
  - Kromstål
  - MQ (silikon)
  - Titan

Viton® är ett varumärke som tillhör Dupont Dow Elastomers

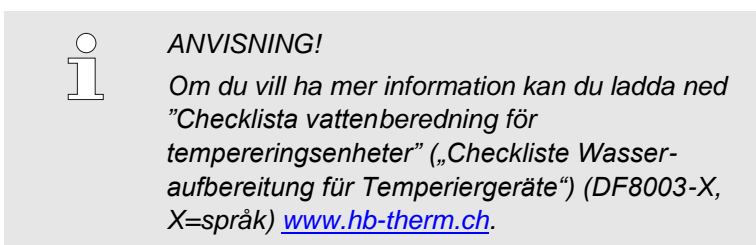
## 6.3.3 Koppla in systemanslutningarna

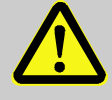

#### VARNING!

#### Livsfara genom hydraulisk energi!

Vid användning av olämpliga ledningar och kopplingar finns risk för att vätskor under högt tryck kan tränga ut och orsaka svåra personskador eller dödsfall.

Därför:

 använd uteslutande temperaturbeständiga tryckledningar.

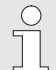

#### ANVISNING!

Systemanslutningarna skruvas eller sticks i beroende på produktens utförande. Om den rekommenderade slangkopplingen inte kan anslutas till förbrukaren, måste en diameterreduktion genomföras på förbrukaren och inte på enheten.

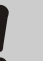

#### OBS!

Skruvförband, i synnerhet kombinationer av rostfritt stål/rostfritt stål eller stål/rostfritt stål tenderar efter längre tids användning i höga temperaturer att fastna eller kan korrodera ihop och därför vara svåra att lossa.

Därför:

– Använda lämpligt smörjmedel.

| Anslut varmvattenskrets H        | 1.<br>2. | Anslut framledningen (OUT) från den "varma" Thermo-5 till<br>ingången på varmvattenkretsen (IN H) verbinden.<br>Anslut återledningen (IN) från den "varma" Thermo-5 till<br>utgången på varmvattenkretsen (OUT H).                                                           |
|----------------------------------|----------|----------------------------------------------------------------------------------------------------|
| Anslut kallvattenskrets C        | 3.       | Anslut framledningen (OUT) från den "kalla" Thermo-5 till<br>ingången på kallvattenkretsen (IN C).                                                                                                    |
|                                  | 4.       | Anslut återledningen (IN) från den "kalla" Thermo-5 till<br>utgången på kallvattenkretsen (OUT C).                                                                                                    |
| Anslut verktygskrets M           | 5.       | Anslut verktygskretsen (OUT M) och (IN M) till förbrukaren.                                                                                                    |
| Upprätta elektriska anslutningar | 6.<br>   | Upprätta elektriska anslutningar under följande förhållanden<br>Upprätta elektriska anslutningar först sedan hydraul-<br>anslutningarna är upprättade.<br>Se till att nätspänning och frekvens innehålls i enlighet med<br>specifikation på märkskylten och i tekniska data. |
|                                  | = ;      | Upprätta elektriska anslutningar först sedan hydraul-<br>anslutningarna är upprättade.<br>Se till att nätspänning och frekvens innehålls i enlighet me<br>specifikation på märkskylten och i tekniska data.                                                                  |

Säkra slangkopplingar

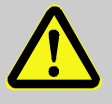

#### VARNING!

Risk för brännskador vid varma slangkopplingar!

Slangkopplingarna mellan tempereringsenhet och omkopplingsenhet samt omkopplingsenhet och extern förbrukare kan bli mycket varma under drift. Vid otillräcklig övertäckning av slangkopplingarna finns det risk för kontakt, vilket kan orsaka svåra brännskador.

Därför:

 Säkra alla slangkopplingar tillräckligt mot möjligheten till direktkontakt.

# 6.3.4 Ansluta datagränssnitt

Gränssnitt HB

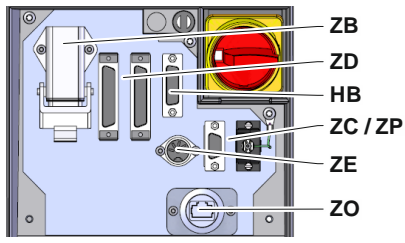

Bild 9: Gränssnitt enstaka instrument

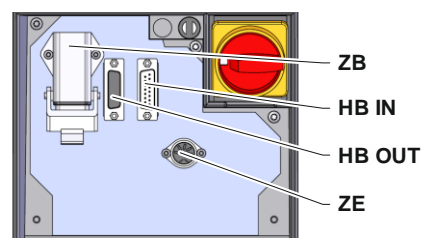

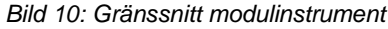

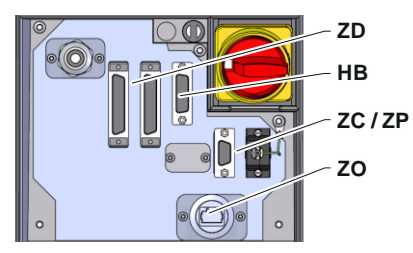

Bild 11: Gränssnitt Panel-5

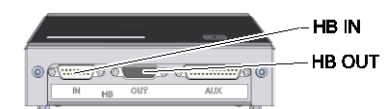

Bild 12: Gränssnitt Flow-5 Konstruktionsform: Instrumentmontering/fristående

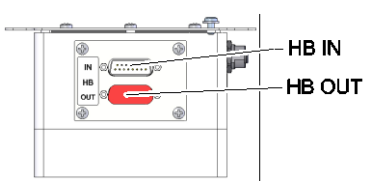

Bild 13: Gränssnitt Flow-5 Konstruktionsform: Autonom

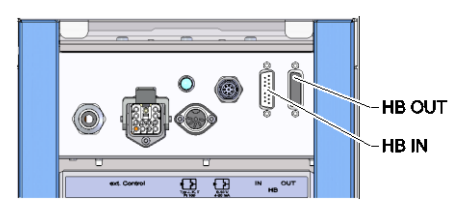

Bild 14: Gränssnitt Vario-5

För att styra eller övervaka modulinstrumentet Thermo-5, externa flödesmätaren Flow-5 eller omkopplingsenheten Vario-5, måste en styrkabel anslutas till instrumentet:

- 1. Styrkabeln ska gå mellan front och servicelucka hos Thermo-5 och Panel-5.
- 2. Sätt in styrkabeln i kontakt HB.
- **3.** Anslut styrkabelns andra ände till HB-Therm-produkten Thermo-5, Flow-5 eller Vario-5 via kontakten HB IN.
- 4. Anslut ytterligare HB-Therm-produkter via uttaget HB OUT.
- 5. Stäng serviceluckan.

| Förklaring       | Beteckning                                                                                                    | Anmärkning                                                             |
|------------------|----------------------------------------------------------------------------------------------------|------------------------------------------------------------------------|
| MC               | Maskinstyrning                                                                                                    | max. 1                                                                 |
| FB               | Manövermodul Panel-5                                                                                                | max. 1                                                                 |
| EG               | Tempereringsenhet Thermo-5<br>enstaka instrument                                                                    | max. 16<br>(per manövrering)                                           |
| MG               | Tempereringsenhet Thermo-5<br>modulinstrument                                                                       |                                                                        |
| FM               | Flödesmätare Flow-5                                                                                                 | max. 32<br>(à 4 kretsar)                                               |
| VS               | Omkopplingsenhet Vario-5                                                                                            | max. 8                                                                 |
| SD               | Kommunikation via seriellt<br>datagränssnitt DIGITAL ( <b>ZD</b> ), CAN<br>( <b>ZC</b> ), PROFIBUS-DP ( <b>ZP</b> ) | Maximalt antal<br>instrument, manöver-<br>omfång och överföring        |
| OPC UA           | Kommunikation OPC UA via<br>Ethernet ( <b>ZO</b> )                                                                  | flödesvärden är<br>beroende av maskin-<br>styrning resp.<br>protokoll. |
| HB <sup>2)</sup> | Kommunikation<br>gränssnitt HB                                                                                      | Anslutningsordningen spelar ingen roll                                 |
| HB/CAN           | Kommunikation<br>gränssnitt HB/CAN                                                                                  | För fjärrstyrning av<br>enstaka instrument                             |
| CAN              | Kommunikation<br>gränssnitt CAN ( <b>ZC</b> )                                                                       |                                                                        |
| EC               | Extern styrning (Ext. Control)                                                                                      | Beläggning beroende<br>av maskinstyrning                               |

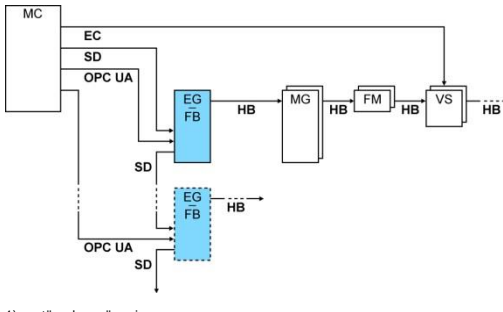

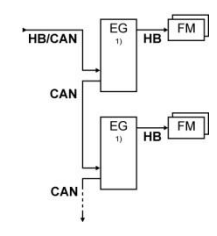

avstängd manövrering
 Max. längd på kabeln HB: Totalt 50 m

#### **Exempel kommunikation**

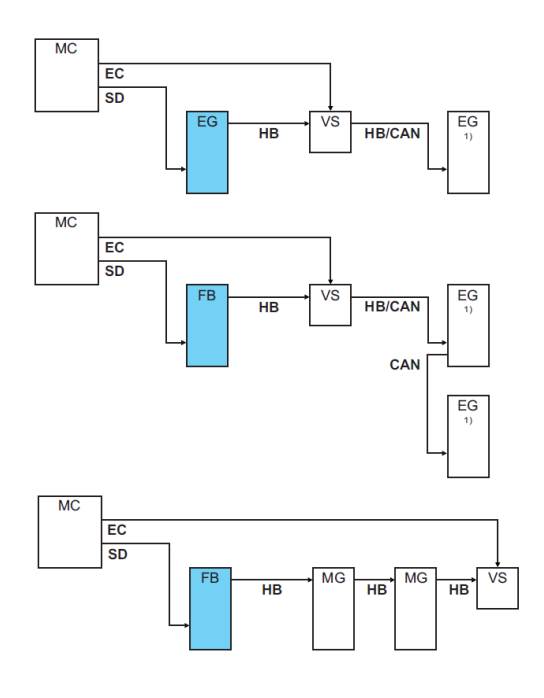

1) avstängd manövrering

#### **Ext. Control**

Ext. Control

Bild 15: Gränssnitt Vario-5

Vid styrning via maskinen kan antingen en aktiv 24 V DC-signal eller en potentialfri kontakt användas. Om en styrning via maskinen inte är möjlig kan styrningen synkroniseras via en gränslägesbrytare.

Gör så här för att överföra signaler för styrning av omkopplingsenheten via en manöverkabel från maskinstyrningen:

- 1. Dra igenom manöverkabeln från maskinstyrningen mellan front och servicelucka.
- 2. Anslut manöverkabeln till uttaget Ext. Control.
- 3. Stäng serviceluckan.
- **4.** För schematisk anslutningsbeläggning ( $\rightarrow$  sidan 107).

#### Anslut extern temperatursensor

En extern temperatursensor kan anslutas till omkopplingsenheten för att visa förbrukarens temperatur:

- 1. Dra den externa temperatursensorns kabel genom fronten och serviceluckan.
- Sätt vid typerna J, K, T eller Pt 100 in den externa temperatursensorn i uttaget för typen J, K, T, Pt 100.
- Sätt vid typerna 0–10 V eller 4–20 mA in den externa temperatursensorn i uttaget för typen Typ 0–10 V, 4–20 mA.
- 4. Stäng serviceluckan.
- **5.** Inställning av sensortyp ( $\rightarrow$  sidan 72).

| Bild 16: Gränssnitt Vario-5 |
|-----------------------------|
|-----------------------------|

-FR

0-10 V. 4-20 mA

Тур J, K, T, Pt 100

# Tabell: Sensortypens märkning

| Тур         | Norm | Mantel | Ledare              |
|-------------|------|--------|---------------------|
| J (Fe-CuNi) | IEC  | svart  | svart (+) / vit (-) |
|             | DIN  | blå    | röd (+) / blå (-)   |
| K (NiCr-Ni) | IEC  | grön   | grön (+) / vit (-)  |
|             | DIN  | grön   | röd (+) / grön (-)  |
| T (Cu-CuNi) | IEC  | brun   | brun (+) / vit (-)  |
|             | DIN  | brun   | röd (+) / brun (-)  |

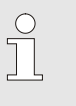

#### OBS!

Stifttilldelningen för olika styrkablar beskrivs i sidan 105.

# 6.4 Anslutning av funktionsjord

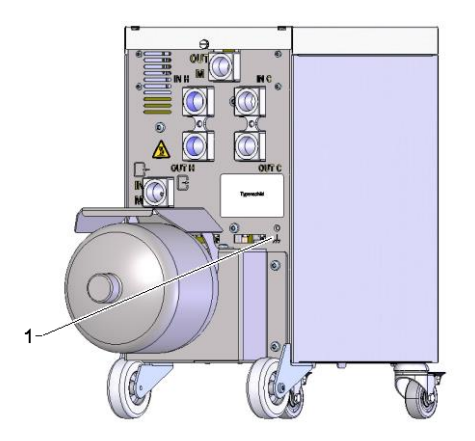

Bild 17: Funktionsjord

Stora EMK-störningskällor i närheten av omkopplingsenheten kan påverka dess funktion negativt. I så fall måste omkopplingsenhetens hus jordas med jordledning (funktionsjordens anslutningspunkt se (1) Bild 17).

# 7 Styrning

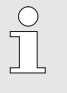

#### ANVISNING!

Omkopplingsenheten för Variotherm-temperering har ingen manövrering. Manövrering och indikering sker via ett enskilt instrument Thermo-5 eller manövreringsmodul Panel-5.

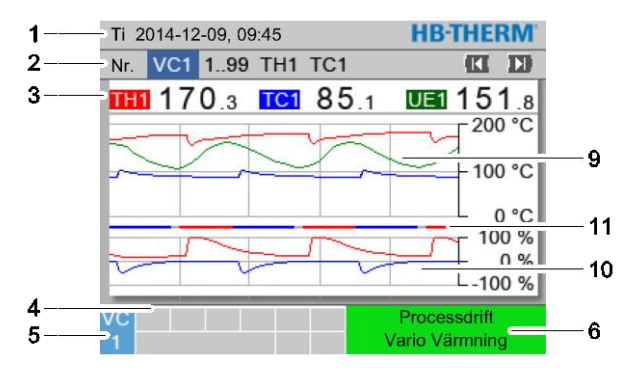

Grundvisning Variotherm-anläggning

1 Ti 2014-12-09, 09:45 **HB-THERM** 2 Nr. VC1 1..99 TH1 TC1 KI D) 3 THI 170.3 TC1 85.1 UE1 151.8 Framledn 168.7 °C 153.4 °C Returledn Avvikelse är-bör 11.3 K-8 7 Ställgrad TH 75 % -2 % Ställgrad TC Flöde 12.3 1/min Cykeltid (aktuell) 54 s 4 Processdrift Vario Värmning 6 5

Bild 18: Grundvisning graf

#### Bild 19: Grundvisning text

| Posnr | Beteckning                            | Indikering                                                                                                    |
|-------|---------------------------------------|----------------------------------------------------------------------------------------------------|
| 1     | Menylist                              | Datum och klockslag                                                                                                    |
| 2     | Modullist                             | Indikering av inloggade moduler                                                                                                    |
| 3     | Ärvärde-indikering                    | Indikering av aktuella uppmätta temperaturer på framledning TH<br>(röd), framledning TC (blå) och den externa sensorns ärvärde<br>(grön) på omkopplingsenheten |
| 4     | Symbolfält                            | Indikering av aktiva funktioner och anvisningar                                                                                                    |
| 5     | Adressfält                            | Indikering av moduladress resp. DFM-moduladress                                                                                                    |
| 6     | Driftart och färgindikering av status | Indikering av aktuell driftart/föreliggande larm och varningar                                                                                                 |
| 7     | Användarvärden                        | Visning av max 7 fritt valbara ärvärden                                                                                                    |
| 8     | Enhet                                 | Enhet för ärvärden                                                                                                    |
| 9     | Temperaturdiagram                     | Temperaturförlopp framledning TH (röd), framledning TC (blå) och den externa sensorns ärvärde (grön)                                                           |
| 10    | Ställgraddiagram                      | Ställgradsförlopp för TH (röd) och TC (blå)                                                                                                    |
| 11    | Statusindikering                      | Förlopp för omkopplingsenhetens status.<br>Vario värmning (röd), Vario kylning (blå) och Vario neutral (grå).                                                  |

#### Statusindikering omkopplingsenhet

Statuslampan (HL 1) lyser olika beroende på driftstatus. Följande status har definierats:

| Indikering    | Beskrivning                                         |
|---------------|-----------------------------------------------------|
| FRÅN          | Nät finns inte                                      |
| blinkar 0,5 s | Uppdatering av mjukvara                             |
| blinkar 2 s   | Nät finns, omkopplingsenheten (VC) inte registrerad |
| TILL          | Nät finns, omkopplingsenheten (VC) registrerad      |

# Lägesindikering styrmodul resp. enkel enhet

Beroende på driftsläget lyser lägesindikatorerna i olika färg. Följande lägen har definierats:

| Indikering    | Beskrivning                                    |
|---------------|------------------------------------------------|
| grön          | inga störningar                                |
| blinkar grönt | Startfas, gränsvärden har inte angetts<br>ännu |
| gul           | Varning                                        |
| röd           | Störning                                       |

# Lägesindikering styrmodul resp. enkel enhet

| Symbol      | Beskrivning                 |
|-------------|-----------------------------|
| S           | Simulationsdrift aktiv      |
| AT          | Auto Tuning aktiv           |
| -@-         | Fjärrstyrning aktiv         |
|             | Rampprogram aktivt          |
| Ø           | Timer aktivt                |
| =3          | Underhållsintervall uppnått |
| •           | Recording USB               |
| -4≫×→ 💽     | Stäng av signalhorn         |
| Alarm 🛛 🔿 💽 | Kvittera larm               |

# 7.1 Manövreringsstruktur

I menystrukturen går det att navigera enligt följande:

- Med hjälp av tangenten B går det att från grundskärmen steg för steg hämta i respektive fall lägre hierarkinivå.
- Med hjälp av tangenten <sup>1</sup> går det att från lägre hierarkinivåer steg för steg hämta i respektive fall högre liggande nivåer ända upp till grundskärmen.
- Genom att trycka in tangenten
   längre än 1 sekund, går det att från lägre hierarkinivåer direkt hämta grundskärmen
- Med hjälp av piltangenterna (KC och D) går det att växla mellan de enskilda modulerna.

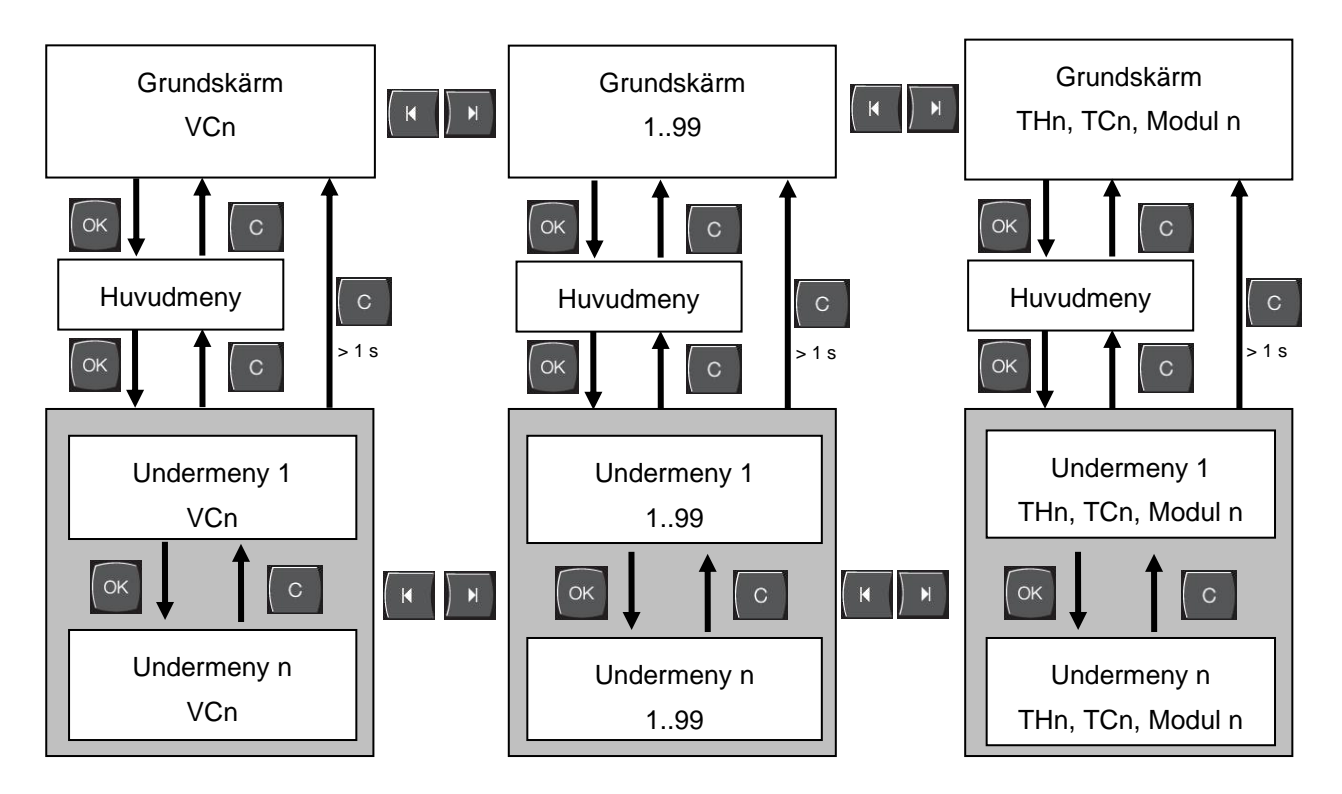

Bild 20: Manövreringsstruktur

# 7.2 Menyträd

OBS!

Beroende på vilken mjukvaruversion som används kan menyträdet och parametrarna avvika från följande tabell.

| Indikering             | Användarprofil | Manövrerings-<br>risignal | Grundvärde | Enhet | Tilläggs-<br>utrustning/<br>Jtförande | ſyp |
|------------------------|----------------|---------------------------|------------|-------|---------------------------------------|-----|
| Börvärden              | s              | -                         | -          | -     | -                                     | -   |
| Börvärde TH            | S              | 1                         | 40.0       | °C    | -                                     | М   |
| Börvärde TC            | S              | 1                         | 40.0       | °C    | -                                     | М   |
| Börvärde isotherm      | S              | 1                         | 40.0       | °C    | -                                     | Μ   |
| Börvärde verktyg ovan  | S              | 1                         | 70.0       | °C    | -                                     | М   |
| Börvärde verktyg nedan | S              | 1                         | 50.0       | °C    | -                                     | М   |
| Börvärde driftklar     | S              | 1                         | autom.     | °C    | -                                     | М   |
| Funktioner             | S              | -                         | -          | -     | -                                     | -   |
| Avkylning              | S              | 1                         | UT         | -     | -                                     | М   |
| Formtömning            | S              | 1                         | UT         | -     | -                                     | М   |
| Fjärrstyrn.drift       | S              | 1                         | UT         | -     | ZD, ZC, ZP                            | М   |
| Timer                  | S              | 1                         | UT         | -     | -                                     | М   |
| Manuell drift          | S              | 1                         | UT         | -     | -                                     | М   |
| Processdrift           | S              | 1                         | UT         | -     | -                                     | М   |
| Inläsning              | S              | 1                         | UT         | -     | -                                     | М   |
| Testdrift              | S              | 1                         | UT         | -     | -                                     | М   |
| Isotermdrift           | S              | 1                         | UT         | -     | -                                     | М   |
| Indikering             | S              | -                         | -          | -     | -                                     | -   |
| Bildtyp                | S              | 2                         | Graph      | -     | -                                     | А   |
| Tidsaxel               | S              | 2                         | Cykel      | S     | -                                     | М   |
| Ärvärden               | S              | -                         | -          | -     | -                                     | -   |
| Fixera indikering      | S              | 1                         | AUS        | -     | -                                     | А   |
| Börvärde (aktuell) TH  | S              | -                         | -          | °C    | -                                     | М   |
| Börvärde (aktuell) TC  | S              | -                         | -          | °C    | -                                     | М   |
| Framledn               | S              | -                         | -          | °C    | -                                     | М   |
| Framåtkörning TH       | S              | -                         | -          | °C    | -                                     | М   |
| Framåtkörning TC       | S              | -                         | -          | °C    | -                                     | М   |
| Returledn              | S              | -                         | -          | °C    | -                                     | М   |
| Bakåtkörning TH        | S              | -                         | -          | °C    | -                                     | М   |
| Bakåtkörning TC        | S              | -                         | -          | °C    | -                                     | М   |
| Extern                 | S              | -                         | -          | °C    | -                                     | М   |
| Avvikelse är-bör       | S              | -                         | -          | К     | -                                     | М   |
| Ställgrad TH           | S              | -                         | -          | %     | -                                     | М   |
| Ställgrad TC           | S              | -                         | -          | %     | -                                     | М   |

| Flöde                     | S | - | -  | L/min | - | М |
|---------------------------|---|---|----|-------|---|---|
| Genomflöde TH             | S | - | -  | L/min | - | М |
| Genomflöde TC             | S | - | -  | L/min | - | М |
| Arbetstimmar              | S | - | -  | h     | - | М |
| Ställväg ventil värmning  | U | - | -  | %     | - | М |
| Ställväg ventil kylning   | U | - | -  | %     | - | М |
| Ställväg ventil minne     | U | - | -  | %     | - | М |
| Temperaturminne           | U | - | -  | °C    | - | М |
| Temperatur kompensation 1 | U | - | -  | °C    | - | М |
| Wzg Temperatur oben       | U | - | -  | °C    | - | М |
| Wzg Temperatur unten      | U | - | -  | °C    | - | М |
| Cykeltid (aktuell)        | S | - | -  | S     | - | М |
| Fördröjningstid           | S | - | -  | S     | - | М |
| Maintenance valve heating | U | 4 | -  | %     | - | М |
| Maintenance valve cooling | U | 4 | -  | %     | - | М |
| Maintenance valve buffer  | U | 4 | -  | %     | - | М |
| Urval                     | S | - | -  | -     | - | - |
| Börvärde (aktuell) TH     | S | 3 | IN | -     | - | М |
| Börvärde (aktuell) TC     | S | 3 | IN | -     | - | М |
| Framledn                  | S | 3 | IN | -     | - | М |
| Framåtkörning TH          | S | 3 | UT | -     | - | М |
| Framåtkörning TC          | S | 3 | UT | -     | - | М |
| Returledn                 | S | 3 | IN | -     | - | М |
| Bakåtkörning TH           | S | 3 | UT | -     | - | М |
| Bakåtkörning TC           | S | 3 | UT | -     | - | М |
| Extern                    | S | 3 | UT | -     | - | М |
| Avvikelse är-bör          | S | 3 | UT | -     | - | М |
| Ställgrad TH              | S | 3 | IN | -     | - | М |
| Ställgrad TC              | S | 3 | IN | -     | - | М |
| Flöde                     | S | 3 | IN | -     | - | М |
| Genomflöde TH             | S | 3 | UT | -     | - | М |
| Genomflöde TC             | S | 3 | UT | -     | - | М |
| Arbetstimmar              | S | 3 | UT | -     | - | М |
| Ställväg ventil värmning  | U | 3 | UT | -     | - | М |
| Ställväg ventil kylning   | U | 3 | UT | -     | - | М |
| Ställväg ventil minne     | U | 3 | UT | -     | - | М |
| Temperaturminne           | U | 3 | UT | -     | - | М |
| Temperatur kompensation 1 | U | 3 | UT | -     | - | М |
| Wzg Temperatur oben       | U | 3 | UT | -     | - | М |
| Wzg Temperatur unten      | U | 3 | UT | -     | - | М |
| Cykeltid (aktuell)        | S | 3 | UT | -     | - | М |
| Fördröjningstid           | S | 3 | UT | -     | - | М |
| Maintenance valve heating | U | 3 | UT | -     | - | М |
| Maintenance valve cooling | U | 3 | UT | -     | - | М |
| Maintenance valve buffer  | U | 3 | UT | -     | - | М |

| Variotherm-anläggningar    | S | - | -       | -     | - | - |
|----------------------------|---|---|---------|-------|---|---|
| Variotherm-anläggningar 18 | S | 3 | aktiv   | -     | - | А |
| Övervakning                | S | - | -       | -     | - | - |
| Övervakning                | S | 3 | autom.  | -     | - | А |
| Övervakningsniva           | S | 3 | grov    | -     | - | М |
| Omställning övervakning    | S | 3 | nej     | -     | - | М |
| Startalarmundertryck.      | S | 3 | full    | -     | - | А |
| Ljudstyrka signalhorn      | S | 3 | 10      | -     | - | А |
| Temperatur                 | S | - | -       | -     | - | - |
| Avvikelse bör - är övre    | S | 3 | 10,0    | K     | - | М |
| Avvikelse bör - är undre   | S | 3 | 10,0    | К     | - | М |
| Flöde                      | S | - | -       | -     | - | - |
| Flöde max.                 | S | 3 | UT      | L/min | - | М |
| Flöde min.                 | S | 3 | -       | L/min | - | М |
| Inställning                | S | - | -       | -     | - | - |
| Fjärrstyrn.drift           | S | - | -       | -     | - | - |
| Protokoll                  | S | 3 | 1       | -     | - | - |
| Överföringstakt            | E | 4 | 4800    | B/s   | - | - |
| Överföringstakt CAN Bus    | E | 4 | 250     | k/s   | - | - |
| Decimalsiffra flöde CAN    | S | 4 | IN      | -     | - | - |
| Paritet                    | E | 4 | jämn    | -     | - | - |
| Databit                    | E | 4 | 8       | -     | - | - |
| Stoppbit                   | E | 4 | 1       | -     | - | - |
| Takt seriellt registrering | S | 4 | 1       | S     | - | - |
| Fördröjning nödfrånslag    | U | 4 | 30      | S     | - | А |
| Profibusnod 1              | S | 4 | 5       | -     | - | - |
| Profibusnod 2              | S | 4 | 6       | -     | - | - |
| Profibusnod 3              | S | 4 | 7       | -     | - | - |
| Profibusnod 4              | S | 4 | 8       | -     | - | - |
| Status VC via ext. kontakt | U | 4 | UT      | -     | - | М |
| Timer                      | E | - | -       | -     | - | - |
| Klockslag                  | E | 3 | CET     | HH:MM | - | А |
| Datum                      | E | 3 | CET     | -     | - | А |
| Status                     | E | 3 | inaktiv | -     | - | А |
| Dag                        | E | 3 | Ma-Fr   | -     | - | А |
| Timertyp                   | E | 3 | UT      | -     | - | А |
| Tider                      | E | 3 | 06:00   | HH:MM | - | А |
| Vario                      | S | - | -       | -     | - | - |
| Cykeltid                   | S | 2 | autom.  | °C    | - | М |
| Vänta efter aktivering     | S | 2 | 0.0     | S     | - | М |
| Kontinuerlig värmning      | S | 2 | 20.0    | S     | - | М |
| Kontinuerlig kylning       | S | 2 | 20.0    | S     | - | М |
| Paus värmning-kylning      | S | 2 | 0.0     | S     | - | М |
| Paus kylning-värmning      | S | 2 | 0.0     | S     | - | М |
| Lagringsventil             | S | 2 | autom.  | -     | - | М |

| Drassassylvett               | 0 | 2 | Mautral |       |   | N 4 |
|------------------------------|---|---|---------|-------|---|-----|
| Processavbrott               | 5 | 2 | Neutral | -     | - | IVI |
| Styming maskin               | 5 | 2 |         | -     | - |     |
|                              | 5 | 2 | 2       | -     | - | IVI |
|                              | 5 | 2 | nej     | -     | - | IVI |
|                              | 5 | 2 | nej     | -     | - | IVI |
|                              | 0 | 2 | 3,0     | S     | - | M   |
| Faktor avvikelse cykel       | U | 2 | 4,0     | -     | - | M   |
| Antal värde cykeltid         | U | 2 | 3       | -     | - | M   |
| Cykeltid min.                | U | 2 | 5,0     | S     | - | M   |
| Cykeltid max.                | U | 2 | 3600,0  | S     | - | М   |
| Utgångssignal funktion       | S | 2 | UT      | -     | - | М   |
| Inaktivt läge                | U | 4 | Neutral | -     | - | М   |
| Identifiering processavbrott | U | 4 | IN      | -     | - | М   |
| Väntetid värmnin.Temp HC     | S | 2 | UT      | S     | - | М   |
| Väntetid kylning Temp HC     | S | 2 | UT      | S     | - | М   |
| Testdrift                    | S | - | -       | -     | - | -   |
| Börvärde TH-test             | S | 2 | 60      | °C    | - | М   |
| Börvärde TC-test             | S | 2 | 30      | °C    | - | М   |
| Kontinuerlig värmning test   | S | 2 | 20.0    | S     | - | М   |
| Kontinuerlig kylning test    | S | 2 | 20.0    | S     | - | М   |
| Paus värmning-kylning test   | S | 2 | 0.0     | S     | - | М   |
| Paus kylning-värmning test   | S | 2 | 0.0     | S     | - | М   |
| Reglering                    | Е | - | -       | -     | - | -   |
| Reglerparameter dödband HC   | Е | 4 | 20      | K     | - | М   |
| Reglerparameter dödtid HC    | Е | 4 | 5.0     | min   | - | М   |
| Datum / Klockslag            | S | - | -       | -     | - | -   |
| Klockslag                    | S | 3 | MEZ     | HH:MM | - | А   |
| Datum                        | S | 3 | MEZ     | -     | - | А   |
| Tidszon                      | S | 3 | MEZ     | -     | - | А   |
| Tidszon offset UTC           | S | 3 | autom.  | -     | - | А   |
| Omkoppling sommar/vinter     | S | 3 | 60      | min   | - | А   |
| Sommar/vintertid             | S | 3 | Winter  | -     | - | А   |
| Enheter                      | S | - | -       | -     | - | -   |
| Temperaturenhet              | S | 2 | °C      | -     | - | А   |
| Flödesenhet                  | S | 2 | L/min   | -     | - | А   |
| Tryckenhet                   | S | 2 | bar     | -     | - | А   |
| Recording USB                | S | - | -       | -     | - | -   |
| Takt seriellt registrering   | S | 4 | 1       | S     | - | А   |
| Aktivera alla värden         | S | 3 | UT      |       | - | М   |
| Avaktivera alla värden       | S | 3 | UT      | -     | - | М   |
| Börvärde (aktuell) TH        | S | 3 | IN      | -     | - | М   |
| Börvärde (aktuell) TC        | S | 3 | IN      | -     | - | М   |
| Framledn                     | S | 3 | IN      | -     | - | М   |
| Framåtkörning TH             | S | 3 | IN      | -     | _ | М   |
| Framåtkörning TC             | S | 3 | IN      | -     | - | M   |
|                              | - | - |         |       |   |     |

| Returledn                  | S | 3 | IN        | -  | - | М |
|----------------------------|---|---|-----------|----|---|---|
| Bakåtkörning TH            | S | 3 | IN        | -  | - | М |
| Bakåtkörning TC            | S | 3 | IN        | -  | - | М |
| Extern                     | S | 3 | IN        | -  | - | М |
| Avvikelse är-bör           | S | 3 | IN        | -  | - | М |
| Ställgrad TH               | S | 3 | IN        | -  | - | М |
| Ställgrad TC               | S | 3 | IN        | -  | - | М |
| Flöde                      | S | 3 | IN        | -  | - | М |
| Genomflöde TH              | S | 3 | IN        | -  | - | М |
| Genomflöde TC              | S | 3 | IN        | -  | - | М |
| Arbetstimmar               | S | 3 | UT        | -  | - | М |
| Ställväg ventil värmning   | S | 3 | IN        | -  | - | М |
| Ställväg ventil kylning    | S | 3 | IN        | -  | - | М |
| Ställväg ventil minne      | S | 3 | IN        | -  | - | М |
| Temperaturminne            | S | 3 | IN        | -  | - | М |
| Temperatur kompensation 1  | S | 3 | UT        | -  | - | М |
| Wzg Temperatur oben        | S | 3 | UT        | -  | - | М |
| Wzg Temperatur unten       | S | 3 | UT        | -  | - | М |
| Cykeltid (aktuell)         | S | 3 | IN        | -  | - | М |
| Reaktionstid               | S | 3 | UT        | -  | - | М |
| Driftstimmar USR           | S | 3 | UT        | -  | - | М |
| Driftstimmar VFC           | S | 3 | UT        | -  | - | М |
| Totalt antal larm          | S | 3 | UT        | -  | - | М |
| Genomsnitt värmeeffekt TH  | S | 3 | UT        | -  | - | М |
| Genomsnitt värmeeffekt TC  | S | 3 | UT        | -  | - | М |
| Genomsnitt kyleffekt TH    | S | 3 | UT        | -  | - | М |
| Genomsnitt kyleffekt TC    | S | 3 | UT        | -  | - | М |
| Totalt antal cykler        | S | 3 | IN        | -  | - | М |
| Maintenance valve heating  | S | 3 | UT        | -  | - | М |
| Maintenance valve cooling  | S | 3 | UT        | -  | - | М |
| Maintenance valve buffer   | S | 3 | UT        | -  | - | М |
| Övriat                     | S | - | -         | -  | - | - |
| Sensortyp externsensor     | S | 3 | J/Fe-CuNi | -  | - | М |
| Emissivitet                | S | 3 | 1.00      | -  | - | М |
| Temperatur kompensation IR | S | 3 | 30        | °C | - | М |
| Profil                     | S | - | -         | -  | - | - |
| Användarprofil             | S | 3 | Standard  | -  | - | А |
| Betjäningsfrigivning       | S | 0 | 2         | -  | - | А |
| Kod                        | S | 3 | 1234      | -  | - | А |
| Sprak                      | S | 0 | -         | -  | - | А |
| Tangentljudstyrka          | S | 3 | 5         | -  | - | А |
| Felsökning                 | S | - | -         | -  | - | - |
| Loggbok larm               | S | - | -         | -  | - | - |
| Loggbok larm               | S | 4 | -         | -  | - | М |
| Spara/ladda                | S | - | -         | -  | - | - |

| Starta update USB-progr.vara | Е | 4 | UT | - | - | А |
|------------------------------|---|---|----|---|---|---|
| Recording USB                | S | 3 | UT | - | - | М |
| Ladda Konfigureringsdata     | Е | 4 | UT | - | - | М |
| Spara Konfigureringsdata     | S | 4 | UT | - | - | М |
| Ladda Parameterdata          | Е | 4 | UT | - | - | М |
| Spara Parameterdata          | S | 4 | UT | - | - | М |
| Spara Fel- och driftsdata    | S | 4 | UT | - | - | Μ |
| Säkra serviceinfo            | S | 4 | UT | - | - | А |

# 8 Användning

# 8.1 Inloggning av ny omkopplingsenhet

#### Initialiseringsfönster

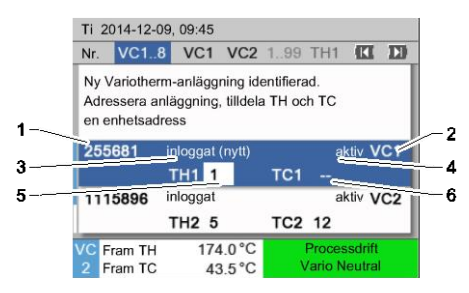

Om en ny omkopplingsenhet identifieras visas initialiseringsfönstret på det enskilda instrumentet resp. manövreringsmodulen.

| Posnr. | Indikering                                |
|--------|-------------------------------------------|
| 1      | Modul-ID                                  |
| 2      | Adress VC-modul                           |
| 3      | Status anmälning av omkopplingsenhet      |
| 4      | Status Aktiv/Inaktiv på omkopplingsenhet  |
| 5      | Tilldelning TH (Thermo-5 varmvattenkrets) |
| 6      | Tilldelning TC (Thermo-5 kallvattenkrets) |

#### Adressgivning och tilldelning

| Varning ►                            | Initialiserin                       | 9                       |                         |       |
|--------------------------------------|-------------------------------------|-------------------------|-------------------------|-------|
| Nr. VC18                             |                                     |                         |                         |       |
| Ny Varioth<br>Adressera<br>en enhets | nerm-anlägg<br>anläggning<br>adress | ning ider<br>, tilldela | ntifierad.<br>TH och TC |       |
| 333333                               | inloggat (ı<br>TH1                  | nytt)                   | inakti<br>TC1           | v VC1 |
| 333334                               | inloggat<br>TH2 3                   |                         | aktiv<br>TC2 4          | VC2   |
| 1 Framle<br>Tryck                    | dn :                                | 25.0 °C<br>0.8 bar      | Driftsk                 | lar   |

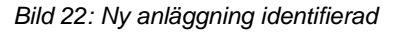

| Va           | arning 🕨                           | Initialiseri                     | ing                        |                          |      |     |
|--------------|------------------------------------|----------------------------------|----------------------------|--------------------------|------|-----|
| Nr           | . VC18                             |                                  |                            |                          | K    | D   |
| N<br>A<br>er | y Varioth<br>dressera<br>n enhetsa | erm-anläo<br>anläggnir<br>adress | ggning ide<br>ng, tilldela | entifierad.<br>TH och TC |      |     |
| 3:           | 33333                              | inloggat<br>TH1                  | (nytt)                     | inak<br>TC1              | tiv  | VC1 |
| 3:           | 33334                              | inloggat<br>TH2 3                |                            | akti<br>TC2 4            | v    | VC2 |
| 1            | Framleo<br>Tryck                   | dn                               | 25.0 °C<br>0.8 bar         | Drifts                   | klar |     |

Bild 23: Tilldela modul-ID

Omkopplingsenheten måste tilldelas en adress (VC1 till VC8), status ("aktiv" eller "inaktiv") och enhetsadress till TH och TC. Detta sker enligt följande:

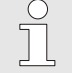

#### ANVISNING!

För att fullständigt definiera omkopplingsenhetens tilldelning måste de hydrauliskt anslutna Thermo-5-enheterna vara inkopplade och anmälda på styrningen.

- 1. Välj önskat modul-ID med knapp 🛱 eller 🛡 .
- Tryck på knappen <sup>®</sup> och ställ in adress till VC-modul (→ Bild 23 t.ex. VC1)

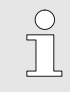

#### ANVISNING!

En inställd adress (VC-modul) får enbart förekomma en gång i ett sammanhang. Det går inte att gå ur menysidan så länge som adressen tilldelats flera gånger.

Bild 21: Initialisering

| Va            | arning 🕨                          | Initialis                   | sering         | 9                      |                      |            |      |     |
|---------------|-----------------------------------|-----------------------------|----------------|------------------------|----------------------|------------|------|-----|
| Nr            | VC18                              |                             |                |                        |                      |            | K    |     |
| N<br>Ar<br>er | y Varioth<br>dressera<br>n enhets | nerm-ar<br>anlägg<br>adress | ılägg<br>Ining | ning ide<br>, tilldela | entifierad<br>TH och | TC         |      |     |
| 3             | 33333                             | inlog<br>TH1                | gat (r<br>1    | nytt)                  | тс                   | inakt<br>1 | iv   | VC1 |
| 3:            | 33334                             | inlog<br>TH2                | gat<br>3       |                        | тс                   | akt<br>2 4 | iv   | VC2 |
| 1             | Framle<br>Tryck                   | dn                          | 2              | 25.0 °C<br>0.8 bar     |                      | Drifts     | klar |     |

Bild 24: Tilldela adress TH

| Va             | arning ►                           | Initialis                  | sering         | )                      |                    |              |           |     |
|----------------|------------------------------------|----------------------------|----------------|------------------------|--------------------|--------------|-----------|-----|
| Nr             | . VC18                             |                            |                |                        |                    |              | K         |     |
| Ny<br>Ac<br>er | y Varioth<br>dressera<br>n enhetsa | erm-ar<br>anlägg<br>adress | ılägg<br>Ining | ning ide<br>, tilldela | entifiera<br>TH oc | ad.<br>ch TC |           |     |
| 33             | 33333                              | inlog<br>TH1               | gat (r<br>1    | ıytt)                  | Г                  | inak<br>C1 2 | kti∨<br>2 | VC1 |
| 33             | 33334                              | inlogo<br>TH2              | gat<br>3       |                        | -                  | ak<br>FC2 4  | kti∨<br>4 | VC2 |
| 1              | Framleo<br>Tryck                   | dn                         | 2              | 25.0 °C<br>0.8 bar     |                    | Drift        | sklar     |     |

Bild 25: Tilldela adress TC

| Varning ►                            | Initialisering                                             |                        |     |
|--------------------------------------|------------------------------------------------------------|------------------------|-----|
| Nr. VC18                             |                                                            | C                      | I D |
| Ny Varioth<br>Adressera<br>en enhets | nerm-anläggning iden<br>a anläggning, tilldela 1<br>adress | tifierad.<br>ſH och TC |     |
| 333333                               | inloggat (nytt)<br>TH1 1                                   | aktiv<br>TC1 2         | VC1 |
| 333334                               | inloggat<br>TH2 3                                          | aktiv<br>TC2 4         | VC2 |
| 1 Framle<br>Tryck                    | dn 25.0 °C<br>0.8 bar                                      | Driftskla              | r   |

Bild 26: Ställa in status

#### Ändra adress resp. tilldelning

- **3.** Använd knappen **D** för att gå till adressen till TH och tilldela en anmäld adress.
  - $(\rightarrow$  Bild 24 tilldela t.ex. adress 1 vid TH1)

4. Använd knappen ID för att gå till adressen till TC och tilldela en anmäld adress.

(→ Bild 25 tilldela t.ex. adress 2 vid TC1)

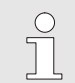

## ANVISNING!

En omkopplingsenhet VC måste tvingande i resp. fall tilldelas parameter TH och TC från en anmäld adress till en Thermo-5. Annars kan Variothermanläggningen inte användas.

- 5. Gå med knappen 🂵 till Status och sätt ställ in på "aktiv".
- **6.** Bekräfta tilldelningen med knappen <sup>(IIII</sup>) och lämna sedan initialiseringsfönstret med knappen <sup>(IIIII</sup>).

Gör så här för att ändra adresstilldelningar i efterhand:

- 1. Hämta menysidan Indikering \ Variotherm-anläggningar.
- 2. Välj adress till VC-modul och bekräfta med knappen 🚳.
- 3. Ställa in adress till VC-modul.
- 4. Tryck på knappen 🌇 och tilldela en anmäld adress TH.
- 5. Tryck på knappen <sup>33</sup> och tilldela en anmäld adress TC.
- 6. Bekräfta tilldelningen med knappen 💷.

#### Aktivera och avaktivera

Omkopplingsenheter kan aktiveras och avaktiveras. Gör så här för att aktivera resp. avaktivera en omkopplingsenhet:

- 1. Hämta menysidan Indikering \ Variotherm-anläggningar.
- 2. Välj adress till VC-modul och bekräfta med knappen 🚳.
- **3.** Gå med knappen **III** Status och sätt statusen på aktiv resp. inaktiv.
- 4. Bekräfta med knappen 💷.

## 8.2 Använda enstaka instrument som modul

Ett enstaka instrument kan användas som modulinstrument. Hanteringen sköts via den överordnade styrenheten Thermo-5 eller Panel-5.

#### Förutsättning

- Extrautrustning ZC
- Endast en modul är inloggad
- Programversionen är nyare än SW51-2\_1413

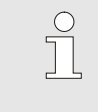

ANVISNING!

Antalet inloggade moduler visas via Indikering / Moduler.

#### Använda instrument som modul

Gör så här för att använda ett enstaka instrument som modul:

- 1. Slå från instrumentet via knappen 10.
- 2. Hämta menysidan Inställning / Fjärrstyrn.drift.
- 3. Sätt parametern Använd instrumentet som modul till "PÅ".

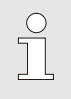

ANVISNING!

Om parametern Använd instrumentet som modul saknas, måste du kontrollera förutsättningarna.

- → Instrumentet startar om efter visning av en varningstext med tangenten <sup>®</sup>.
- → Instrumentet loggar in på det överordnade instrumentet Thermo-5 eller Panel-5 (→ Bruks- och serviceanvisning Thermo-5).

# Använda instrument som enstaka instrument

Gör så här för att åter igen använda instrumentet som enstaka instrument:

- 1. Slå från instrumentet via den överordnade styrenheten Thermo-5 eller Panel-5.
- 2. På modulinstrumentet hämtar du Huvudmenyn med tangenten 🛞.
- 3. Sätt parametern Använd instrumentet som modul till "AV".
- → Instrumentet startar om efter visning av en varningstext med tangenten <sup>®</sup>.
- → Instrumentet kan nu användas som enstaka instrument igen.

# 8.3 Särskilda egenskaper vid manövrering av flera omkopplingsenheter

#### Parametertyper

Vid manövrering av flera omkopplingsenheter skiljer man mellan 2 typer av parametrar:

- A Moduloberoende (värdeomställning endast möjlig på "VC1..8")
- M Modulberoende (värdeomställning möjlig per modul) T.ex. VC1, VC2 osv.

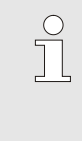

ANVISNING!

Vilka parametrar som kan ställas in moduloberoende resp. modulberoende framgår av menystrukturen (→ sidan 45).

#### Modul-nr "VC1..8" vald

|     | rvarden  |   |   |   |   |        |
|-----|----------|---|---|---|---|--------|
| Nr: | alla     | 1 | 2 | 3 | 4 |        |
| Bö  | rvärde 1 |   |   |   |   | XXX.X  |
| Bö  | rvärde 2 |   |   |   |   | 0.0 °C |
|     |          |   |   |   |   |        |
|     |          |   |   |   |   |        |
|     |          |   |   |   |   |        |
|     |          |   |   |   |   |        |
|     |          |   |   |   |   |        |
|     |          |   |   |   |   |        |

Om modul-nr "VC1..8" har valts, visas ett parametervärde med X i grått, om inte inställningen är identisk på alla omkopplingsenheter. Annars visas värdet normalt i svart ( $\rightarrow$  Ex. Bild 27).

Bild 27: Ex. börvärden

# Värdeomställning för alla omkopplingsenheter

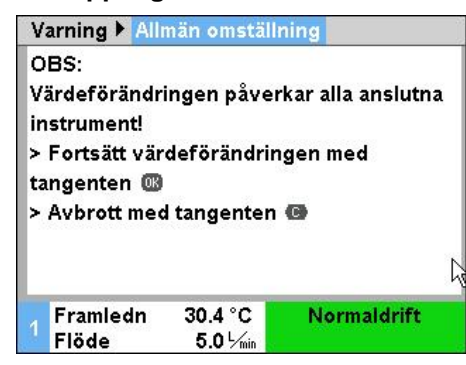

Bild 28: Varningstext värdeomställning

Gör så här för att samtidigt utföra en inställning för alla identifierade omkopplingsenheter:

- 1. Välj modul-nr "VC1..8" med knappen 🎹 eller 🍱.
- 2. Välj önskad parameter och tryck på knappen 💷.
  - $\rightarrow$  Bekräfta varningstexten med knappen  $\blacksquare$ .
- 3. Ställ in önskat värde och bekräfta med knappen 🕮.
  - → Värdeomställning sker samtidigt på alla identifierade och aktiva omkopplingsenheter.

# 8.4 Inkoppling

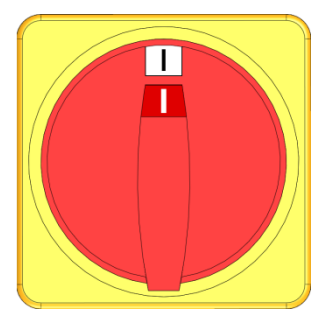

Bild 29: Huvudströmbrytare

# 8.4.1 Driftklar

#### Starta anläggning

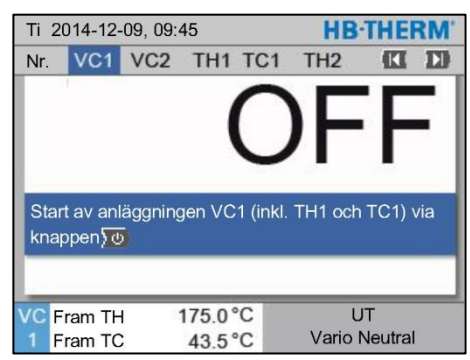

Bild 30: Grundbildskärm VC1

#### Inställning börvärden driftsklar

Aktivera anläggningen enligt följande:

- 1. Anslut elkabeln på omkopplingsenheten Vario-5.
- **2.** Vrid alla huvudströmbrytare på tillhörande Thermo-5 och Panel-5 till position "I".
- → Initialiseringarna av enheten genomförs.

Aktivera anläggningen enligt följande:

ANVISNING!

THn resp. TCn.

1. Välj modul-nr med knappen 🕊 eller 🍱.

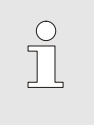

- 2. Tryck på knappen 🛄.
- → Anläggningen startar i den definierade driftarten. Vid behov fylls och luftas enhet TH och TC automatiskt.

Anläggningen kan startas under modul-nr VCn,

→ Den definierade driftarten visas om börvärdena har uppnåtts.

Vid inkoppling tempereras förbrukaren till inställd temperatur Börvärde driftklar. Som standard är Börvärde driftklar inställt på "autom.". Vid inställningen "autom." tempereras förbrukaren till medelvärdet av Börvärde TH och Börvärde TC. Gör följande inställning om en annan starttemperatur önskas:

- **1.** Hämta menysidan Börvärden.
- 2. Ställ in parametern Börvärde driftklar på önskat värde.

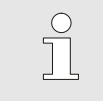

ANVISNING!

Börvärde driftklar får aldrig väljas till ett högre värde än Börvärde TH.

# 8.4.2 Processdrift

## Starta/stäng av processdrift

| Fur  | ktioner     |     |      |     | HB-THE        | RM. |
|------|-------------|-----|------|-----|---------------|-----|
| Nr.  | VC1         | 199 | TH1  | TC1 | (CI           |     |
| Avk  | ylning      |     |      |     |               |     |
| For  | mtömnin     | g   |      |     |               | - 1 |
| Fjä  | rrstyrn.dr  | ift |      |     |               | - 1 |
| Ma   | nuell drift |     |      |     |               |     |
| Pro  | cessdrift   |     |      |     |               | ~   |
| Inlä | Isning      |     |      |     |               |     |
| Tes  | tdrift      |     |      |     |               |     |
| VC   | Fram TH     | 1   | 75.0 | °C  | Processdrift  |     |
| 1    | Fram TC     |     | 43.5 | °C  | Vario Neutral |     |

Bild 31: Meny Funktioner

# Processavbrott

| Instä | Ilning 🕨   | Vario    | HB-THERM'  |                                |
|-------|------------|----------|------------|--------------------------------|
| Nr.   | VC1        | 199      | TH1 TC1    |                                |
| Kont  | inuerlig   | kylning  | 20.0 s     |                                |
| Paus  | s värmni   | ing-kyln | 0.0 s      |                                |
| Paus  | s kylning  | g-värmn  | 0.0 s      |                                |
| Lagri | ingsven    | til      |            | autom.                         |
| Proc  | essavbr    | ott      |            | Neutral                        |
| Styrr | ning ma    | skin     | Kontakt HC |                                |
| Anta  | l frisläpp | oningsk  | 2          |                                |
|       | ram TH     |          | 175.0°C    | Processdrift<br>Vario Värmning |

Bild 32: Processavbrott

Koppla in processdriften enligt följande:

- 1. Välj modul-nr "VCn" med knappen 🕊 eller 🍱.
- 2. Hämta menysidan Funktioner.
- Välj funktionen Processdrift och aktivera med knappen <sup>IIII</sup>. Den aktiverade funktionen indikeras med symbolen ✓.
- → Så länge anläggningen ännu inte är klar, blinkar driftarten "Processdrift".
- → Så fort som maskinsignalerna är aktiva, kopplas det om mellan "Vario Värmning", "Vario Neutral" och "Vario Kylning".

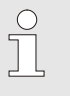

ANVISNING!

För maskinsignalernas stiftbeläggning → sidan 107.

Processavbrottet aktiveras automatiskt vid uteblivna maskinsignaler. Så snart maskinsignalerna åter är aktiva, växlar driftarten automatiskt åter till Processdrift.

För att definiera omslagsventilens läge, börvärde TH och börvärde TC vid ett processavbrott, gör du enligt följande:

- 1. Välj modul-nr "VCn" med knappen 🚾 eller 🌇.
- 2. Hämta menysidan Inställning \ Vario.
- **3.** Ställ in parametern Processavbrott på önskat värde enligt tabell.

| Värde    | Beskrivning                                                                        |
|----------|------------------------------------------------------------------------------------|
| Neutral  | Läge "Vario neutral":<br>Börvärde för TH och TC förblir oförändrat                 |
| Värmning | Läge "Vario värmning":<br>Börvärde för TH och TC förblir oförändrat                |
| Kylning  | Läge "Vario kylning":<br>Börvärde för TH och TC förblir oförändrat                 |
| ISO_TH   | Läge "Vario värmning":<br>Börvärde för TH motsvarar <mark>Börvärde isotherm</mark> |
| ISO_TC   | Läge "Vario kylning":<br>Börvärde för TC motsvarar Börvärde isotherm               |

 Vid inställning Processavbrott = ISO\_TH eller ISO\_TC: Ställ in parameter Börvärde isothermunder menysidan Börvärden på önskat värde.

#### Inställningar styrning maskin

Ställ in maskinsignal styrning på följande sätt:

- 1. Välj modul-nr "VCn" med knappen 🕊 eller 🍱.
- 2. Hämta menysidan Inställning \ Vario.
- **3.** Ställ in parametern Styrning maskin på önskat värde enligt tabellen.

| Värde       | Beskrivning                                                                                                    |
|-------------|----------------------------------------------------------------------------------------------------|
| Kontakt HC  | Direktstyrning med 2 kontakter för<br>"Vario värmning" och "Vario kylning".                                                                                                    |
| Kontakt H   | Direktstyrning med 1 kontakt för<br>"Vario värmning". När kontakten "Vario värmning"<br>är öppen kopplas till "Vario kylning".                                                                                                    |
| Aktivera HC | Aktivera styrning med 2 signaler för "Vario<br>värmning" och "Vario kylning".                                                                                                    |
| Aktivera H  | Aktivera styrning med 1 signal för start "Vario värmning". Tiderna för de enskilda faserna måste ställas in manuellt.                                                                                                    |
| Aktivera C  | Aktivera styrning med 1 signal för start "Vario kylning". Tiderna för de enskilda faserna måste ställas in manuellt.                                                                                                    |
| Temp HC *)  | Aktivera temperaturberoende styrning med<br>2 signaler för "Vario värmning" och<br>"Vario kylning".<br>Överskrider temperaturen Extern värdet<br>Börvärde verktyg ovan vid "Vario värmning",<br>kopplas det om till "Vario neutral".<br>Underskrider temperaturen Extern värdet<br>Börvärde verktyg nedan vid "Vario Kylning",<br>kopplas det om till "Vario neutral". |

\*) Anslutning externsensor krävs

# Inställning av tider för styrning maskin aktivera H och aktivera C

Vid inställningen Styrning maskin på "aktivera H" eller "aktivera C" måste man ställa in tiderna Kontinuerlig värmning, Kontinuerlig kylning, Paus värmning-kylning och Paus kylning-värmning. Ställ in tider på följande sätt:

- 1. Hämta menysidan Inställning \ Vario.
- 2. Ställ in parametrarna Kontinuerlig värmning och Kontinuerlig kylning på önskat värde.
- **3.** Ställ in parameter Paus värmning-kylning vid "aktivera H" resp. Paus kylning-värmning vid "Aktivera C" på önskat värde.

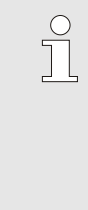

#### ANVISNING!

Summan av tiderna Kontinuerlig värmning, Kontinuerlig kylning och Paus värmning-kylning resp. Paus kylning-värmning ska motsvara cykeltiden (tid mellan 2 impulser). Den aktuella cykeln avbryts och den nya cykeln startas om summan av de inställda tiderna är större än tiden mellan 2 impulser.

Med Vänta efter aktivering kan reaktionstiden mellan aktiveringsignalen och Start "Vario värmning" resp. "Vario kylning" definieras. Vänta efter aktivering ställs in på följande sätt:

- 1. Välj modul-nr "VCn" med knappen 🚾 eller 🍱.
- 2. Hämta menysidan Inställning \ Vario.
- 3. Ställ in parameter Vänta efter aktivering på önskat värde

Med Väntetid värmnin. Temp HC kan väntetiden mellan aktiveringssignal och start "Vario värmning" definieras.

Med Väntetid kylning Temp HC kan väntetiden mellan aktiveringssignal och start "Vario kylning" definieras.

Väntetid kan ställas in på följande sätt:

- 1. Välj modul-nr "VCn" med knappen 🕊 eller 🅦.
- 2. Hämta menysidan Inställning \ Vario.
- **3.** Ställ in parameter Väntetid värmnin.Temp HC resp. Väntetid kylning Temp HC på önskat värde.

Inställning fördröjning efter aktivering (bara vid styrning maskin aktivera H och aktivera C)

Inställning väntetid värmning resp. kylning (bara vid styrning maskin Temp HC) CC 13

5.0 K/min

inaktiv

5.0 K/min

inaktiv

180 °C

70 °C

Driftsklar

## Användning

#### Inställning börvärden

Begränsning börvärde

Nr. VC1 1...99 TH1 TC1

Funktion ramp värmning

Funktion ramp kylning

Temp. börvärdesgräns

Säkerh.-urkoppl.temp.

Ramp uppvärmning

Börvärden

Ramp kylning

TH Framledn

1 Tryck

Ställ in börvärden på följande sätt:

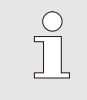

#### ANVISNING!

Börvärdena kan endast ställas in under modul VCn och inte under THn och TCn.

- 1. Välj modul- nr "VCn" med knappen 🕊 eller 🍱.
- 2. Hämta menysidan Börvärden.
- **3.** Ställ in parametrarna Börvärde TH och Börvärde TC på önskat värde.

Ett börvärde kan maximalt ställas in på värdet Temp. börvärdesbegränsning.

För att ställa in begränsningen, gör du enligt följande:

- 1. Hämta menysidan Börvärden.
- 2. Sätt parameter Temp. börvärdesbegränsning på önskat värde.

Bild 33: Börvärdesbegränsning

39.9 °C

0.8 bar

#### Automatisk temperatur börvärdesbegränsning

Temp. börvärdesbegränsning minskas automatiskt vid användning av olika enhetstyper i variotherm-anläggningen. Minskningen beror på den inbyggda säkerhetsventilen.

Minskningen sker på följande sätt:

| Apparattyp      | Säkerhetsventil | Temperatur<br>börvärdesbegränsning |
|-----------------|-----------------|------------------------------------|
| HB-100/140/160Z | 10 bar *)       | 160 °C                             |
| HB-180Z         | 17 bar          | 180 °C                             |

\*) Det finns för enheter upp till 160 °C (storlek 2 och 3) ett specialutförande med säkerhetsventil 17 bar i stället för 10 bar (→ märkskylt under tillägg, inmatningen "XA" betyder specialutförande med tillägg).

# 8.4.3 Manuell drift

| Ti 2014-12-09, 09:45 <b>HB-THERM</b> |        |     |      |     |   |    |        |          |     |
|--------------------------------------|--------|-----|------|-----|---|----|--------|----------|-----|
| Nr.                                  | VC1    | 199 | TH1  | TC1 | 5 | 7  |        | KI       | D   |
| Avkylning                            |        |     |      |     |   |    |        |          |     |
| Formtömning                          |        |     |      |     |   |    |        |          |     |
| Manuell drift                        |        |     |      |     |   | ~  |        |          |     |
| Processdrift                         |        |     |      |     |   |    |        |          |     |
| Inl                                  | äsning |     |      |     |   |    |        |          | - 1 |
| Testdrift                            |        |     |      |     |   |    |        |          |     |
|                                      |        |     |      |     |   |    |        |          |     |
| VC                                   | Fram T | н   | 154. | 0°C |   | N  | lanue  | ll drift |     |
| 1                                    | Fram T | С   | 69.  | 5°C |   | Va | ario K | ylning   |     |

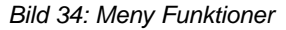

| Ti              | 2014-12-                                             | 09, 09:4 |          | HBITHEF | RW.               |     |
|-----------------|------------------------------------------------------|----------|----------|---------|-------------------|-----|
| Nr.             | VC1                                                  | 199      | TH1      | TC1     | KI                | D   |
| Va              | rio Värm                                             | ning, Va | irio Kyl | ning c  | och Vario Neutral |     |
| ko              | kopplas till och från manuellt via följande knappar. |          |          |         |                   |     |
|                 |                                                      |          |          |         |                   | - 1 |
|                 |                                                      |          |          |         |                   | - 1 |
|                 | Vario Va                                             | ärmning  |          |         |                   | - 1 |
|                 | 🔽 Vario Kylning                                      |          |          |         |                   |     |
| C Vario Neutral |                                                      |          |          |         |                   |     |
| -               |                                                      |          |          |         |                   |     |
| VC              | Fram TH                                              |          | 175.0    | °C      | Processdrift      |     |
| 1               | Fram TC                                              |          | 43.5     | °C      | Vario Värmning    | g   |

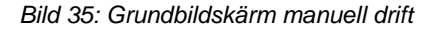

Koppla in manuell drift enligt följande:

- 1. Välj modul- nr "VCn" med knappen 🚾 eller 🅦.
- 2. Hämta menysidan Funktioner.
- Välj funktionen Manuell drift och aktivera med knappen 
   <sup>III</sup>.
   Den aktiverade funktionen indikeras med symbolen 
   .
- → Driftarten "Manuell drift" blinkar tills anläggningen är redo.
- → Med knappen A aktiveras "Vario värmning", med knappen Vario kylning" och med knappen <sup>(G)</sup> "Vario neutral".

|  | ( | ) |
|--|---|---|
|  |   |   |

#### ANVISNING!

"Vario värmning", "Vario kylning" och "Vario neutral" kan inte vara aktiva samtidigt.

## ANVISNING!

Funktionen Manuell drift kan endast vara aktiv på en enskild variotherm-anläggning.

# 8.4.4 Testdrift

| Ti 2014-12-09, 09:45 |               |     |      |     |   |   | RM'    |        |     |
|----------------------|---------------|-----|------|-----|---|---|--------|--------|-----|
| Nr.                  | VC1           | 199 | TH1  | TC1 | 5 | 7 |        | K      |     |
| Av                   | kylning       |     |      |     |   |   |        |        |     |
| Fo                   | rmtömn        | ing |      |     |   |   |        |        | - 1 |
| Manuell drift        |               |     |      |     |   |   |        |        |     |
| Pr                   | ocessdri      | ift |      |     |   |   |        |        |     |
| Inl                  | äsning        |     |      |     |   |   |        |        |     |
| Te                   | Testdrift 🗸 🗸 |     |      |     |   |   | ~      |        |     |
|                      |               |     |      |     |   |   |        |        | _   |
| VC                   | Fram T        | н   | 154. | 0°C |   |   | Test   | drift  |     |
| 1                    | Fram T        | С   | 69.  | 5°C |   | V | ario K | ylning | (   |

Bild 36: Meny Funktioner

#### Inställningar testdrift

Koppla in testdriften enligt följande:

- 1. Välj modul- nr "VCn" med knappen 🚾 eller 🅦.
- 2. Hämta menysidan Funktioner.
- Välj funktionen Testdrift och aktivera med knappen <sup>III</sup>. Den aktiverade funktionen indikeras med symbolen ✓.
- → Driftarten "Testdrift" blinkar tills anläggningen är redo.

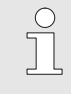

#### ANVISNING!

I testdrift kan en variotherm-process köras utan maskinsignaler enligt inställda tider.

Vid testdrift gäller separata inställningar av börvärden och tider. Definiera parametrarna på följande sätt:

- 1. Välj modul- nr "VCn" med knappen 🚾 eller 🌇.
- 2. Hämta menysidan Inställning\Vario\Testdrift.
- **3.** Ställ in parametrarna Börvärde TH Test och Börvärde TC Test på önskat värde.
- 4. Ställ in parametrarna Kontinuerlig värmning Test, Kontinuerlig kylning Test, Paus värmning-kylning Test och Paus kylningvärmning Test på de önskade värdena.

# 8.4.5 Isotermdrift

| Funk      | tioner     |     |       |     | HB-THE         | RM |
|-----------|------------|-----|-------|-----|----------------|----|
| Nr.       | VC1        | 199 | TH1   | TC1 | (CI            | D  |
| Fom       | ntömnin    | g   |       |     |                |    |
| Fjärr     | styrn.dr   | ift |       |     |                |    |
| Man       | uell drift |     |       |     |                |    |
| Proc      | essdrift   |     |       |     |                |    |
| Inläs     | sning      |     |       |     |                |    |
| Testdrift |            |     |       |     |                |    |
| Isote     | ermdrift   |     |       |     |                | ~  |
| VC        | ram TH     |     | 175.0 | °C  | Processdrift   |    |
| 1 F       | ram TC     |     | 43.5  | °C  | Vario Värmning | 9  |

Bild 37: Meny Funktioner

#### Inställning börvärde isoterm

Koppla in isotermdrift enligt följande:

- 1. Välj modul-nr "VCn" med knappen 🕊 eller 🅦.
- 2. Hämta menysidan Funktioner.
- Välj funktionen Isotermdrift och aktivera med knappen <sup>III</sup>.
   Den aktiverade funktionen indikeras med symbolen ✓.
- → Så länge anläggningen ännu inte är klar, blinkar driftarten "Isotermdrift".

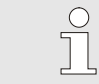

ANVISNING!

I isotermdrift har maskinsignalerna ingen verkan.

Ställ in börvärde isoterm på följande sätt:

- 1. Välj modul-nr "VCn" med knappen 🏧 eller 🍱.
- 2. Hämta menysidan Börvärden.
- 3. Ställ in parametern Börvärde isoterm på önskat värde.

#### ANVISNING!

Omkopplingsenheten slår på beroende på vilket aktuellt börvärde för THn resp. TCn som är närmare börvärdet isoterm "Vario värmning" eller "Vario kylning". Vid ett identiskt avstånd växlar systemet till "Vario värmning".

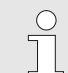

#### ANVISNING!

Övervakning av temperatur och genomflöde i variotherm-anläggningen är inte aktiv i isotermdrift.

# 8.4.6 Fjärrstyrn.drift

Särskilda egenskaper hos fjärrstyrningsdrift Vid fjärrstyrningsdrift styrs anläggningen genom externa signaler via tillhörande Thermo-5 resp. Panel-5.

Vid aktiverad fjärrstyrningsdrift aktiveras anläggningen först när båda Thermo-5-enheterna (TH och TC) har fått kommandot "PÅ".

Vid aktiverad fjärrstyrningsdrift stängs anläggningen av så snart en Thermo-5-enhet (TH eller TC) får kommandot "AV", "Avkylning" eller "Formtömning".

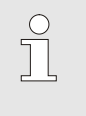

OBS!

Stifttilldelningen för olika gränssnittskablar beskrivs i kapitlet  $\rightarrow$  sidan 107.

Gör så här om du vill aktivera resp. inaktivera fjärrstyrning:

- 1. Öppna menysidan Funktioner.
- 2. Välj funktionen Fjärrstyrn.drift och aktivera resp. inaktivera med knappen

Den aktiverade funktionen visas med symbolen 🧹 .

→ När fjärrstyrningen är aktiverad visas

symbolen i startfönstret.

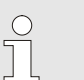

OBS!

När fjärrstyrningen är aktiv är alla parametrar och funktioner som definierats via protokollet spärrade.

# Aktivera resp. inaktivera fjärrstyrning

| F        | unktioner                             |                 |            |
|----------|---------------------------------------|-----------------|------------|
| F        | vkylning<br>ormtömning<br>xternsensor |                 |            |
| F        | järrstyrn.dri                         | ft              |            |
| L        | äckstoppsdr                           | ift             |            |
| 2        | . Börvärde                            |                 |            |
| T        | 'imer<br>Pomperograp                  |                 |            |
| <b>F</b> | campprogran                           | 1               |            |
| 1        | Framledn<br>Flöde                     | 25.0 °C<br>√min | Driftsklar |

Bild 38: Fjärrstyrning

#### Inställningar för fjärrstyrning (tillbehörsutrustning ZD, ZC, ZP, ZO)

Användningen och övervakningen av tempereringsenheten kan ske via det seriella gränssnittet.

Inställning 🕨 Fjärrstyrn.drift Adress inställningar göras: Protokoll 1 1. Master extern styrenhet autonom 2. Överföringstakt 4800 Överföringstakt CAN Bus 250 3. Paritet jämn Databit 8 OBS! Stoppbit 1 Framledn 25.0 °C Driftsklar Flöde -- 1/min

För att kunna kommunicera med en extern styrning måste följande

- Öppna menysidan Inställningar \ Fjärrstyrning.
- Ställ in parametern Adress på önskat värde.
- Ställ in parametern Protokoll på önskat värde.

En adress som angetts får endast förekomma en gång i ett sammanhang.

Bild 39: Ställa in adress, protokoll

| <ul> <li>HB intern kommunikation (gäller bara vid inställningen Använd instrumentet som modul)</li> <li>0 Uppteckning Text</li> </ul> |
|----------------------------------------------------------------------------------------------------|
| 0 Uppteckning Text                                                                                                    |
|                                                                                                    |
| 1 Arburg, Billion, Bühler, Dr. Boy, Ferromatik Milacron, KraussMaffei, Negri Bossi,<br>Sumitomo Demag, Wittmann Battenfeld, Zhafir    |
| 2 Sumitomo Demag (CAN)                                                                                                    |
| 4 Engel, Haitian                                                                                                    |
| 5 Stork                                                                                                    |
| 9 EUROMAP 66 (CANopen; Netstal, etc.)                                                                                                 |
| 14 MODBUS (RTU-mod)                                                                                                    |
| 15 Profibus-DP                                                                                                    |
| 16 SPI (9600 8-N-1; 1. Adr. =1)                                                                                                    |

# 8.5 Frånkoppling

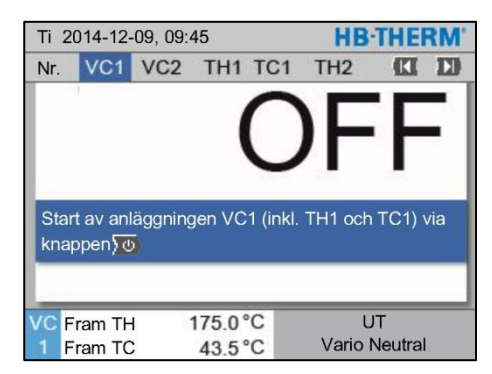

Bild 40: Grundbildskärm VC1

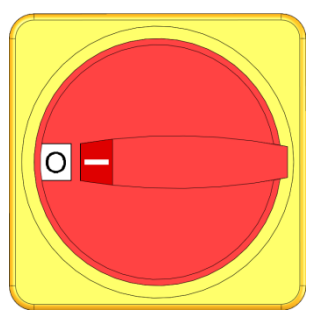

Bild 41: Huvudströmbrytare

Stäng av anläggningen efter användning på följande sätt:

1. Välj modul-nr med knappen 🏧 eller 🍱.

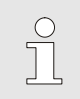

#### ANVISNING!

Anläggningen kan stängas av under modul-nr VCn, THn eller TCn.

- 2. Tryck på knappen 趣.
- → Kyl tillhörande Thermo-5-enheter tills fram- och returledningstemperaturen är lägre än den inställda Säkerh.-urkoppl. temp.
- → Därefter genomförs en tryckavlastning.
- → Sedan stängs tillhörande Thermo-5-enheter av. På driftartsdisplayen visas "AV".
- **3.** Vrid alla huvudströmbrytare på tillhörande Thermo-5 och Panel-5 till position "0".
- 4. Dra bort omkopplingsenhetens nätkontakt för Variothermtemperering.

# 8.5.1 Avkylning och avstängning

| Ti  | Ti 2014-12-09, 09:45 |     |      |     |   |   | HB-    | THE    | RM' |
|-----|----------------------|-----|------|-----|---|---|--------|--------|-----|
| Nr. | VC1                  | 199 | TH1  | TC1 | 5 | 7 |        | KI     | D   |
| A١  | kylning              |     |      |     |   |   |        |        | ~   |
| Fo  | ormtömn              | ing |      |     |   |   |        |        |     |
| M   | anuell dr            | ift |      |     |   |   |        |        |     |
| Pr  | ocessdr              | ift |      |     |   |   |        |        |     |
| In  | äsning               |     |      |     |   |   |        |        |     |
| Τe  | Testdrift            |     |      |     |   |   |        |        |     |
|     |                      | _   | _    | _   |   |   | _      | -      | _   |
| vc  | Fram T               | н   | 154. | 0°C |   |   | Avkyl  | ning   |     |
| 1   | Fram T               | С   | 69.  | 5°C |   | V | ario K | ylning | l.  |

Bild 42: Koppla in avkylning

Aktivera avkylningen enligt följande:

- 1. Välj modul-nr "VCn" med knappen 🚾 eller 🍱.
- 2. Hämta menysidan Funktioner.
- → Omkopplingsenheten kopplar om till "Vario kylning" och de tillhörande Thermo-5-enheterna kyls ned till den inställda Avkylningstemperaturen. Därefter genomförs en tryckavlastning.

| 0 | ANVISNING!                                  |
|---|---------------------------------------------|
|   | Om funktionen Formtömning aktiveras efter   |
|   | aktivering av funktionen Avkylning genomför |
|   | anläggningen formtömning före avstängning.  |

# 8.5.2 Formtömning

| Ti  | 2014-12   | 2-09, 09 | :45  |     |   |   | HB-1   | THE    | RM' |
|-----|-----------|----------|------|-----|---|---|--------|--------|-----|
| Nr. | VC1       | 199      | TH1  | TC1 | 5 | 7 |        | KI     | D   |
| Av  | kylning   |          |      |     |   |   |        |        |     |
| Fo  | rmtömn    | ing      |      |     |   |   |        |        | ~   |
| Ma  | anuell dr | ift      |      |     |   |   |        |        |     |
| Pr  | ocessdr   | ift      |      |     |   |   |        |        | - 1 |
| In  | äsning    |          |      |     |   |   |        |        | - 1 |
| Τe  | stdrift   |          |      |     |   |   |        |        |     |
|     |           |          |      |     |   |   |        |        | _   |
| VC  | Fram T    | н        | 154. | 0°C |   | F | ormtö  | mning  | t.  |
| 1   | Fram T    | С        | 69.  | 5°C |   | V | ario K | ylning |     |

Bild 43: Koppla in formtömning

Koppla in formtömningen enligt följande:

- 1. Välj modul-nr "VCn" med knappen 🕊 eller 🅦.
- 2. Hämta menysidan Funktioner.
- Välj funktionen Formtömning och aktivera med knappen .
   Den aktiverade funktionen indikeras med symbolen ✓.
- → Före formtömningsprocessen kyls tillhörande Thermo-5enheter ned till 70 °C.
- → Omkopplingsenheten kopplar om till Vario kylning och förbrukaren och framledningarna sugs tomma och görs trycklösa.
- → Därefter stängs anläggningen av.

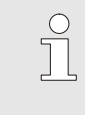

#### ANVISNING!

Kontrollera att trycket är 0 bar innan anslutningarna mellan tempereringsenhet, omkopplingsenhet och förbrukare öppnas.

# 8.6 Stopp i nödsituation

#### Stopp i nödsituation

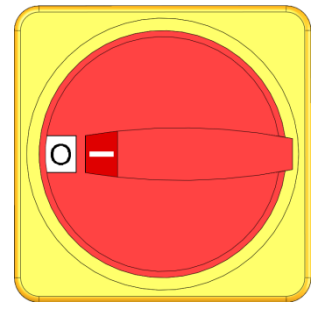

Bild 44: Huvudströmbrytare

#### Efter räddningsåtgärderna

I risksituationer måste anläggningen stoppas så snabbt som möjligt och energitillförseln slås från.

Gör följande i en farlig situation:

- 1. Vrid alla tillhörande Thermo-5 enheter eller Panel-5 till position "0".
- 2. Dra ut alla tillhörande Thermo-5, Panel-5 och omkopplingsenheten till varioterm temperering eller stäng av spänningsförsörjningen på alla poler och säkra mot återinkoppling.
- **3.** För vid behov ut personer ur riskzonen, påbörja förstahjälpen-åtgärder.
- 4. Larma läkare och brandkår i förekommande fall.
- 5. Informera ansvarig på användningsplatsen.
- **6.** I den mån detta påkallas genom allvaret i nödsituationen, ska vederbörande myndigheter informeras.
- 7. Uppdra åt fackpersonal att åtgärda störningarna.

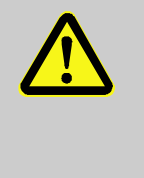

#### VARNING!

#### Livsfara på grund av för tidig återinkoppling!

I samband med återinkoppling föreligger livsfara för personer i riskzonen.

Därför:

- säkerställ före återinkoppling att inga personer längre befinner sig i riskzonen.
- 8. Kontrollera att anläggningen fungerar korrekt innan den åter tas i drift.

# 8.7 Definiera åtkomsträtt

# 8.7.1 Ställa in användarprofilen

#### Funktion

För att förhindra felaktig manövrering samt för att förbättra översikten visas och döljs menyer, funktioner och parametrar beroende på vilken användarprofil som ställts in.

Olika användarprofiler

Man skiljer mellan följande tre typer av användarprofiler:

| Användarprofil | Förkortning | Användare/egenskap                                   |
|----------------|-------------|------------------------------------------------------|
| Standard       | S           | För standardanvändare                                |
| Utökad         | E           | För installatören                                    |
| Underhåll      | U           | För tillverkaren och<br>auktoriserad servicepersonal |

#### Ställa in användarprofiler

|   |               | 10        | 1 Includes a second |  |
|---|---------------|-----------|---------------------|--|
| P | invandarpro   |           | Undernali           |  |
| E | Betjäningsfri | givning   | 2                   |  |
| ۲ | (od           |           |                     |  |
| S | Sprak         |           | Svenska             |  |
| T | angentljuds   | 1         |                     |  |
|   |               | · · · · · |                     |  |
|   |               |           |                     |  |
|   |               |           |                     |  |
|   |               |           |                     |  |
|   | Framledn      | 25.0 °C   | Driftsklar          |  |

Bild 45: Användarprofil

Användarprofilen kan ställas in så här:

- **1.** Öppna menysidan Profil.
- 2. Välj parametern Användarprofil.
- 3. Ange åtkomstkoden.
- 4. Ställ in önskad användarprofil.

# 8.7.2 Ställa in styrningsaktivering

#### Funktion

Via stegen i styrningsaktiveringen anger du vilka funktioner eller värden som kan ändras. Om du försöker att ändra spärrade värden visas en varningstext på displayen.

Steg i styrningsaktiveringen

| Steg | Styrningsaktivering                        |
|------|--------------------------------------------|
| 0    | Ingen åtkomst                              |
| 1    | Åtkomst till funktioner                    |
| 2    | Åtkomst till börvärden                     |
| 3    | Åtkomst till inställningar och övervakning |
| 4    | Åtkomst till service                       |

#### Styrningsaktivering - ett tillfälle

- 1. Välj spärrade parametrar och tryck på knappen . En varningstext visas på displayen.
- 2. Tryck på knappen 🔍 .
- 3. Ange åtkomstkoden.

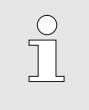

Styrningsaktivering för ett tillfälle gäller tills startfönstret visas i displayen.

#### Permanent styrningsaktivering

| Δ                 | nuändarnraf   | Fil     | Underhåll  |  |  |
|-------------------|---------------|---------|------------|--|--|
| ~                 | anvanuarproi  |         | ondernan   |  |  |
| E                 | Betjäningsfri | givning | 2          |  |  |
| K                 | (od           |         |            |  |  |
| s                 | 5prak         |         | Svenska    |  |  |
| Tangentliudstvrka |               |         | 1          |  |  |
| T                 | angentljuds   | tyrka   | 1          |  |  |
|                   |               |         |            |  |  |
|                   |               |         |            |  |  |
|                   | Framledn      | 25.0 °C | Driftsklar |  |  |
| 1                 | F17.4         | 1.2     |            |  |  |

Bild 46: Styrningsaktivering

1. Öppna menysidan Profil.

OBS!

- 2. Välj parametern Betjäningsfrigivning och tryck på knappen
- 3. Ange åtkomstkoden.
- 4. Ställ in parametern Betjäningsfrigivning på önskat värde.

# 8.7.3 Ändra åtkomstkod

Åtkomstkoden är ett fyrsiffrigt tal och består av siffrorna 1, 2, 3 och 4.

När enheten levereras är åtkomstkoden 1234.

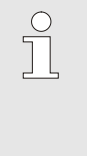

#### OBS!

För att skydda mot missbruk av enheten ska åtkomstkoden ändras direkt efter att enheten tagits i drift.

Vid förlust av den aktuella koden ska du vända dig till din HB-Therm-representant.

# Ändra åtkomstkod

| Mata in kode | 1       |                        |
|--------------|---------|------------------------|
|              |         | 4 <b>(1) 10</b> 2<br>3 |
| Framledn     | 25.0 °C | Driftsklar             |

Bild 47: Ange kod

Så här ändrar du åtkomstkoden:

- 1. Öppna menysidan Profil.
- 2. Välj parametern Kod och tryck på knappen 🔍.
- **3.** Ange den aktuella åtkomstkoden.
- **4.** Ange en ny åtkomstkod.
- 5. Bekräfta den nya åtkomstkoden.

## 8.8 Inställningar

#### 8.8.1 Extern sensor

Förval av extern sensortyp

Den externa sensortypen ställs in enligt följande:

- 1. Hämta menysidan Inställning\Övrigt.
- 2. Ställ in parametern Sensortyp extern sensor på den anslutna sensortypen.

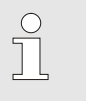

ANVISNING!

På variotherm-anläggningen används den externa sensorn endast för temperaturvisning.

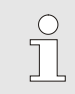

ANVISNING! För stiftbeläggning kabel → sidan 105.

## 8.8.2 Omslagsackumulator

Styrningen av omslagsackumulatorn är som standard inställd på "autom.". Utför följande inställning om styrningen inte sker automatiskt:

- 1. Välj modul- nr "VCn" med knappen 🚾 eller 🌇.
- 2. Hämta menysidan Inställning\Vario.
- 3. Ställ in parametern Lagringsventil på "till" eller "öppen".

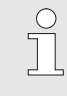

ANVISNING!

Vid kortare cykeltider (t.ex. <20 s) kan det vara lämpligt att ställa in Lagringsventil på "till".
## 8.8.3 Styrning utgångssignal

Inställning 🕨 Vario HB-THERM' Nr. VC1 1..99 TH1 TC1 Lagringsventil autom. Processavbrott Neutral Styrning maskin Kontakt HC Antal frisläppningskontakter 2 Invertera ingångssignal nej Invertera utgångssignal nej Utgångssignal funktion Fram TH 175.0°C IN Vario Värmning 43.5 °C 1 Fram TC

Bild 48: Styrning utgångssignal

Med Utgångssignal funktion kan olika signaler definieras via de digitala utgångarna Output 1 och 2 ( $\rightarrow$  sidan 107).

Ställ in Styrning utgångssignal enligt följande:

- 1. Välj med knappen 🕊 eller 🂵 modul-nr. "VCn".
- 2. Hämta menysidan Inställning \ Vario.
- **3.** Ställ in parametern Utgångssignal funktion på önskat värde enligt tabell.

| Värde         | Beskrivning                                                                                                    |
|---------------|----------------------------------------------------------------------------------------------------|
| UT            | Ingen styrning                                                                                                    |
| OUT H/C       | Läge "Vario värmning":<br>Output 1 styrd                                                                                            |
|               | Läge "Vario kylning":<br>Output 2 styrd                                                                                             |
|               | Läge "Vario neutral":<br>Ingen styrning                                                                                             |
| klarsignal *) | Temperatur Gevraagde waarde werktuig boven<br>uppnått:<br>Output 1 styrd tills efterföljande impulssignal<br>kylning identifieras.  |
|               | Temperatur Gevraagde waarde werktuig onder<br>uppnått:<br>Output 2 styrd tills efterföljande impulssignal<br>Värmning identifieras. |

\*) bara vid inställning Styrning maskin = Temp HC (→ sidan 58)

### 8.8.4 Variotherm-anläggning (VC) aktiv/inaktiv via extern kontakt

Variotherm-anläggningen (VC) kan ställas in på aktiv eller inaktiv via en extern kontakt. Parametern Status VC via ext. kontakt är standardinställd på "FRÅN". Gör så här för att ställa in statusen på aktiv/inaktiv via den ext. kontakten:

- 1. Välj modul-nr "VCn" med knappen 🚾 eller 🌇.
- 2. Hämta menysidan Inställning \ Fjärrstyrn.drift.
- 3. Ställ in parametern Status VC via ext. kontakt på "IN"

| Värde | Beskrivning                                                                                                    |
|-------|----------------------------------------------------------------------------------------------------|
| AV    | Funktionen är avstängd                                                                                              |
| IN    | Funktionen är påslagen<br>När kontakten är öppen är systemet aktiv; när<br>kontakten är stängd är systemet inaktiv. |
|       | ANVISNING!<br>För stiftbeläggning kabel → sidan 107.                                                                |

#### 8.8.5 Placering omkopplingsventil

Omkopplingsventilernas placering vid inaktivt läge är standardinställd på "Neutral". Gör så här för att ändra placeringen:

- 1. Hämta menysidan Inställning \ Vario.
- 2. Ställ in parametern Inaktivt läge på "Värmning" eller "Kylning".

#### 8.8.6 Ställa in tidszon, datum och klockslag

#### Ställa in tidszon

När enheten levereras är datum och klockslag inställda på centraleuropeisk tid (CET). I länder inom en annan tidszon måste datum och klockslag före idrifttagningen ställas in manuellt:

- Hämta menysidan Inställning \ Datum / Klockslag. 1.
- Ställ in parametern Tidszon på rätt tidszon. 2.

Om den önskade tidszonen saknas i parameterlistan måste datum och klockslag ställas in på följande sätt:

Om den önskade tidszonen inte är tillgänglig måste

omkopplingen från sommar- till vintertid och

- Hämta menysidan Inställning \ Datum / Klockslag. 1.
- 2. Ställ in parameter Klockslag på aktuellt värde.

tvärtom göras manuellt.

3. Ställ in parameter Datum på aktuellt värde.

ANVISNING!

С

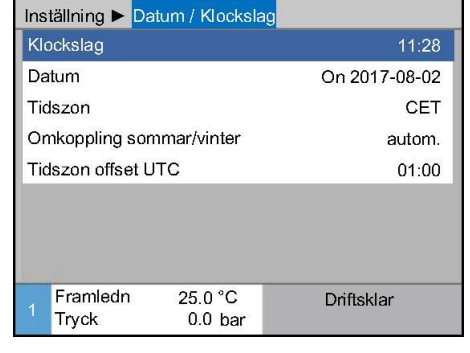

Bild 49: Inställning datum/klockslag

Ställa in datum och klockslag

Ställa in omkoppling sommar- och vintertid

Avseende de valbara tidszonerna sker omkopplingen mellan sommar- och vintertid automatiskt.

För att förhindra en automatisk omställning görs följande inställning:

- 1. Hämta menysidan Inställning \ Datum / Klockslag.
- 2. Ställ in parametern Omkoppling sommar/vinter på värdet "manuell".

#### 8.8.7 Ställa in tidur

#### Funktion

Starta resp. stänga av tidur

| Ti  | 2014-12   | -09, 09 | :45  |     |   |   | HB-1   | HE     | RM' |
|-----|-----------|---------|------|-----|---|---|--------|--------|-----|
| Nr. | VC1       | 199     | TH1  | TC1 | 5 | 7 |        | K      | D   |
| Av  | kylning   |         |      |     |   |   |        |        |     |
| Fo  | rmtömni   | ing     |      |     |   |   |        |        |     |
| Tir | ner       |         |      |     |   |   |        | i.     | ~   |
| Ma  | anuell dr | ift     |      |     |   |   |        |        |     |
| Pr  | ocessdri  | ft      |      |     |   |   |        |        | ~   |
| Inl | äsning    |         |      |     |   |   |        |        | - 1 |
| Te  | stdrift   |         |      |     |   |   |        |        |     |
| VC  | Fram TI   | н       | 154. | 0°C |   |   | Proces | sdrift |     |
| 1   | Fram To   | C       | 69.  | 5°C |   | V | ario K | ylning |     |

Bild 50: Starta resp. stänga av tidur

## Programmera på- och avslagningstider

| In | iställning 🖡      | Timer            |           |       |
|----|-------------------|------------------|-----------|-------|
| K  | lockslag          |                  |           | 10:45 |
| D  | atum              |                  | To 30.04  | .2009 |
| a  | ktiv              | Ma-Fr            | IN        | 08:00 |
| al | ktiv              | Ma-Fr            | UT        | 16:00 |
| in | aktiv             | Ma-Fr            | UT        | 06:00 |
| in | aktiv             | Ma-Fr            | UT        | 06:00 |
| in | aktiv             | Ma-Fr            | UT        | 06:00 |
| in | aktiv             | Ma-Fr            | UT        | 06:00 |
|    | Framledn<br>Flöde | 25.0 °C<br>└∕min | Driftskla | ar    |

Bild 51: Inställningar timer

Med tidur kan anläggningen startas resp. stängas av vid förprogrammerade tider och dagar.

Gör så här för att starta resp. stänga av tiduret:

- 1. Välj modul-nr "VCn" med knappen 🚾 eller 🅦.
- 2. Hämta menysidan Funktioner.
- → Så fort den inställda start- resp. avstängningstiden uppnåtts startas anläggningen eller stängs av.
- → Det aktiva tiduret visas med symbolen ② på grundbilden.

Gör så här om du vill programmera på- och avslagningstider för en dag:

- 1. Öppna menysidan Inställning \ Timer.
- 2. Ställ in parametern Dag på önskad dag/dagar.
- **3.** Ställ in parametern Tider på önskat klockslag för den valda dagen.

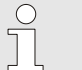

#### OBS!

Om en dag angetts som "inaktiv" har en programmerade brytartiden ingen effekt. Om alla dagar angetts som "inaktiv" visas funktionen Timer inte på menysidan Funktioner.

### 8.9 Funktioner

#### 8.9.1 Inläsning

#### Starta funktionen Inlärning

| Inläsning                                          |                                                     |                                    |
|----------------------------------------------------|-----------------------------------------------------|------------------------------------|
| Välj önskad as<br>och starta assi<br>genom att avb | ssistent, ange de v<br>istenten eller avsl<br>ryta. | värden som krävs<br>uta funktionen |
| Assistent                                          |                                                     | Typ 1                              |
| Börvärde TH                                        |                                                     | °C                                 |
| Börvärde TC                                        |                                                     | °C                                 |
| Cykeltid                                           |                                                     | S                                  |
| VC Fram TH                                         | 165.0 °C                                            | Inläsning                          |
| 1 Fram TC                                          | 45.0 °C                                             | Vario Neutral                      |

Bild 52: Välj assistent

Med funktionen Inläsning kan variotherm-specifika parametrar tas fram automatiskt med hjälp av olika assistenter.

För att aktivera inlärningsfunktionen, ska följande utföras:

- 1. Välj modul- nr "VCn" med knappen 🕊 eller 🍱.
- 2. Hämta menysidan Funktioner.
- Välj funktionen Inläsning och aktivera med knappen <sup>III</sup>.
   Den aktiverade funktionen indikeras med symbolen ✓.
- → Driftarten "Inlärning" blinkar tills anläggningen är redo.
- 4. Välj önskad Assistent i inmatningsfältet och bekräfta med knappen 🕮.
- 5. Välj alla parametrar som visas i svart med knappen 🞯 och ställ in önskat värde. Bekräfta sedan med knappen 🔞.

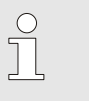

ANVISNING!

Olika uppgifter krävs beroende på vilken assistent som valts.

- 6. Välj Starta assistenten och bekräfta med knappen 🚳. Funktionen Inlärning kan avbrytas med Avbryt.
- → Inlärning startas. Följ anvisningarna på skärmbilden.

#### Assistenttyper

Det finns fem assistenttyper, där typerna 4 och 5 är kombinationer av 1,2 och 3. Urvalet baseras på de gällande villkoren för den aktuella användningen.

| Тур | Beteckning                                                                             | Snabbeskrivning                                                                                   | Erforderliga uppgifter                                                           | Beräknade parametrar                                                                                                    |
|-----|----------------------------------------------------------------------------------------|---------------------------------------------------------------------------------------------------|----------------------------------------------------------------------------------|----------------------------------------------------------------------------------------------------|
| 1   | Endast torrkörning<br>utan ansluten extern<br>sensor                                   | Bestämning av<br>fördröjningstid på öppet<br>verktyg, när det endast<br>finns en hand-termometer. | Börvärde TH<br>Börvärde TC<br>Cykeltid                                           | Reaktionstid                                                                                                    |
| 2   | Endast torrkörning<br>med ansluten extern<br>sensor                                    | Bestämning av<br>karakteristiska värden på<br>öppet verktyg.                                      | Börvärde verktyg ovan<br>Börvärde verktyg nedan<br>Cykeltid                      | Reaktionstid<br>Börvärde TH<br>Börvärde TC                                                                                                    |
| 3   | Ställ in/anpassa<br>endast tidsförlopp                                                 | Ta fram kopplingstider<br>beroende på maskintakt<br>under produktion.                             | Börvärde TH<br>Börvärde TC<br>Börvärde isotherm<br>Reaktionstid                  | Vänta efter aktivering<br>Kontinuerlig värmning<br>Kontinuerlig kylning<br>Paus värmning-kylning<br>Paus kylning-värmning<br>Styrning maskin                                               |
| 4   | Ställ in torrkörning<br>och därefter<br>tidsförlopp, utan<br>ansluten extern<br>sensor | Kombination typ 1 och 3                                                                           | Börvärde TH<br>Börvärde TC<br>Cykeltid<br>Börvärde isotherm                      | Reaktionstid<br>Vänta efter aktivering<br>Kontinuerlig värmning<br>Kontinuerlig kylning<br>Paus värmning-kylning<br>Paus kylning-värmning<br>Styrning maskin                               |
| 5   | Ställ in torrkörning<br>och därefter<br>tidsförlopp, med<br>ansluten extern<br>sensor  | Kombination typ 2 och 3                                                                           | Börvärde verktyg ovan<br>Börvärde verktyg nedan<br>Cykeltid<br>Börvärde isotherm | Reaktionstid<br>Börvärde TH<br>Börvärde TC<br>Vänta efter aktivering<br>Kontinuerlig värmning<br>Kontinuerlig kylning<br>Paus värmning-kylning<br>Paus kylning-värmning<br>Styrning maskin |

| 0 |
|---|
|   |

#### ANVISNING!

För detaljerad information kan man via HB-Therm representanter, hämta anvisningen "Processbeskrivning" (O8352-X, X = språk)  $\rightarrow$  <u>www.hb-therm.ch</u>.

## 8.10 Processövervakning

#### 8.10.1 Övervaka gränsvärde

#### Funktion

Gränsvärdena för processövervakningen tas vid standardinställning automatiskt fram och ställs in efter varje apparatstart, i enlighet med inställd övervakningsgrad.

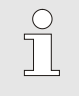

ANVISNING!

Så länge gränsvärdena ännu inte har ställts in, blinkar driftartsindikeringen grönt.

#### Inställning av övervakning

| Ĉ | vervakning             |               |
|---|------------------------|---------------|
| Т | emperatur              | •             |
| F | löde                   | •             |
| ۷ | erktygsdata            | •             |
| Ċ | vervakning             | autom.        |
| Ĉ | Vervakningsniva        | grov          |
| C | )mställning överva     | kning nej     |
| S | tartalarmundertry      | :k. full      |
| A | larmkontakt funkti     | on NO1        |
|   | Framledn 25.0<br>Flöde | °C Driftsklar |

Bild 53: Övervakning

Önskas inte automatisk gränsvärdesframtagning, ska följande inställning utföras:

- 1. Hämta menysidan Övervakning.
- 2. Ställ in parametern Övervakning på "manuell" eller "FRÅN"

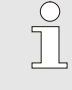

#### ANVISNING!

Om övervakningen är inställd på "FRÅN", övervakas inte processen. Detta kan leda till onödig kassation.

#### Ställa in övervakningen på nytt

| Övervakning                      |            |
|----------------------------------|------------|
| Temperatur                       | •          |
| Flöde                            | •          |
| Verktygsdata                     | •          |
| Övervakning                      | autom.     |
| Övervakningsniva                 | grov       |
| Omställning övervakning          | nej        |
| Startalarmundertryck.            | full       |
| Alarmkontakt funktion            | NO1        |
| 1 Framledn 25.0 °C<br>Flöde Ymin | Driftsklar |

Bild 54: Ställa in övervakningen på nytt

#### Inställning av övervakningsgrad

| Övervakning                 |            |
|-----------------------------|------------|
| Temperatur                  | •          |
| Flöde                       | •          |
| Verktygsdata                | •          |
| Övervakning                 | autom.     |
| Övervakningsniva            | grov       |
| Omställning övervakning     | nej        |
| Startalarmundertryck.       | full       |
| Alarmkontakt funktion       | NO1        |
| 1 Framledn 25.0 °C<br>Flöde | Driftsklar |

Bild 55: Övervakningsgrad

För att automatiskt anpassa gränsvärdena under drift, ska följande utföras:

- 1. Hämta menysidan Övervakning.
- 2. Ställ in parametern Omställning övervakning på "ja".
- 3. Tryck på knappen 💷.

ANVISNING!
 Gränsvärden som är ställda på "FRÅN" anpassas inte.

Toleransområdet fastställs med hjälp av parametern Övervakningsniva och kan anpassas på följande sätt:

- 1. Hämta menysidan Övervakning.
- 2. Ställ in parametern Övervakningsniva på "fin", "medel" eller "grov".

Gränsvärdena för temperatur och flöde beräknas enligt följande tabell:

| Beteckning               | Övervakningsniva |              |        |              |        |              | Avser                                                         |
|--------------------------|------------------|--------------|--------|--------------|--------|--------------|---------------------------------------------------------------|
|                          | fiı              | n            | me     | del          | gre    | ov           |                                                               |
|                          | Faktor           | min          | Faktor | min          | Faktor | min          |                                                               |
| Avvikelse bör - är övre  | 1.5              | 5 K          | 2      | 10 K         | 2.5    | 20 K         | Max. avvikelse under<br>"Vario kylning"                       |
| Avvikelse bör - är undre | 1.5              | 5 K          | 2      | 10 K         | 2.5    | 20 K         | Max. avvikelse under<br>"Vario Värmning"                      |
| Flöde internt max.       | 1.2              | -            | 1.4    | -            | 1.7    | -            | Max. flöde under "Vario<br>värmning" resp. "Vario<br>kylning" |
| Flöde internt min.       | 0.8              | 0.5<br>L/min | 0.6    | 0.5<br>L/min | 0.3    | 0.5<br>L/min | Min. flöde under "Vario<br>värmning" resp. "Vario<br>kylning" |

## 8.11 Utforskarfönster

| para/ladda 🕨 | Ladda Para        | imeterdata |
|--------------|-------------------|------------|
| ISB          |                   |            |
| Folder 1     |                   |            |
| File 1.hl    | ot                |            |
| File 2.hl    | ot                |            |
| File 3.hl    | ot                |            |
| -Folder 2    |                   |            |
| Folder 3     |                   |            |
| Framledn     | 25.0 °C           | Driftsklar |
| Flöde        | <sup>L</sup> /min |            |

Bild 56: Exempel på utforskarfönster

I utforskarfönstret visas mappar och filer på den anslutna USB-databäraren.

- Mappar med + öppnas med knappen .

#### OBS!

Beroende på antalet filer och mappar på USBdatabäraren, kan det dröja några minuter innan mappstrukturen visas.

| $\bigcirc$ |  |
|------------|--|
|            |  |
|            |  |

#### OBS!

Det går inte att skapa nya, ta bort eller ändra mappar på USB-databäraren.

### 8.12 Spara/ladda

#### Funktion

Via menysidan Spara/ladda går det att spara diverse data på ett USB-datamedium resp. ladda data från ett USB-datamedium. Genom denna funktion är det möjligt att överföra data från en apparat till en annan.

När en störning inträffar kan serviceinformationen sparas på ett USB-dataminne för feldiagnos hos en HB-Therm-representant.

# OBS! Skador genom felaktiga inställningar! Laddning av felaktiga parameter- resp. konfigurationsdata kan leda till funktionsfel eller totalhaveri. Därför: ladda enbart data, som är avsedda för apparaten. ANVISNING!

När parameterdata sparas så sparas även den inställda användarprofilen i filen. Vid efterföljande laddning laddas bara de parametrar som har den sparade användarprofilen och underordnade användarprofiler.

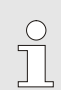

ANVISNING!

Endast FAT32-formaterade USB-databärare stöds.

Gör följande för att spara data från apparaten på ett USBdatamedium.

- 1. Hämta menysidan Spara/ladda.
- 2. Anslut USB-datamediet till panelkontakten.
- 3. Välj data som ska sparas och bekräfta med knappen  $\begin{array}{c} \end{array}$  .
- 4. Välj katalog i utforskarfönstret och bekräfta med knappen 🔍.
- → Filen sparas i den valda katalogen på USB-datamediet.

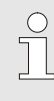

#### ANVISNING!

Sparandet av serviceinformationen inbegriper alla servicerelevanta data (konfiguration, parameterdata etc.) som krävs för en feldiagnos.

#### Spara data

| Spar                      | ra/ladda            |                    |            |
|---------------------------|---------------------|--------------------|------------|
| Rec                       | ording USB          |                    |            |
| Lad                       | da Konfigun         | eringsdata         |            |
| Spa                       | ra Konfigure        | eringsdata         |            |
| Lad                       | da Paramet          | erdata             |            |
| Spa                       | Spara Parameterdata |                    |            |
| Spara Fel- och driftsdata |                     |                    |            |
| Spara kvalitetskontroll   |                     |                    |            |
| Säk                       | ra servicein        | fo                 |            |
| 1 <mark>F</mark>          | Framledn<br>Fryck   | 40.0 °C<br>0.0 bar | Driftsklar |

Bild 57 Spara data

Gör följande för att ladda data från ett USB-datamedium till

#### Användning

#### apparaten: Spara/ladda Recording USB 1. Hämta menysidan Spara/ladda. Ladda Konfigureringsdata Anslut USB-datamediet till panelkontakten. 2. Spara Konfigureringsdata Ladda Parameterdata Välj data som ska laddas och bekräfta med knappen 💷. 3. Spara Parameterdata Välj katalog och fil i utforskarfönstret och bekräfta med 4. Spara Fel- och driftsdata Spara kvalitetskontroll knappen 🔍 . Säkra serviceinfo Data laddas till apparaten. Om laddade värden ligger utanför $\rightarrow$ Framledn 40.0 °C Driftsklar tillåtet område, återförs de till standardinställning. Tryck 0.0 bar Bild 58 Ladda data Filbeteckning Filnamnen skapas automatiskt på USB-datamediet av apparaten i enlighet med följande exempel. Serviceinfo Ex. Serviceinfo\_2017-03-10\_15-26-08 ₹\_\_\_\_ Klockslag Datum HBVC <u>180 1 [1]</u>.csv Konfigurationsdata T.ex. Index 1 Adress Max. driftstemperatur Parameterdata Par HBVC 180 1 [1].csv T.ex. Index 1 Adress Max. driftstemperatur Fel- och driftsdata T.ex. BD HBVC 180 1 [1].csv Index <sup>1</sup> Adress Max. driftstemperatur <sup>1</sup> Indexsiffra läggs automatiskt till, om filnamnet redan finns.

Ladda data

#### 8.12.1 Registrering av ärdata

#### Funktion

När funktionen Recording USB är aktiverad, kommer de under Inställning \ Recording USB valda värdena att skrivas in på USBdatamediet. En ny registreringsfil skapas varje dag. Om det inte går att spara på USB-datamediet, visas en varning för detta.

#### Starta registrering

| Sp                        | ara/ladda      |                |            |
|---------------------------|----------------|----------------|------------|
| Sta                       | arta update L  | JSB-progr.vara |            |
| Re                        | ecording USE   | }              |            |
| La                        | dda Konfigur   | reringsdata    |            |
| Sp                        | ara Konfigur   | eringsdata     |            |
| Ladda Parameterdata       |                |                |            |
| Spara Parameterdata       |                |                |            |
| Spara Fel- och driftsdata |                |                |            |
| Sp                        | ara kvalitetsl | kontroll       |            |
| 1                         | Framledn       | 40.0 °C        | Driftsklar |
|                           | Tryck          | 0.0 bar        |            |

Bild 59: Registrering USB

#### Avsluta registrering

går att spara på USB-datamediet, visas en varning för detta.

För att starta en registrering av ärdata på ett USB-datamedium, gör du enligt följande:

- 1. Hämta menysidan Spara/ladda.
- 2. Anslut USB-datamediet till panelkontakten.
- 3. Välj funktionen Recording USB och bekräfta med knappen OB.

Den aktiverade funktionen indikeras med symbolen

- → Data sparas på USB-datamediet.
- → Den registrerings-USB som är aktiv visas med symbolen i grundbilden.

För att avsluta en aktiv registrering, gör du enligt följande:

- 1. Hämta menysidan Spara/ladda.
- 2. Valj funktionen Recording USB och bekräfta med knappen OK.
- → USB-datamediet kan tas bort.

#### Ställa in registreringsintervall

För att ställa in registreringsintervall, gör du enligt följande:

- 1. Hämta menysidan Inställning \ Recording USB.
- 2. Sätt parametern Takt seriell registrering på önskat värde.

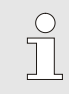

#### ANVISNING!

Om önskat registreringsintervall inte är möjligt, kommer registreringen att ske med kortast möjliga intervall.

| Välj värden   | För att välja värden som ska registreras, ska följande göras: |                                                                                                    |  |
|---------------|---------------------------------------------------------------|----------------------------------------------------------------------------------------------------|--|
|               | <b>2</b> \/äliör                                              |                                                                                                    |  |
|               | Det ak                                                        | tiva värdet indikeras med symbolen                                                                                                    |  |
|               |                                                               | ANVISNING!<br>Det går att välja ett godtyckligt antal värden.                                                                                                    |  |
|               |                                                               |                                                                                                    |  |
|               | Ĵ                                                             | ANVISNING!<br>Om funktionen Registrering USB aktiveras<br>resp. avaktiveras under modul-nr VCn, aktiveras<br>resp. avaktiveras även registreringen för THn och<br>TCn. |  |
|               |                                                               |                                                                                                    |  |
| Filbeteckning | För varje a<br>datamediet                                     | oparat skapas automatiskt en separat katalog på USB<br>, där registreringsfilerna skrivs in.                                                                           |  |
|               | Ex. <b>HB</b>                                                 | 5_Data_00001234<br>▲ VFC ID                                                                                                    |  |
|               | Filnamnen<br>enlighet me                                      | skapas automatiskt på USB-datamediet av apparaten i<br>ed följande exempel.                                                                                            |  |
|               | Ex. <b>HB</b>                                                 | VC180_00001234_20100215_165327.csv<br>Klockslag<br>Datum<br>VFC ID<br>Enhetstyp                                                                                        |  |
|               |                                                               | ANVISNING!<br>VFC-ID kan ses under Indikering \ Variotherm-<br>anläggingar.                                                                                            |  |
|               |                                                               |                                                                                                    |  |

Visualisera registrerade data

För visualisering och beredning av registrerade ärdata, går det att från <u>www.hb-therm.ch</u> adda ned programvaran VIP (visualiseringsprogram - registrering av ärdata).

#### Skötsel 9

#### 9.1 Säkerhet

Personlig skyddsutrustning

Personal

- Om inte annat anges kan det underhållsarbete som beskrivs här utföras av användaren.
- Vissa underhållsarbeten får utföras endast av kvalificerad personal eller enbart av tillverkaren. Det framgår av underhållsbeskrivningarna vem som får göra vad.
- Arbeten på elsystemet får i princip utföras endast av behörig elektriker.
- Arbeten på hydraulsystemet får utföras endast av kvalificerade hydraultekniker.

#### Följande skyddsutrustning ska bäras vid alla underhålls- och reparationsarbeten:

- Skyddsglasögon
- Skyddshandskar
- Skyddsskor
- Skyddskläder

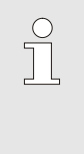

OBS!

Vidare skyddsutrustning som ska bäras vid specifika uppgifter anges i varningsanvisningarna i detta kapitel.

Särskilda faror

Följande faror föreligger:

- Livsfara på grund av elektrisk ström.
- Risk för brännskador på varma ytor.
- Risk för brännskador på varma ytor.
- Klämrisk på grund av att enheten rullar eller välter.

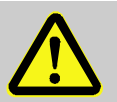

#### **VARNING!**

#### Skaderisk till följd av felaktigt utförda underhålls- och reparationsarbeten!

Felaktigt underhåll/felaktiga reparationer kan leda till svåra person- eller sakskador.

Därför:

- Sörj för att det finns tillräckligt med plats för monteringen innan arbetet påbörjas.
- När komponenter avlägsnas ska du kontrollera att allt återmonteras korrekt, att alla fästdon sitter ordentligt och att åtdragningsmomenten för skruvförband följs.

Felaktigt utförda underhålls- och reparationsarbeten

## 9.2 Öppna apparaten

Apparaten måste öppnas för vissa underhållsarbeten.

- Får enbart utföras av fackpersonal eller instruerad person.
- Erforderliga hjälpmedel:
  - Stjärn- eller spårmejsel.

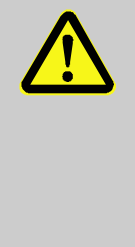

## VARNING!

Felmonterad eller saknad isolering är en säkerhetsrisk!

Felmonterad eller saknad isolering kan leda till överhettning eller totalbortfall.

Därför:

- Återmontera all isolering korrekt.

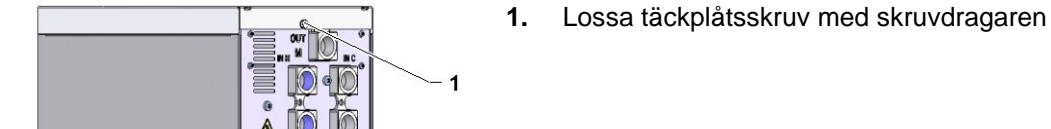

Bild 60: Lossa skruvar

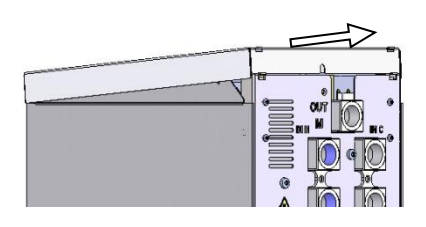

2. Dra täckplåten ca. 1 cm bakåt och lyft bort den uppåt.

Bild 61: Ta bort täckplåten

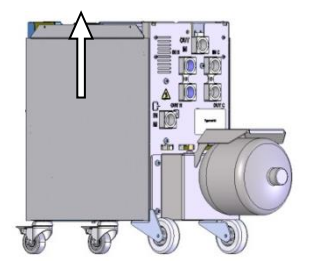

Bild 62: Dra sidoplåten uppåt

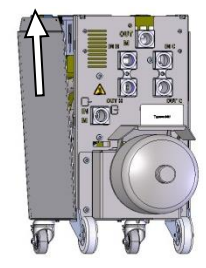

Bild 63: Dra ut sidoplåten

- 3. Dra sidoplåten något uppåt.

4. Dra ut sidoplåten lite snett uppåt ur fästjärnen och ta bort den.

## 9.3 Underhållsplan

I de följande avsnitten beskrivs de underhållsarbeten som krävs för optimal och störningsfri drift.

Om förhöjt slitage visar sig vid regelbundna kontroller, ska underhållsintervallen förkortas i enlighet med det faktiska slitaget.

Kontakta HB-Therm s representant om du har frågor om underhållsarbeten och -intervall ( $\rightarrow$  <u>www.hb-therm.ch</u>).

## Komponenterna pump, värmesystem och kylare följer den integrerade underhållsintervallen.

Under Indikering \ Ärvärden visas hur nära nästa underhåll är i procent. När denna underhållsintervall kommer till 100 % indikerar symbolen — i grundvisningen att det är nödvändigt att utföra underhåll.

När underhållsarbetet är utfört ska underhållsintervallen återställas med knappen 🚳 under Indikering \ Ärvärden.

| Intervall                         | Konstruktionsdel/<br>komponent | Underhållsarbete                                                                  | Ska utföras<br>av    |
|-----------------------------------|--------------------------------|-----------------------------------------------------------------------------------|----------------------|
| kvartalsvis<br>eller ~1 000 h     | Förskruvningar                 | Kontrollera med avseende på skador och att de sitter fast                         | Användare            |
|                                   |                                | Dra åt eller byt ut vid behov                                                     | Användare            |
|                                   | Packningar                     | Kontrollera med avseende på skador                                                | Användare            |
|                                   |                                | Byt ut vid behov                                                                  | Användare            |
|                                   | Filter elektrisk del           | Kontrollera med avseende på<br>nedsmutsning                                       | Användare            |
|                                   |                                | Rengör eller byt ut vid behov                                                     | Användare            |
| varje halvår                      | Ventiler                       | Kontrollera avseende nedsmutsning                                                 | Behörig              |
| resp. ~2000 tim                   |                                | Rengör eller byt ut vid behov                                                     | personal             |
| Var 18:e månad<br>resp. ~6000 tim | Hydraulslangar                 | Kontrollera med avseende på skador på<br>ytterhöljet och vid tätningsytorna       | Hydraulik-<br>expert |
|                                   |                                | Byt ut vid behov                                                                  | Hydraulik-<br>expert |
|                                   | Elektrisk<br>ledningsdragning  | Kontrollera den elektriska ledningsdrag-<br>ningen avseende skador på ytterhöljen | Elektriker           |
|                                   |                                | Byt ut vid behov                                                                  | Elektriker           |
|                                   | Tryckackumulator               | Kontrollera tryckackumulatorns förtryck<br>(→ sidan 89)                           | Hydraulik-<br>expert |
|                                   | Fläkt elektrisk del            | Kontrollera med avseende på<br>nedsmutsning                                       | Elektriker           |
|                                   |                                | Rengör eller byt ut vid behov                                                     | Elektriker           |
|                                   |                                | Kontrollera funktionen                                                            | Elektriker           |

1) Underhåll av externa slangar måste utföras enligt tillverkarens uppgifter.

#### 9.4 Underhållsarbete

9.4.2 Tryckackumulator

Erforderlig utrustning

Tillvägagångssätt

#### 9.4.1 Rengöring

 VAR FÖRSIKTIG! Risk för brännskador på grund av heta ytor! Kontakt med heta komponenter kan orsaka brännskador. Därför:

 Kyl apparaten, gör den trycklös och stäng av.
 Kontrollera att alla komponenter har rumstemperatur innan du påbörjar ett arbete.

Rengör apparaten under följande förhållanden:

 Rengör uteslutande apparatens utvändifga delar med en mjuk, fuktig trasa.
 Använd inga skarpa rengöringsmedel.

Kontroll av tryckackumulatorns förtryck.
Får enbart utföras av fackpersonal.

- Testutrustning för tryckackumulator
- 1. Stäng av anläggningen med funktionen Avkylning och Formtömning.
- 2. Manometerns tryckvisning på THn och TCn måste visa 0 bar +0,3 bar.
- Kontrollera om tryckackumulatorn har en temperatur på 20 °C ±5 K.
- **4.** Anslut testutrustningen till tryckackumulatorn enligt anvisningarna och kontrollera förtrycket.
- → Om förtrycket är < (uppgift på typskylten 0,5 bar) måste tryckackumulatorn fyllas på med kväve enligt testutrustningens bruksanvisning.
- 5. Ta bort testutrustningen.

#### 9.4.3 Mjukvaruuppdatering

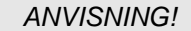

Programvaran på modulenheten Thermo-5, flödesmätaren Flow-5 resp. omkopplingsenheten Vario-5 anpassas automatiskt till samma nivå som programvaran på manövreringsmodulen Panel-5 resp. den enskilda enheten Thermo-5.

Installation av ett nytt användarprogram på de anslutna produkterna tempereringsenhet Thermo-5, flödesmätare Flow-5 resp. omkopplingsenhet Vario-5 går till på följande sätt:

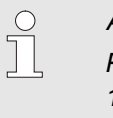

#### ANVISNING!

Programvaran "gba03Usr.upd", "SW51-1\_xxxx.upd" och "SW51-2\_xxxx.upd" måste ligga i datamediets rotkatalog. Den får inte läggas i en mapp.

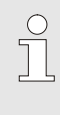

#### ANVISNING!

Under programvaruuppdateringen får enheten Thermo-5 resp. manövermodul Panel-5 och alla anslutna produkter inte stängas av.

#### Erforderliga hjälpmedel

#### USB-datamedium med aktuell programvara

→ Den senaste programvaran kan erhållas från HB-Therm representanten (→ www.hb-therm.ch).

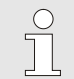

#### ANVISNING!

Endast FAT32-formaterade USB-databärare stöds.

#### Utför uppdatering av programvara

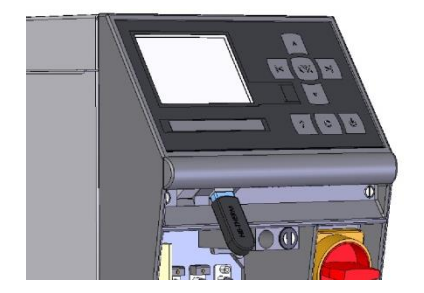

Bild 64: Anslut USB-dataminne

| Sp                        | ara/ladda                |                    |            |
|---------------------------|--------------------------|--------------------|------------|
| St                        | arta update L            | JSB-progr.vara     |            |
| Re                        | ecording USE             | 1                  |            |
| La                        | Ladda Konfigureringsdata |                    |            |
| Sp                        | oara Konfigun            | eringsdata         |            |
| La                        | idda Paramet             | erdata             |            |
| Sp                        | Spara Parameterdata      |                    |            |
| Spara Fel- och driftsdata |                          |                    |            |
| Sp                        | oara kvalitetsł          | kontroll           |            |
| 1                         | Framledn<br>Tryck        | 40.0 °C<br>0.0 bar | Driftsklar |

Bild 65: Starta uppdatering av programvara

#### Kontroll av programvarans version

- 1. Aktivera huvudströmbrytare.
- 2. Anslut USB-dataminne (Bild 64).
- 3. Hämta menysidan Profil.
- 4. Ställ in parametern Användarprofil på "Utökad".
- 5. Hämta menysidan Spara/ladda.
- 6. Välj funktionen Starta update USB-progr.vara och bekräfta med knappen 🔍 .
- → Data laddas från USB-datamediet till minnet i USR-51. Koppla inte bort USB-anslutningen.
- → Den avslutade dataöverföringen visas på displayen. USB-anslutningen kan nu kopplas bort.
- → Den nya programvaran skrivs i USR-51-Flash. Efter slutförandet sker en automatisk omstart.
- 7. Vid behov måste USB-anslutningen återskapas för att installera fler data.
- → Efter omstarten skrivs vid behov den nya programvaran till de anslutna GIF-51, DFM-51 resp. VFC-51. Den här processen kan ta några minuter. Efter slutförandet sker en ny omstart.
- → På displayen visas meddelandet Driftklar.
- 1. Tryck på knappen 🏼 i grundbilden.
- → Den aktuella programvaruversionen visas ovan till höger.

#### 9.4.4 Skapa åtkomst till komponenter

För fri åtkomst till komponenterna, så att dessa vid behov kan bytas ut, måste enheten först öppnas ( $\rightarrow$  sidan 87).

Elektrisk ström

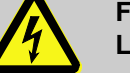

#### FARA!

#### Livsfara genom elektrisk ström!

Det råder omedelbar livsfara vid kontakt med spänningsförande delar. Skada på isoleringen eller enskilda komponenter kan vara livsfarlig. Därför:

- Vid skador på isoleringen, stäng av spänningsförsörjningen genast och låt reparera orsaken.
- Låt endast en behörig elektriker utföra arbeten på den elektriska anläggningen.
- Vid alla arbeten på elsystemet, vid underhålls, rengörings- och reparationsarbeten ska stickproppen dras ur eller bryt extern spänningsförsörjning allpoligt och säkras mot återanslutning. Kontrollera att apparaten är spänningsfri.
- Ingen s\u00e4kringar f\u00e4r \u00f6verbryggas eller s\u00e4ttas ur funktion. Vid byte av s\u00e4kringar tillse korrekt amperetal.
- Håll fukt borta från spänningsförande delar. Det kan annars leda till kortslutning.
- 1. Koppla från nätkontakten från spänningsförsörjningen.
- **2.** Ta bort 6 skruvar (1) från den elektrisk delen och lyft sedan upp locket (2).
- 3. Lossa fläktkabeln från VFC-51 och ta bort locket (2).

Kretskort VFC-51

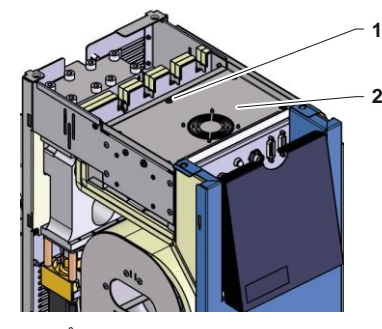

Bild 66: Åtkomst kretskort

#### Filter elektrisk del

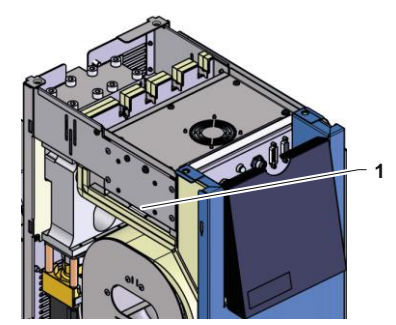

Bild 67: Åtkomst filter

- 1. Kör ut fästplåten (1) med filter åt sidan.
- **2.** Ta bort filtret från fästplåten.

#### Störningar

## 10 Störningar

I följande kapitel anges möjliga orsaker till fel och arbeten för att ta itu med dem.

För ofta förekommande fel ska underhållsintervallet förkortas enligt den faktiska lasten.

För fel som inte kan åtgärdas av följande instruktioner, kontakta HB-Therm ( $\rightarrow$  <u>www.hb-therm.ch</u>). För feldiagnos kan serviceinformation säkerhetskopieras till ett USB-minne och lämnas till en HB-Therm-representant ( $\rightarrow$  sidan 82).

#### 10.1 Säkerhet

Personlig skyddsutrustning

Personal

- Om inte annat anges kan det felsökningsarbete som beskrivs här utföras av användaren.
- Vissa arbeten får utföras endast av kvalificerad personal eller enbart av tillverkaren. Det framgår av felbeskrivningarna vem som får göra vad.
- Arbeten på elsystemet får i princip utföras endast av behörig elektriker.
- Arbeten på hydraulsystemet får utföras endast av kvalificerade hydraultekniker.

Följande skyddsutrustning ska bäras vid alla underhålls- och reparationsarbeten:

- Skyddsglasögon
- Skyddshandskar
- Skyddsskor
- Skyddskläder

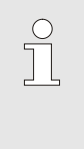

#### OBS!

Vidare skyddsutrustning som ska bäras vid specifika uppgifter anges i varningsanvisningarna i detta kapitel.

#### Särskilda faror

Följande faror föreligger:

- Livsfara på grund av elektrisk ström.
- Risk för brännskador på varma ytor.
- Risk för brännskador på varma ytor.
- Klämrisk på grund av att enheten rullar eller välter.

#### Störningar

## Felaktigt utförda underhålls- och reparationsarbeten

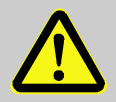

#### VARNING!

Skaderisk till följd av felaktigt utförda underhålls- och reparationsarbeten!

Felaktigt underhåll/felaktiga reparationer kan leda till svåra person- eller sakskador.

Därför:

- Sörj för att det finns tillräckligt med plats för monteringen innan arbetet påbörjas.
- När komponenter avlägsnas ska du kontrollera att allt återmonteras korrekt, att alla fästdon sitter ordentligt och att åtdragningsmomenten för skruvförband följs.

#### Åtgärd vid störningar

Generellt gäller:

- 1. Vid störningar som utgör direkt fara för personer eller föremål ska nödstoppfunktionen aktiveras omgående.
- 2. Fastställ störningsorsaken.
- Om åtgärden kräver arbete i faroområdet ska huvudströmbrytaren slås av och säkras mot återinkoppling.
- 4. Informera omgående ansvarig på plats om störningen.
- 5. Beroende på typ av störning, så kan du åtgärda den själv eller låta behörig fackpersonal åtgärda den.

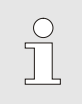

#### OBS!

Den störningstabell som anges nedan visar vem som har rätt att åtgärda störningen.

## 10.2 Störningsindikationer

#### 10.2.1 Störningsmeddelande display

| Nivå | Karakteristika                                                                        | Indikering | Kvittering         |
|------|---------------------------------------------------------------------------------------|------------|--------------------|
| 1    | Gränsvärden har överskridits. Överskridandet påverkar inte enhetens driftssäkerhet.   | gul        | inte obligatoriskt |
| 3    | Gränsvärden har överskridits. Överskridandet påverkar direkt enhetens driftssäkerhet. | röd        | obligatoriskt      |

Vid störningar på larmnivå 3:

- → Ljudsignal och larmkontakt (extrautrustning ZB) aktiveras.
- → I symbolfältet visas  $\exists \gg \times \Rightarrow \bigcirc$ .
- 1. Kvittera ljudsignalen med knappen
- → I symbolfältet visas  $\hat{H}arm \times \rightarrow \mathbf{C}$ .
- **2.** Ta fram störningsorsaken. Ta vid behov kontakt med HB-THERM-representant (→ <u>www.hb-therm.ch</u>).
- 3. Kvittera larm med tangenten

## 10.3 Ta fram störningsorsak

#### Störningsorsak

För att få fram möjliga orsaker till ett aktuellt störningsmeddelande, ska följande utföras:

1. Genom tryckning på tangenten <sup>(21)</sup>, visas onlinehjälp för aktuellt störningsmeddelande.

#### Störningsöversikt

| Felsökning                       |            |     |
|----------------------------------|------------|-----|
| 31.03.09 08:39 Differens         | fram-exter | m   |
| GIF00 Normaldrift                | E123       | 0 h |
| 31.03.09 08:39 Fyllhöjd f        | ör låg     | -   |
| GIF00 Normaldrift                | E044       | 0 h |
| 31.03.09 08:39 Kretslop          | o övertemp |     |
| GIF00 Normaldrift                | E021       | 0 h |
| 31.03.09 08:39 Pump une          | derström   |     |
| GIF00 Normaldrift                | E011       | 0 h |
| 1 Framledn 25.0 °C<br>Flöde √min | Driftsk    | lar |

Bild 68: Loggbok larm

De 10 senast uppkomna störningsmeddelandena kan visas enligt följande:

- 1. Hämta menysidan Felsökning.
- → Översikt över störningsmeddelanden visas. Störningsmeddelanden markerade med "S" har uppkommit under enhetens startfas.
- 2. Välj ut önskat störningsmeddelande.
- 3. Tryck på knappen 🔍.
- → Onlinehjälp för utvalt störningsmeddelande visas.

## Störningar

| Störning                        | Möjlig orsak                                                    | Felavhjälpning                                                                   | Åtgärda<br>genom          |
|---------------------------------|-----------------------------------------------------------------|----------------------------------------------------------------------------------|---------------------------|
| Temperaturavvikelse<br>ovan     | Parameter Avvikelse bör - är övre för liten                     | Förstora parameter Avvikelse<br>bör - är övre                                    | Användare                 |
|                                 | Regleringsparameter inte optimalt inställd.                     | Optimera regleringsparameter.                                                    | Fackpersonal              |
|                                 | Kylventil 1 resp. kylventil 2 på<br>Thermo-5 defekt             | Kontrollera och byt vid behov<br>ut kylventil 1 resp. kylventil 2<br>på Thermo-5 | Fackpersonal              |
| Temperaturavvikelse<br>undre    | Parameter Avvikelse bör - är<br>undre är inställd för lågt      | Förstora parameter Avvikelse<br>bör - är undre                                   | Användare                 |
|                                 | Regleringsparameter inte<br>optimalt inställd.                  | Optimera regleringsparameter.                                                    | Fackpersonal              |
|                                 | Uppvärmningskapacitet inte tillräcklig                          | Kontrollera erforderlig<br>uppvärmningskapacitet på<br>Thermo-5                  | Fackpersonal              |
|                                 |                                                                 | Kontrollera uppvärmning på<br>Thermo-5 och byt ut vid behov                      |                           |
| Temperaturavvikelse             | Enheter felaktigt tilldelade                                    | Korrigera enhetstilldelningen.                                                   | Användare                 |
| framledning                     | Enheter felaktigt anslutna                                      | Anslut enheter korrekt till<br>omkopplingsenheten                                | Fackpersonal              |
|                                 | Filter i matar- resp.<br>returledning förorenat.                | Rengör filter i matar- resp. returledning.                                       | Fackpersonal              |
| Flödet för litet                | Parametern Flöde min. är för<br>högt inställd                   | Minska parametern Flöde min.                                                     | Användare                 |
|                                 | Filter i matar- resp.<br>returledning på Thermo-5<br>förorenat. | Rengör filter i matar- resp.<br>returledning på Thermo-5.                        | Fackpersonal              |
|                                 | Ansluten enhet igensatt.                                        | Kontrollera ansluten enhet,<br>rengör i förekommande fall.                       | Fackpersonal              |
| Flöde för stort                 | Parameter Flöde max. för liten                                  | Förstora parameter Flöde max.                                                    | Användare                 |
| Övertemperatur<br>elektrisk del | För hög omgivningstemperatur                                    | Kontrollera<br>omgivningstemperatur                                              | Användare                 |
|                                 | Filter, smutsig elektrisk del                                   | Filter, rengör elektrisk del                                                     | Användare                 |
|                                 | Fläktkabel frånkopplad eller<br>fläkt defekt                    | Sätt i fläktkabel resp. byt ut<br>fläkten                                        | Elektrisk<br>fackpersonal |
|                                 | Kretskort VFC-51 resp.<br>sensorkompensation defekt             | Kretskort VFC-51 resp. byt ut sensorkompensation                                 | Elektrisk<br>fackpersonal |
| Kommunikation störd modul       | Manöverkabel urdragen eller<br>defekt                           | Sätt in eller byt ut<br>manöverkabel                                             | Användare                 |
|                                 | Nätanslutning<br>omkopplingsmodul avbruten.                     | Kontrollera nätanslutning                                                        | Utbildad<br>elektriker    |

## 10.4 Störningstabell

## Störningar

## 10.5 Idrifttagning efter åtgärdad störning

När störningen åtgärdats ska följande steg genomföras för att ta enheten i drift på nytt:

- 1. Återställ nödstoppanordningar.
- 2. Kvittera störningar via styrningen.
- 3. Kontrollera att ingen befinner sig i faroområdet.
- 4. Starta i enlighet med anvisningarna i kapitlet "Styrning".

#### **Avfallshantering**

## 11 Avfallshantering

#### 11.1 Säkerhet

Personal

- Avfallshantering och återvinning får utföras endast av kvalificerad personal.
- Arbeten på elsystemet får utföras endast av behöriga elektriker.
- Arbeten på hydraulsystemet får utföras endast av kvalificerade hydraultekniker.

#### 11.2 Avfallshantering av material

När enhetens livslängd är över måste den avfallshanteras på ett miljövänligt sätt.

Om inget avtal om återtagning eller avfallshantering gjorts ska demonterade komponenter lämnas till återvinning:

- Metaller ska skrotas.
- Plastkomponenter lämnas till återvinning.
- Övriga komponenter lämnas till avfallshantering sorterade med avseende på materialets egenskaper.

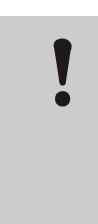

#### **OBSERVERA!**

Miljöskador vid felaktig avfallshantering!

Elskrot, elektronikkomponenter, smörjmedel och andra tillsatsmedel utgör restmaterial och får enbart avfallshanteras av företag med särskilt tillstånd!

Kommunen eller särskilda avfallshanteringsföretag kan informera om miljövänlig avfallshantering.

#### Reservdelar

## 12 Reservdelar

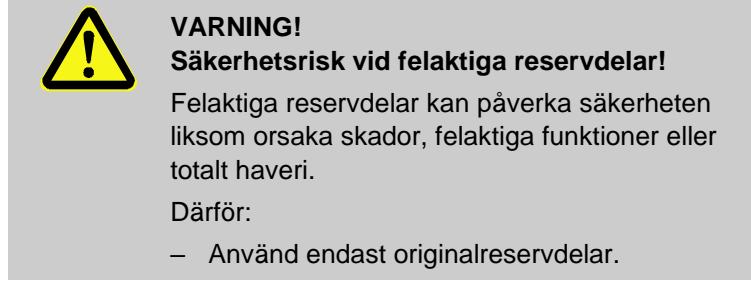

Reservdelar kan beställas från HB-Therms ( $\rightarrow$  <u>www.hb-therm.ch</u>). Reservdelarna finns i bilaga B till denna instruktionsbok.

Vid användning av reservdelar som inte är tillåtna förfaller alla garanti- och serviceanspråk.

#### 12.1 Reservdelsbeställning

Vid reservdelsbeställning måste anges:

- Reservdelens beteckning och ID.
- Mängd och enhet.

## 13 Tekniskt underlag

## 13.1 Elschema

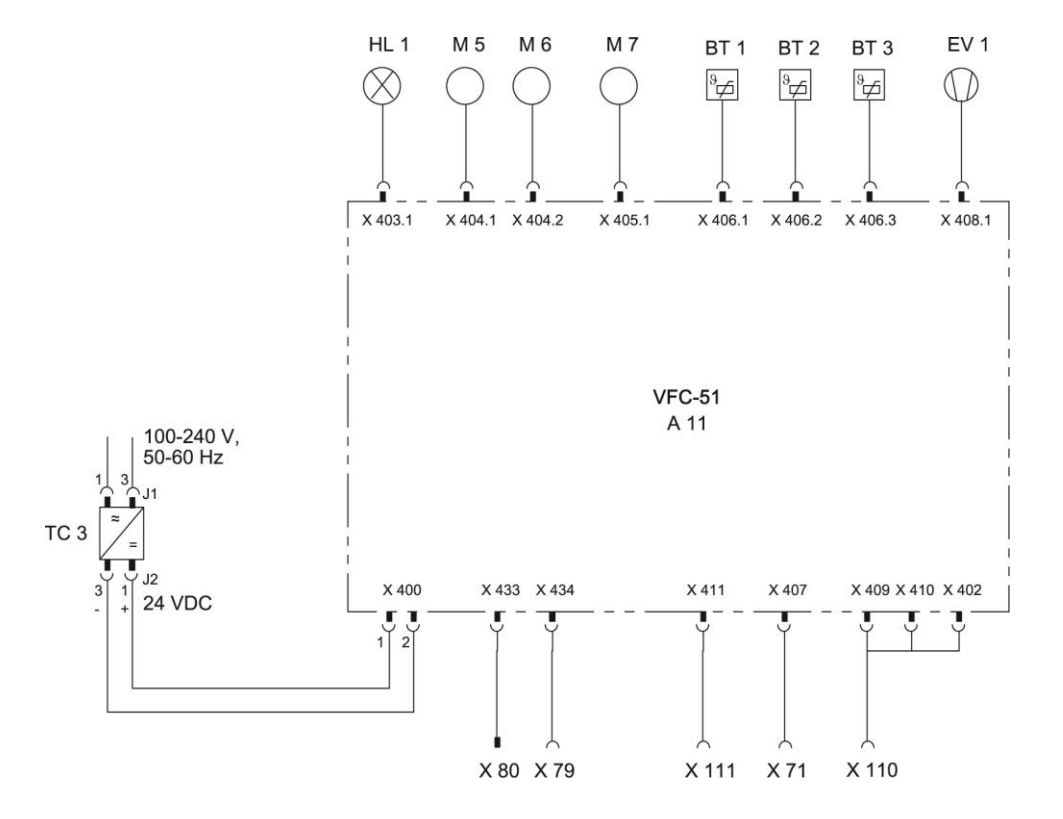

## 13.2 Hydraulikschema

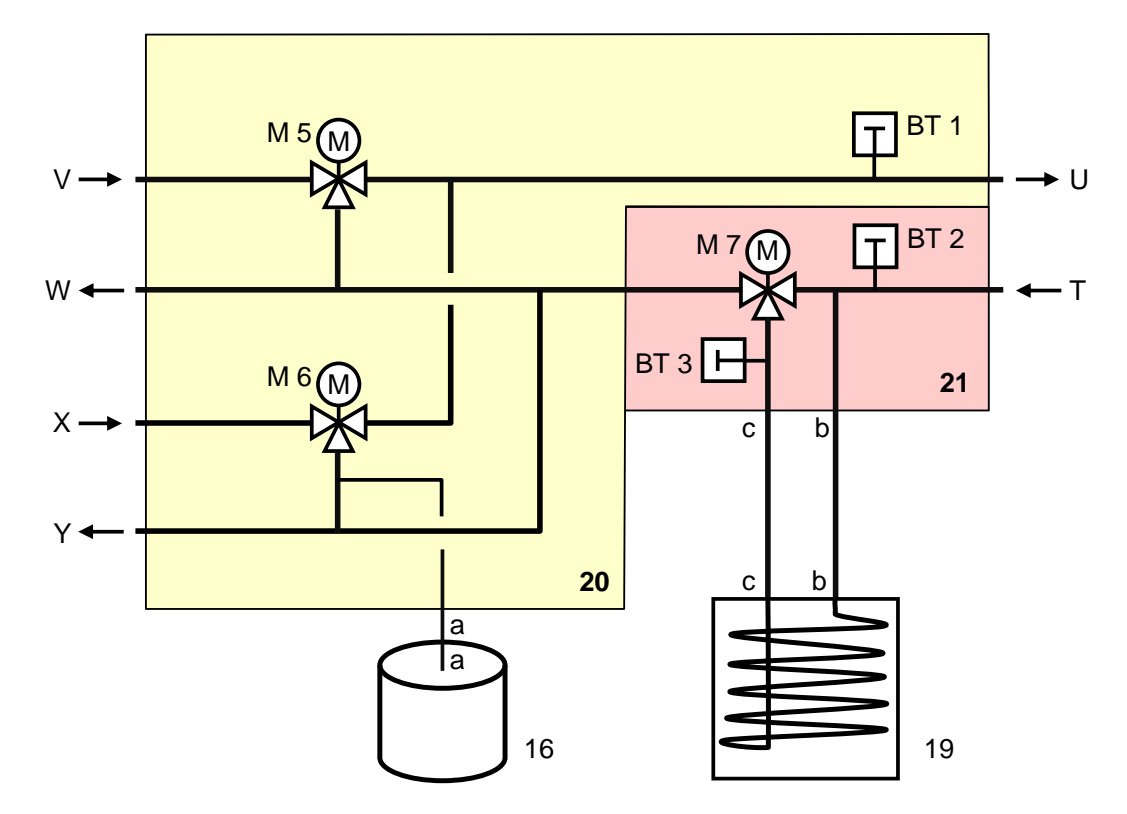

## 13.3 Komponentplacering

Sidovy vänster

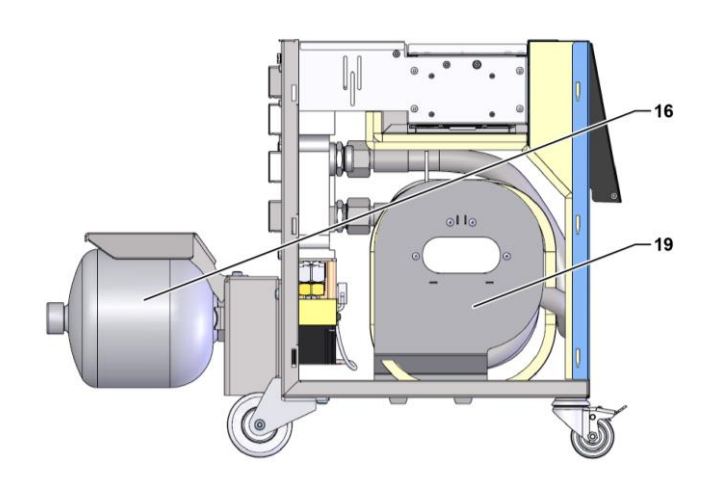

#### Elektrisk del

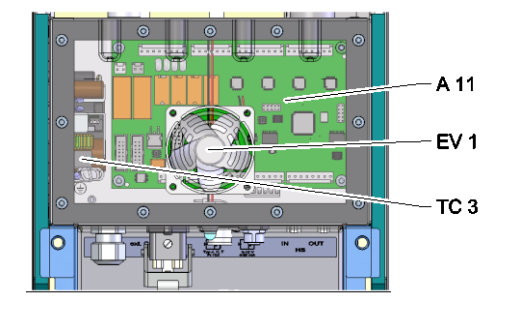

Front

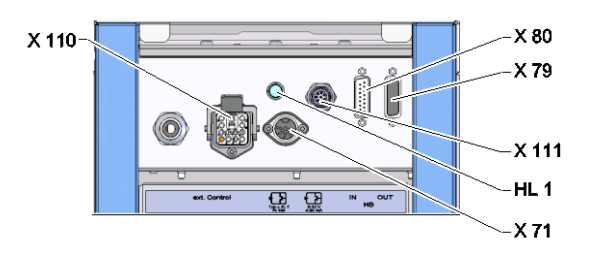

## Omkopplings-, minnesmodul

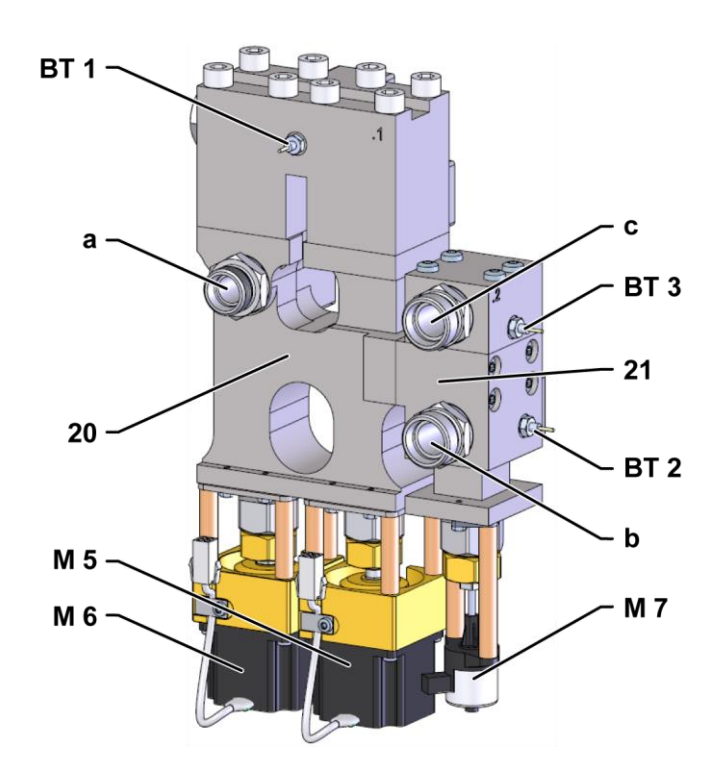

## 13.4 Teckenförklaring

| KZ    | Beteckning                                 | endast vid utförandet |
|-------|--------------------------------------------|-----------------------|
| Т     | Ingång verktygskrets (från verktyg)        |                       |
| U     | Utgång verktygskrets (till verktyg)        |                       |
| V     | Ingång varmvattenskrets                    |                       |
| W     | Utgång varmvattenskrets                    |                       |
| Х     | Ingång kallvattenskrets                    |                       |
| Y     | Utgång kallvattenskrets                    |                       |
| 16    | Tryckackumulator                           |                       |
| 19    | Omkopplingsminne                           |                       |
| 20    | Omkopplingsmodul                           |                       |
| 21    | Minnesmodul                                |                       |
| A 11  | Kretskort VFC-51                           |                       |
| BT 1  | Temperatursensor framledning               |                       |
| BT 2  | Temperatursensor returledning              |                       |
| BT 3  | Temperatursensor minne                     |                       |
| EV 1  | Fläkt elektrisk del                        |                       |
| HL 1  | Statuslampa                                |                       |
| M 5   | Omslagsventil uppvärmning                  |                       |
| M 6   | Omslagsventil kylning                      |                       |
| M 7   | Lagringsventil                             |                       |
| TC 3  | Nätdel 100–240 VAC, 50–60 Hz, 24 VDC, 60 W |                       |
| X 71  | Uttag extern sensor                        |                       |
| X 79  | Uttag HB OUT                               |                       |
| X 80  | Kontakt HB IN                              |                       |
| X 110 | Uttag Ext. Control                         |                       |
| X 111 | Uttag extern sensor 0–10 V, 4–20 mA        |                       |

## 14 Kabel till gränssnitt

#### 14.1 Extern sensor

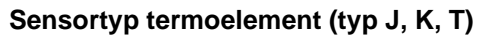

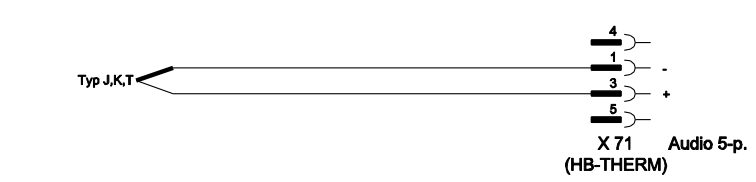

#### Sensortyp Pt 100 (utförande med två ledare)

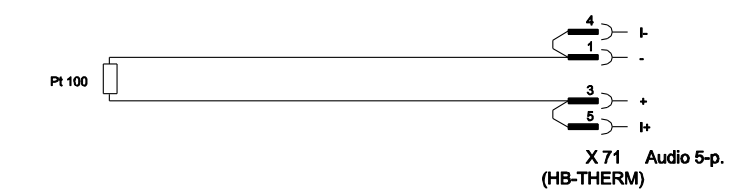

Sensortyp Pt 100 (utförande med tre ledare)

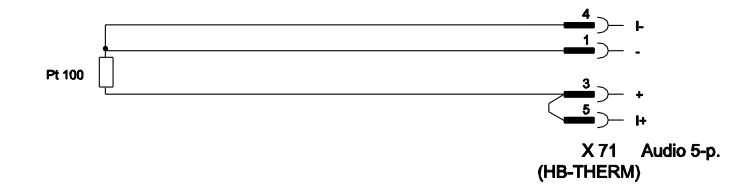

Sensortyp Pt 100 (utförande med fyra ledare)

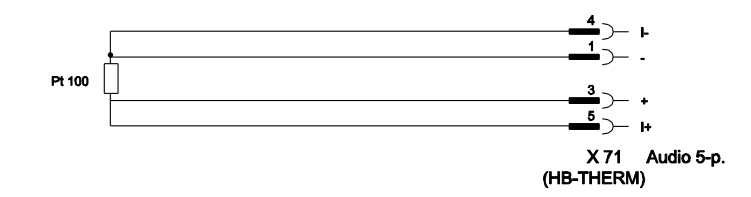

#### Sensortyp 0-10 V

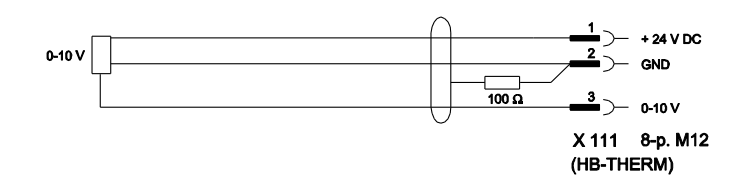

#### Sensortyp 4-20 mA (2-ledarutförande)

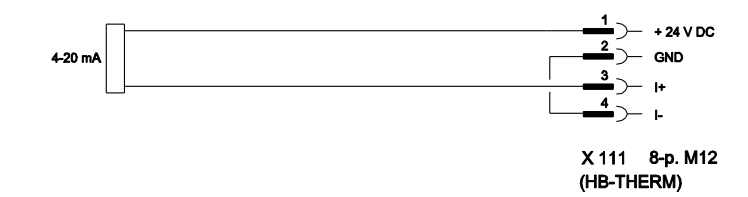

#### Sensortyp 4-20 mA (4-ledarutförande)

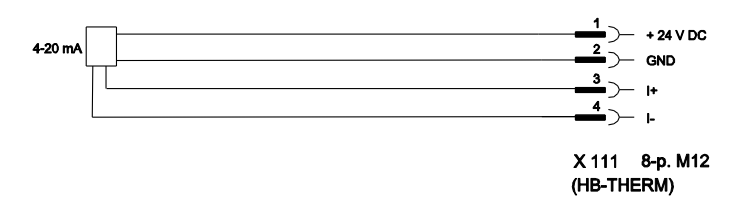

## 14.2 Ext. Control gränssnitt

#### Aktiv 24 V DC-signal

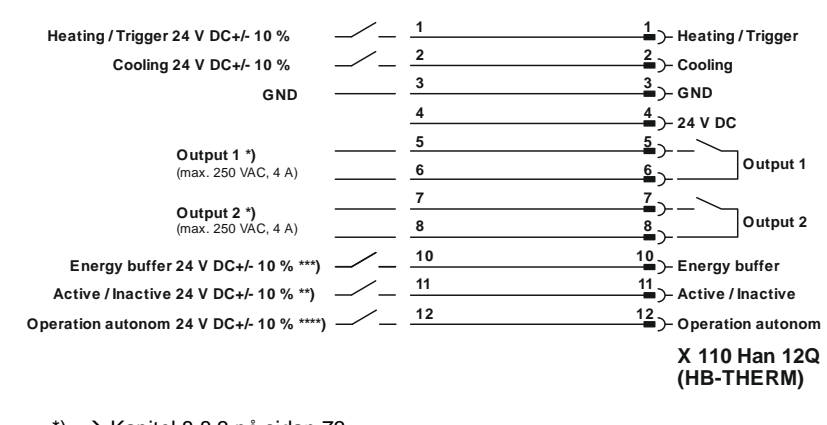

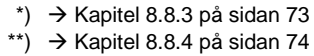

\*\*\*) → Instruction Manual Autonomous operation

#### Potentialfria kontakter

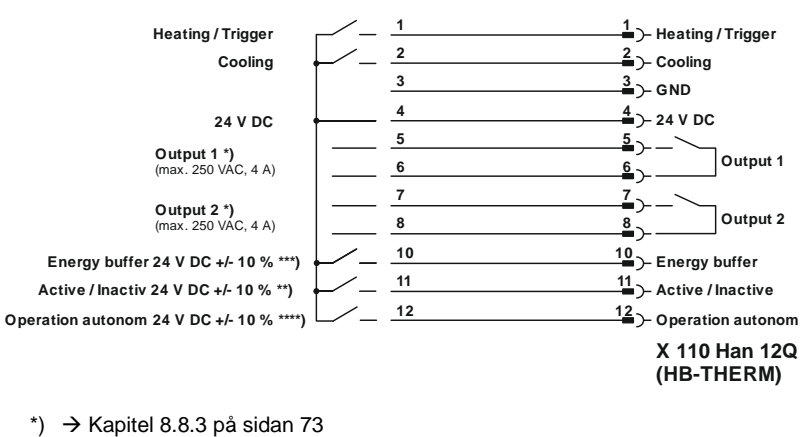

\*\*) → Kapitel 8.8.4 på sidan 74

\*\*\*) → Instruction Manual Autonomous operation

#### Gränslägesbrytare

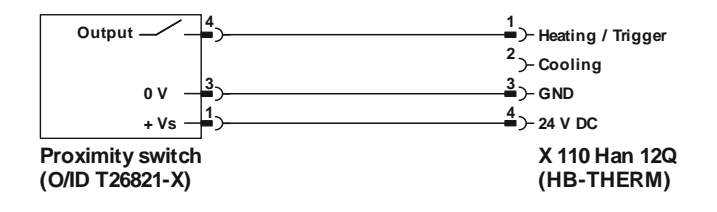

## 14.3 Gränssnitt HB

HΒ

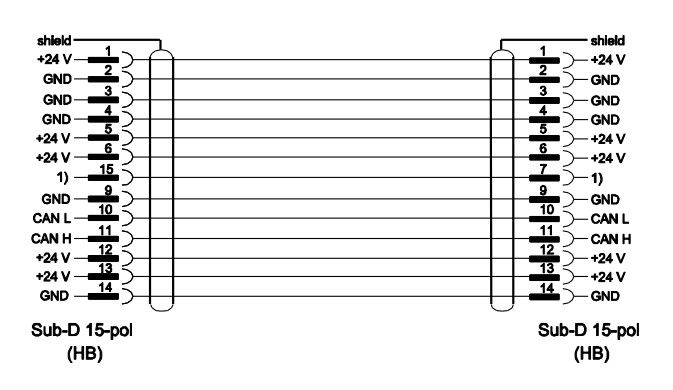

1) Via denna kontakt bryts ett automatiskt avslutningsmotstånd.

#### HB/CAN

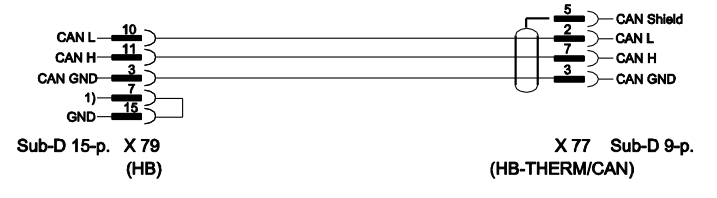

1) Via denna kontakt bryts ett automatiskt avslutningsmotstånd.

#### Anslutningskabel CAN

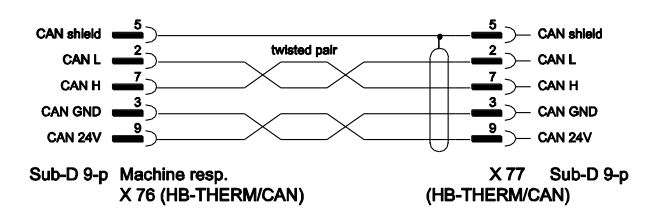